## 目次

| 1.                                             | Linuxとは<br>予習編                                                                                                    | 5                                                                                                    |
|------------------------------------------------|----------------------------------------------------------------------------------------------------|----------------------------------------------------------------------------------------------------|
|                                                | 1.1 はじめに                                                                                                    | 8                                                                                                    |
|                                                | 1.1.1 インターネットとは                                                                                                    | 8                                                                                                    |
|                                                | 1.1.2 サーバーとは                                                                                                    | 9                                                                                                    |
|                                                | 1.1.3 構築するサーハー群                                                                                                    | 9                                                                                                    |
|                                                | 1.2 LINUX Cは                                                                                                    | .    <br>11                                                                                                    |
|                                                | 1.2.1 US とは<br>1.2.2 Linux の特徴                                                                                                    | 12                                                                                                    |
|                                                | 1.2.3 Linux の構成                                                                                                    | .13                                                                                                    |
|                                                | 1.2.4 ディストリビューション                                                                                                    | .14                                                                                                    |
|                                                | 1.3 Linux の基本的な利用法                                                                                                    | .15                                                                                                    |
|                                                | 1.3.1 ユーザーアカウント                                                                                                    | .15                                                                                                    |
|                                                | 1.3.2 ロクイン・ロクアワト                                                                                                    | .15                                                                                                    |
|                                                | <ol> <li>1.3.3 官理有ユーリー root</li> <li>1.3.4 コマンドライントでの母佐</li> </ol>                                                                                                    | .17                                                                                                    |
|                                                | 1.3.5 X Window System                                                                                                    | 18                                                                                                    |
|                                                | 1.3.6 コンピューターの起動と停止                                                                                                    | .19                                                                                                    |
|                                                | 1.4 確認問題                                                                                                    | .20                                                                                                    |
| ~                                              | column                                                                                                    | .21                                                                                                    |
| 2.                                             | LINUX の基本探作(1)<br>ネ羽短                                                                                                    | .25                                                                                                    |
|                                                | ア首柵                                                                                                    | .20<br>20                                                                                                    |
|                                                | 2.1.1 ファイルとディレクトリ                                                                                                    | .28                                                                                                    |
|                                                | 2.1.2 ファイル一覧とカレントディレクトリ表                                                                                                    | 示                                                                                                    |
|                                                |                                                                                                    | .30                                                                                                    |
|                                                | 2.1.3 ディレクトリの移動                                                                                                    | .30                                                                                                    |
|                                                | 2.1.4 特殊なテイレクトリ                                                                                                    | .31                                                                                                    |
|                                                | 2.1.5 ファイルのコレー                                                                                                    | .31<br>32                                                                                                    |
|                                                | 2.1.7 ファイル名変更と移動                                                                                                    | .32                                                                                                    |
|                                                | 2.1.8 ファイルの削除                                                                                                    | .33                                                                                                    |
|                                                | 2.2 Linux のファイルシステム                                                                                                    | .34                                                                                                    |
|                                                |                                                                                                    | .34                                                                                                    |
|                                                | 2.2.2 ルードノイレクトウ以下の主なノイレ                                                                                                    | 25                                                                                                    |
|                                                |                                                                                                    | - 34                                                                                                    |
|                                                | 2.3 ディレクトリ操作コマンド                                                                                                    | .34<br>.35                                                                                                    |
|                                                | <ul><li>2.3 ディレクトリ操作コマンド</li><li>2.3.1 ディレクトリの作成</li></ul>                                                                                                    | .34<br>.35<br>.35                                                                                                    |
|                                                | <ul> <li>2.3 ディレクトリ操作コマンド</li> <li>2.3.1 ディレクトリの作成</li> <li>2.3.2 ディレクトリの削除</li> </ul>                                                                                                    | .34<br>.35<br>.35<br>.35                                                                                                    |
|                                                | <ul> <li>2.3 ディレクトリ操作コマンド</li> <li>2.3.1 ディレクトリの作成</li> <li>2.3.2 ディレクトリの削除</li> <li>2.3.3 ディレクトリの移動・コピー</li> </ul>                                                                                                    | .34<br>.35<br>.35<br>.35<br>.36                                                                                                    |
| 2                                              | <ul> <li>2.3 ディレクトリ操作コマンド</li> <li>2.3.1 ディレクトリの作成</li> <li>2.3.2 ディレクトリの削除</li> <li>2.3.3 ディレクトリの移動・コピー</li> <li>2.4 確認問題</li> <li>Linuxの基本操作(2)</li> </ul>                                                                                                    | .34<br>.35<br>.35<br>.35<br>.36<br>.37                                                                                                    |
| 3.                                             | <ul> <li>2.3 ディレクトリ操作コマンド</li> <li>2.3.1 ディレクトリの作成</li> <li>2.3.2 ディレクトリの削除</li> <li>2.3.3 ディレクトリの移動・コピー</li> <li>2.4 確認問題</li> <li>Linuxの基本操作(2)&lt;</li> <li>予習編</li> </ul>                                                                                                    | .34<br>.35<br>.35<br>.35<br>.36<br>.37<br>.39<br>.40                                                                                                    |
| 3.                                             | <ul> <li>2.3 ディレクトリ操作コマンド</li> <li>2.3.1 ディレクトリの作成</li> <li>2.3.2 ディレクトリの削除</li> <li>2.3.3 ディレクトリの移動・コピー</li> <li>2.4 確認問題</li> <li>Linuxの基本操作(2)&lt;</li> <li>予習編</li> <li>3.1 ユーザー・グループの管理</li> </ul>                                                                                                    | .34<br>.35<br>.35<br>.35<br>.36<br>.37<br>.39<br>.40                                                                                                    |
| 3.                                             | <ul> <li>2.3 ディレクトリ操作コマンド</li> <li>2.3.1 ディレクトリの作成</li> <li>2.3.2 ディレクトリの削除</li> <li>2.3.3 ディレクトリの移動・コピー</li> <li>2.4 確認問題</li> <li>Linuxの基本操作(2)&lt;</li> <li>予習編</li> <li>3.1 ユーザー・グループの管理</li> <li>3.1.1 ユーザー・グループとは?</li> </ul>                                                                                                    | .34<br>.35<br>.35<br>.36<br>.37<br>.39<br>.40<br>.41                                                                                                    |
| 3.                                             | <ul> <li>2.3 ディレクトリ操作コマンド.</li> <li>2.3.1 ディレクトリの作成.</li> <li>2.3.2 ディレクトリの削除.</li> <li>2.3.3 ディレクトリの移動・コピー</li> <li>2.4 確認問題.</li> <li>Linux の基本操作(2)</li></ul>                                                                                                    | .345<br>.355<br>.356<br>.379<br>.41<br>.41<br>.41                                                                                                    |
| 3.                                             | <ul> <li>2.3 ディレクトリ操作コマンド</li></ul>                                                                                                    | .345<br>.355<br>.356<br>.3790<br>.411<br>.422<br>.411<br>.422                                                                                                    |
| 3.                                             | <ul> <li>2.3 ディレクトリ操作コマンド</li> <li>2.3.1 ディレクトリの作成</li></ul>                                                                                                    | .345<br>.355<br>.356<br>.390<br>.411<br>.423<br>.441<br>.433                                                                                                    |
| 3.                                             | <ul> <li>2.3 ディレクトリ操作コマンド</li> <li>2.3.1 ディレクトリの作成</li></ul>                                                                                                    | .34<br>.35<br>.35<br>.35<br>.37<br>.39<br>.40<br>.41<br>.41<br>.43<br>.43<br>.44                                                                                                    |
| 3.                                             | <ul> <li>2.3 ディレクトリ操作コマンド</li></ul>                                                                                                    | .34<br>.35<br>.35<br>.36<br>.37<br>.39<br>.40<br>.41<br>.41<br>.42<br>.43<br>.44<br>.44                                                                                                    |
| 3.                                             | <ul> <li>2.3 ディレクトリ操作コマンド</li></ul>                                                                                                    | .34<br>.35<br>.35<br>.37<br>.39<br>.41<br>.42<br>.43<br>.44<br>.43<br>.44<br>.43<br>.44<br>.44 |
| 3.                                             | <ul> <li>2.3 ディレクトリ操作コマンド</li></ul>                                                                                                    | .345335633390.33563790.4112.433.4444.44644444444444444444444444444                                                                                                    |
| 3.                                             | <ul> <li>2.3 ディレクトリ操作コマンド</li></ul>                                                                                                    | .345.355.335.335.336.337.340<br>.411.423.433<br>.444.446.443<br>.444.446.447<br>.448.446.447                                                                                                    |
| 3.                                             | 2.3 ディレクトリ操作コマンド<br>2.3.1 ディレクトリの作成<br>2.3.2 ディレクトリの削除<br>2.3.3 ディレクトリの移動・コピー<br>2.4 確認問題<br>Linuxの基本操作(2)<br>予習編<br>3.1 ユーザー・グループの管理<br>3.1.1 ユーザー・グループとは?<br>3.1.2 ユーザーの作成<br>3.1.3 ユーザーの情報<br>3.1.3 ユーザー回し<br>3.1.5 ユーザー同し<br>3.1.5 ユーザーの目除<br>3.1.6 ユーザーの削除<br>3.1.7 グループの作成<br>3.1.8 グループへのユーザー追加と変更<br>3.1.9 グループの削除<br>Linuxの基本操作(3)<br>予習編<br>4.1 ファイル | .34<br>.35<br>.35<br>.35<br>.35<br>.37<br>.390<br>.411<br>.423<br>.433<br>.444<br>.446<br>.446<br>.478<br>.460<br>.478<br>.500                                                                                                    |
| 3.                                             | 2.3       ディレクトリ操作コマンド                                                                                                    | .34<br>.35<br>.35<br>.35<br>.36<br>.379<br>.411<br>.423<br>.444<br>.446<br>.446<br>.47<br>.480<br>.50<br>.50                                                                                                    |
| 3.                                             | 2.3       ディレクトリ操作コマンド                                                                                                    | .345<br>.355<br>.356<br>.390<br>.411<br>.423<br>.444<br>.446<br>.478<br>.501<br>.51                                                                                                    |
| 3.                                             | 2.3       ディレクトリ操作コマンド                                                                                                    | .345353673901.3353673901.3353673901.3353673901.3353401.441233344446678.550124                                                                                                    |
| 3.                                             | 2.3       ディレクトリ操作コマンド                                                                                                    | .3455356739011142334446678505124<br>.555555555555555555555555555555555555                                                                                                    |
| 3.                                             | 2.3       ディレクトリ操作コマンド                                                                                                    | 3455356790014444667800000000000000000000000000000000                                                                                                    |
| 3.                                             | 2.3       ディレクトリ操作コマンド                                                                                                    | .34553679001.441423344466748.55671.55671.5571.55                                                                                                    |
| <ol> <li>3.</li> <li>4.</li> <li>5.</li> </ol> | 2.3       ディレクトリ操作コマンド                                                                                                    | 345535679011423344466788005152455673                                                                                                    |
| <ol> <li>3.</li> <li>4.</li> <li>5.</li> </ol> | 2.3       ディレクトリ操作コマンド                                                                                                    | 34553567390114443344466735556734655567346555555555673465555555555                                                                                                    |

|    | 5.1.1               |                                      | 65              |
|----|---------------------|--------------------------------------|-----------------|
|    | 5.1.2<br>5.1.3      | 編集セートとコマントセート                        | 66<br>67        |
|    | 5.1.4               | 削除                                   | 68              |
|    | 5.1.5               | 行挿入                                  | 68              |
|    | 5.1.0               | コヒー・カット・ペースト                         | 69              |
|    | 5.2 確認              | 問題                                   | 71              |
| G  | column.             |                                      | 72              |
| о. | LINUX の<br>予習編…     | 蓥≁捺作(5)                              | <i>11</i><br>78 |
|    | 6.1 仮想              | コンソール                                | 79              |
|    | $6.2 	 7 	 1^{-1}$  | セス<br>マルチタフクの仕組み                     | 08<br>08        |
|    | 6.2.2               | プロセスの管理                              | 81              |
|    | 6.2.3               | _プロセス管理に関するコマンド                      | 82              |
|    | 6.3 ンヨン<br>631      | ノ<br>ジョブ                             | 86<br>88        |
|    | 6.3.2               | フォアグラウンドジョブとバックグラウ                   | ルン              |
|    | ドジョブ                |                                      | 86              |
|    | 6.3.4               | JODS コマント<br>ジョブの操作                  | 07<br>87        |
|    | 6.4 確認              | 問題                                   | 89              |
| 7. | Linux の<br>予翌編      | 基本操作(6)                              | 91<br>20        |
|    | 」<br>7.1 リダイ        | イレクション                               | 92              |
|    | 7.1.1               | 標準入出力                                | 93              |
|    | 7.1.2<br>7.1.3      | 出刀リタイレクンヨン<br>入力リダイレクション             | 94<br>96        |
|    | 7.2 パイ              | プライン                                 | 97              |
|    | 7.2.1               | 標準入出力の連結                             | 97              |
|    | 7.2.2               | 標準入出力処理に関連するコマント                     | 90<br>\$98      |
|    | 7.3 確認              | 問題                                   | 99              |
| 8  | column.<br>Linux ທີ | <br>其大操作(7)                          | 100             |
| 0. | 予習編                 |                                      | 110             |
|    | 8.1 771             | (ルシステムの概要                            | 111             |
|    | 8.1.1               | ファイルシステムの形式                          | 112             |
|    | 8.2 771             | ルシステムの操作                             | 113             |
|    | 8.2.1               | mount とumount コマンド                   | 113<br>114      |
|    | 8.2.3               | df コマンド                              | 115             |
|    | 8.3 RPM             | パッケージ管理                              | 117             |
|    | 8.3.1               | アプリケーションのインストール                      | 118<br>118      |
|    | 8.3.3               | アプリケーションのアンインストール                    |                 |
|    | <br>8 /m            | ···································· | 118<br>110      |
|    | 8.4.1               | で使った更利<br>GPG key の入手                | 119             |
|    | 8.4.2               | リポジトリーファイルの修正                        | 119             |
|    | 8.4.3               | yum の実行<br>問題                        | 121<br>123      |
|    | column.             |                                      | 124             |
|    | 付録 練習。              | と確認問題の解答                             | 131             |
|    |                     |                                      | 132             |
|    | 第3章                 |                                      | 137             |
|    | 第4章<br>第5章          |                                      | 139             |
|    |                     | ·······                              | 143             |
|    | 第7章                 |                                      | 146             |
|    |                     |                                      | 148<br>150      |
|    |                     |                                      |                 |

1. Linuxとは

# **1** Linux とは

本章のねらい

- Linux とはどのようなものなのか
- Linux はどのように利用するのか

## 予習編

スマートフォン、タブレット、パソコンといった情報デバイスは、もはや現代の生活には、なくてはならない ものとなっています。家電店やパソコンショップに行けば、さまざまなデバイスがあります。皆さんの中に ま複数のデバイスをお持ちの方も多いと思います。

そんなデバイスの中で、パソコンの主流は「Windows」でしょう。量販店にあるパソコンのほとんどは 「Windows」対応です。他にも「Macintosh」 (Mac OS) がありますし、タブレットやスマートフォンでは Android や iPad/iPhone (iOS) があります。

ここで Windows や Mac OS、Android という言葉が出てきましたが、これらは「オペレーティングシステム: Operating Software」と呼ばれるソフトウェアを表します。OS は、「コンピューターを操作するための 基本となるソフトウェア」で、キーボードやマウスといったコンピューターの基本操作や、アプリケーション の起動、ファイルの管理などを行ないます。

皆さんがこれから学ぼうとしている「Linux」も、OSの一つです。WindowsやMacは身近に感じると思いますが、Linuxは聞きなれない方も多いと思います。しかしインターネットを扱う上では標準ともいえる OSで、Amazon、Google、Facebook、Yahoo!といったネット企業の多くで採用されています。

しかし Linux は Windows や MacOS とは全く異なる操作方法なので、はじめて触る人はほとんどが戸惑います。Linux は基本的に人とコンピューターのやりとりを「文字で行なう CUI<sup>1</sup> (

Character User Interface)」ですが、Windows や MacOS ではマウスを使って、クリックやドラッグという 「図形で行なう GUI (Graphic User Interface)」です。

例えばファイルをコピーするとき Windows はアイコンを右から左に移動させるだけなのにたし、Linux で は下記のようにキーボードから文字を入力しコマンド(命令)として指示します。

cp file1.txt dir1/file1.txt

つまり Linux を使いこなすには、この呪文のようなコマンドを覚える必要があります。

本章は Linux の入門として以下を解説しています。

Linux の特徴

Linuxの特徴としては、インターネットと親和性の高い「強力なネットワーク機能」、同時に複数のユー ザーが利用できる「マルチユーザーシステム」があります。これらの機能を生かして必要なサーバーが構 築できます。また、Linuxはプログラムの設計図であるソースコードを公開している「オープンソース」方 式で、脆弱性・不具合の発見や修正が迅速にできます。

#### Linux の構成

旧来「Linux」とは OS の中核をつかさどる機能をさしていました。これを「カーネル(核)」と呼びます。 カーネルだけでは機能不足なので、アプリ共通機能である「ライブラリ」および CUI でユーザとやり取り をする「シェル」は必須です。

初期の Linux では、これらをユーザーが手当てする必要があったのですが、現在ではこれらをまとめて 提供する「ディストリビューション」があります。ディストリビューションは数多くあり「Red Hat Enterprise Linux」「CentOS」「Debian」「Ubuntu」「SUSE」などが有名で、特にソフトウェアアップデートに独自の 工夫がなされています。

# 1.1 はじめに

OECD によれば 20 世紀が工業品を製造・購入するといった「モノ社会」だったすれば、21 世紀はサー ビスによる経験の共感といった「コト社会(経験)」だと定義されます。従来は CD や雑誌をお店で買い、 個人で所有していましたが今はネットでダウンロードまたはストリーミングする時代です。さらに、作家や アーチストの評判や、店舗ごとの価格などの比較情報もネットから入手している人が多いでしょう。

1990年代中旬に公開されたインターネットは、今や情報インフラの中核として、必要不可欠です。イン ターネットのおかげで、いつでも、どこにでも必要な情報を得ることができます。

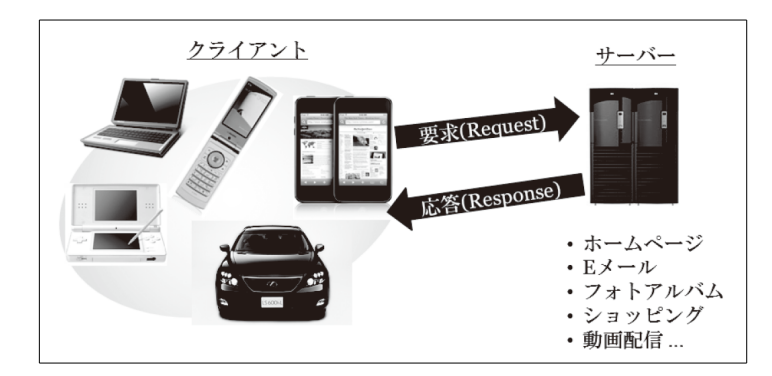

Linux ベーシック」や「Linux マスター」コースでは、この様なインターネットを介し、いろんな「サービスを利用できる仕組み」を解説します。

#### 1.1.1 インターネットとは

1995年まで、今のインターネットは一般公開されていませんでした。当時は FAX の仕組を使い音楽1 曲をダウンロードするのに20分近くかかる低速でした。インターネットが公開されることで世界中が1つ のネットワークでつながりました。

さてネットワークを高速道路に例えるならば、音楽という荷物を扱うトラックや倉庫・店舗が必要です。このように情報を作り、管理し、送り届けてくれるのサーバーです。

楽曲という商品を扱うネットビジネスを考えてみましょう。商材としてのコンテンツを「電子化する機能」、 アーティスト名、曲名、ジャンルなどから欲しい曲を「検索する機能」、それをお客さんに届ける「お客さん の情報を蓄積する機能」が必要です。このような機能は応用ソフト(アプリケーション・ソフトウェア、略し てアプリ)と呼ばれています。

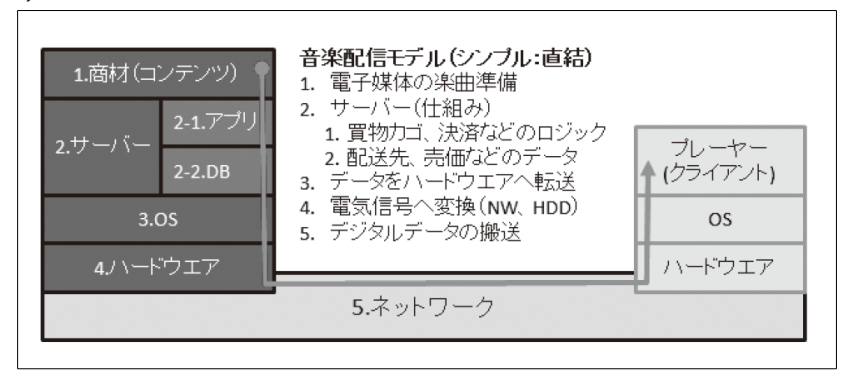

#### 1.1.2 構築するサーバー群の紹介

Linux ベーシックコース、マスターコースで構築するサーバーは以下の通りです。

#### WWW (World Wide Web)

ウエブサーバーは Apache HTTP Server を使用して簡単なホームページを表示します。応用として CGI プログラムをシェルスクリプトで作成したカウンター、ユーザー名とパスワードによる認証を実験 します。ブラウザーは Firefox を使います。

#### DNS (Domain Name System)

インターネットの電話番号にあたる IP アドレスと、www.yahoo.co.jp といったドメイン名を変換する サーバーです。授業では BIND を利用します。

#### SSH(Secure Shell)

ネットワークを経由して他の Linux ヘログインや、ファイルの送受信を行うサーバーです。このときクライアントとサーバーの間は暗号化されるためセキュリティが高い設計になっています。授業では open-ssh を使用します。

#### 電子メール

電子メールは送信サーバーと受信サーバーを構築します。実際に yahoo!メールや gmail のユー ザーへ送信したり、クラスの中での送受信を行います。送信用に Postfix、受信用に Dovecot、クライ アントとしては Thunderbird、Sylpheed を使います。

#### ファイル共有

ネットワークを介したファイル共有を行います。実習では Linux マシン相互でのファイル共有を行う NFS (Network File System)と、クライアントを選ばずアップロード・ダウンロード可能な FTP サー バーを構築します。授業では ProFTPD を使用します。

#### セキュリティ

独立したサーバーではありませんが、上記のサーバーを安定稼働させ安全にサービスを提供するための仕組み(監視、不正アクセス防止、ウイルス対策など)も学びます。

## 1.2 Linux とは

#### 1.2.1 OSとは

コンピューターを動かすための基本ソフトとして、OS(Operating System)があります。通常、OS がなけ ればコンピューターを動かすことはできません。また、OS が異なれば、同じコンピューターを利用してい ても、異なる動作を示します。

OSはCPU、メモリー、ハードディスク、キーボード、ディスプレイ等のハードウェアの管理や、その上で動 くアプリケーションの処理などを管理します。

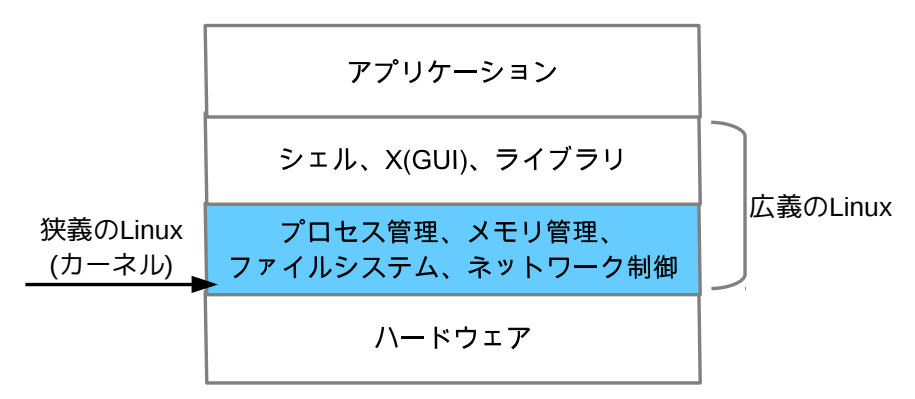

Windows や Mac OS も OS の 1 つであり、Linux も同様です。他にも色々な OS が研究目的、工業用途など様々な分野で利用されています。

上図は Linux 上の機能分類を表したもので、OS の根幹部分はカーネルと呼ばれ無償で公開されています。これだけではアプリケーションを実行できないため、さらに機能を追加したものが一般に Linux と呼ばれ、その組み合わせによって RHEL や Debian のように名称が異なっています。

## 1.2.2 Linux の特徴

Linux の代表的な特徴を解説します。

#### CUI ベースのシステム

WindowsとLinuxの大きな違いとして、ユーザーインターフェースの違いが挙げられます。

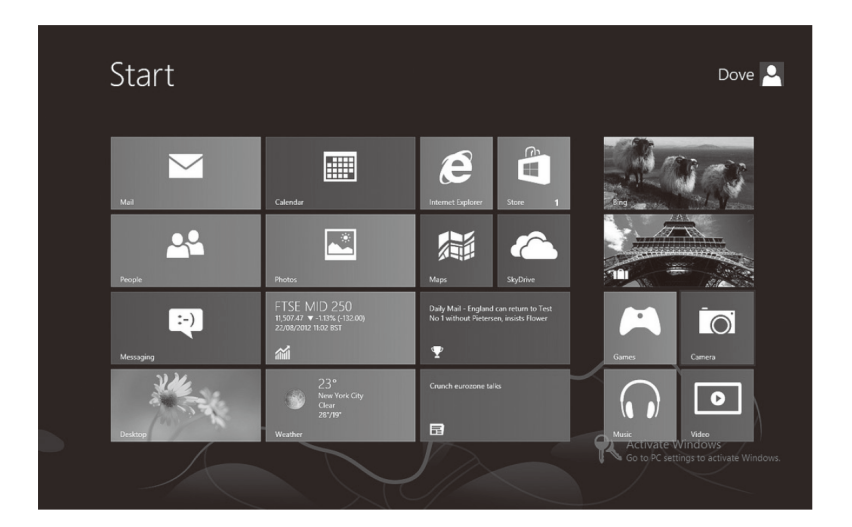

Windows は、アイコンやメニューといった図形対象をマウスで操作します。「図形対象を介してユーザーと対話する」操作方式をGUI(Graphical User Interface)といいます。

一方 Linux は画面に文字が並んでいるだけです。操作はキーボードから命令(コマンド)を入力して行います。この「文字で操作方式」を CUI (Character-based User Interface)又は CLI (Command Line Interface)といいます。

| 8   | 8:32mm un 2 min. 1 user. load average: 0 38. 0 18. 0 06 |         |       |      |        |       |        |      |         |       |         |             |        |
|-----|---------------------------------------------------------|---------|-------|------|--------|-------|--------|------|---------|-------|---------|-------------|--------|
| 35  | pro                                                     | cesses: | 34 sl | eeni | na. 1  | runni | ina. Ø | ZON  | nbie. Ø | stonn | ed      |             |        |
| СРШ | st                                                      | ates: 0 | .0% u | ser. |        | sust  | tem. f | 1.02 | nice.   | 99.82 | idle    |             |        |
| Mem |                                                         | 126704K | av.   | 57   | 732K i | ised. | 689    | 28   | free.   |       | ØK shrd | I. 19968K   | buff   |
| Swa | թ։                                                      | 262072K | av,   |      | 0K (   | ised, | 2620   | 2X   | free    |       |         | 21396K      | cached |
|     | <b>.</b>                                                |         |       |      |        |       |        |      |         |       |         |             |        |
| Р   | ID                                                      | USER    | PRI   | NI   | SIZE   | RSS   | SHARE  | STA  | AT %CPU | ×MEM  | TIME    | COMMAND     |        |
| 8   | 08                                                      | աոո     | 9     | 0    | 3968   | 3968  | 612    | S    | 0.0     | 3.1   | 0:00    | jserver     |        |
| 8   | 81 :                                                    | xfs     | 9     | 0    | 3460   | 3460  | 868    | S    | 0.0     | 2.7   | 0:00    | xfs         |        |
| - 7 | 81 :                                                    | root    | 9     | 0    | 2068   | 2068  | 1512   | S    | 0.0     | 1.6   | 0:00    | sendma i l  |        |
| - 9 | 20 :                                                    | root    | 11    | 0    | 1316   | 1316  | 1036   | S    | 0.0     | 1.0   | 0:00    | bash        |        |
| - 7 | 31 :                                                    | root    | 9     | 0    | 1268   | 1268  | 1076   | S    | 0.0     | 1.0   | 0:00    | sshd        |        |
| 5   | 65 :                                                    | root    | 9     | 0    | 1124   | 1124  | 448    | S    | 0.0     | 0.8   | 0:00    | klogd       |        |
| - 9 | 63 :                                                    | root    | 15    | 0    | 1112   | 1112  | 904    | R    | 0.1     | 0.8   | 0:00    | top         |        |
| 9   | 12 :                                                    | root    | 9     | 0    | 1076   | 1076  | 856    | S    | 0.0     | 0.8   | 0:00    | login       |        |
| 8   | 21                                                      | bin     | 9     | 0    | 1040   | 1040  | 692    | S    | 0.0     | 0.8   | 0:00    | cannaserver |        |
| - 7 | 52 :                                                    | root    | 9     | 0    | 1004   | 988   | 816    | S    | 0.0     | 0.7   | 0:00    | xinetd      |        |
| 6   | 01 :                                                    | rpcuser | 9     | 0    | 840    | 840   | 724    | S    | 0.0     | 0.6   | 0:00    | rpc.statd   |        |
| 5   | 01 :                                                    | root    | 9     | 0    | 804    | 804   | 688    | S    | 0.0     | 0.6   | 0:00    | dhcpcd      |        |
| 5   | 60 :                                                    | root    | 9     | 0    | 788    | 788   | 664    | S    | 0.0     | 0.6   | 0:00    | syslogd     |        |
| 8   | 33 :                                                    | root    | 9     | 0    | 660    | 660   | 576    | S    | 0.0     | 0.5   | 0:00    | crond       |        |
| 8   | 93 :                                                    | root    | 9     | 0    | 600    | 600   | 532    | S    | 0.0     | 0.4   | 0:00    | anacron     |        |
| 5   | 79 :                                                    | rpc     | 9     | 0    | 588    | 588   | 504    | S    | 0.0     | 0.4   | 0:00    | portmap     |        |
| 9   | 05 ·                                                    | daemon  | 9     | 0    | 568    | 568   | 500    | S    | 0.0     | 0.4   | 0:00    | atd         |        |
|     | 1 :                                                     | root    | 8     | 0    | 520    | 520   | 452    | S    | 0.0     | 0.4   | 0:05    | init        |        |

本来 OS としての Linux には、GUI 機能ありませんが、アプリとしての X Window System により、GUI が実現できます。

#### マルチユーザーシステム

個人向け PC の OS は1台のコンピューターを利用できるユーザーは1人です。しかし、Linux では1 台のコンピューターを複数のユーザーがネットワークを介して同時に利用できます。

#### 強力なネットワーク機能

Linux は高度なネットワーク機能を持っています。先祖である UNIX がインターネット創世記から、標準 OS として採用され、現在でもインターネット上の標準的 OS という位置付けになっています。

#### オープンソースソフトウェア

Linux はソースコード(ソフトウエアの設計図)が公開されています<sup>\*3</sup>。これを OSS (Open Source Software)と呼びます。それにより、バグの発見と修正を素早く行うことが可能です。Linux 以外にも、 PostgreSQL や Maria-DB といったデータベースエンジン、Apache Web サーバーや FireFox ブラ ウザ、クラウド・コンピューティングの基板となる OpenStack など数多くの OSS が存在します。

#### 1.2.3 Linux の構成

広義の Linux は以下の構成要素からなります。

#### カーネル(OS の中核)

一般的に OS に必要とされる重要な役割としては、

- プログラムの起動と停止(プロセス管理)
- ハードウエアの管理(リソース管理)
- データの保存と管理(ファイルシステム)

などがあります。他にも重要な機能がありますが、このような OS としての基本的な機能を「カーネル」(kernel、核)と呼びます。狭義に「Linux」は、このカーネルを<sup>4</sup>を指します。

#### ライブラリ(アプリケーション間の共有機能群)

上記のカーネルだけでは「音楽を再生する」、「絵を描く」といった機能が不足していて、アプリケー ションを動かすことができません。アプリケーションを動かすために「ライブラリ」(library)と呼ばれる 共有機能群必要です。OSとアプリケーションを結びつける「のり」のような働きをします。ライブラは プログラム部分集合で、アプリケーションは実行時にライブラリを呼び出し、OSと連係した動作を行 うことができるのです。

<sup>\*3</sup> ソースコードは公開されていますが、二次利用については制限もあるためライセンス規約に注意してください。 \*4 実際には、ディストリビューション全体を指して Linux という場合が多々ある。

シェル(ユーザーとOS が対話するためのプログラム)

ライブラリはアプリとOSとの連携に使われますが、これだけではユーザーが利用する環境が揃ったとはいえません。たとえば、メニューがなかったら、アプリを起動できません。

そこで用いられるのがユーザーからの要求を受け付け、アプリを起動するプログラムです。これを 「シェル」(shell、貝殻)と呼びます。カーネルを核とし、それを包むシェル、さらにその外にユーザーを 見立てています。シェルはキーボードからユーザーが「コマンド」を入力し操作します。様々なコマンド を駆使して、Linuxを操作します。

#### 1.2.4 ディストリビューション

Linuxカーネルは、OSの中核ですが、日常利用するにはカーネル以外に、前述おライブラリ、ツール類 が必要となります。他にも、必須ではありませんが、あると便利なアプリもあります。また、そういった機能 やアプリを管理するツールも必要です。これらを個人で全て揃えることも可能ですが、かなりの労力を要 します。

そこで、Linux は通常「ディストリビューション」という固まりで配布されています。ディストリビューション は、Linux カーネル + 必要(便利)なライブラリ・アプリの集合を指します。ディストリビューションは、いろ んな形態があり「商用」と呼ばれるものは有償で利用時のサポート(保守・運用)を提供してくれます。

授業では、商用で最も普及している RHEL (RedHat Enterprise Linux)と 96%以上互換がある無償の CentOS (Community Enterprise OS、https://www.centos.org)を利用します。

## 1.3 Linux の基本的な利用法

#### 1.3.1 ユーザーアカウント

Linux では同時に複数の人が利用できます。この利用者を「ユーザー」と呼びます。

システムを利用できる人は、予め登録されたユーザーに限定されます。この利用する権利のことを「アカ ウント」といいます。ユーザーごとにパスワードが設定され、ユーザー名とパスワードによって本人確認を 行います。

## 1.3.2 ログイン・ログアウト

#### ログイン(login)

Linux のシステムを利用するためにはログイン(ログオン)が必要になります。Linux では予め登録され たユーザーしか使えないようにしており、ログインすることで「私は登録された正規のユーザーで、今から 利用を開始します。」と宣言します。

リナックスアカデミーで PC の電源を投入すると、以下の画面が表示されます。

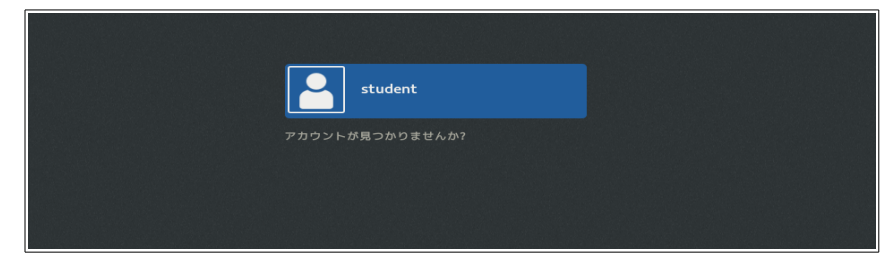

登録されたユーザ(student)が青く表示されるので、その箱をクリックします。

| student           |   |
|-------------------|---|
| パスワード:<br> ●●●●●● |   |
| キャンセル 🌣 サインイン     | ] |

パスワード欄に「himitu」と入力し(文字は表示されず●が並びます)、[サインイン]をクリックします。

コンソールと呼ばれる、以下の様な文字だけの画面の場合は「login」に対し、「student」と入力します。

```
localhost login: student
Password: himitu ←表示されません
```

続いて Password の項目には「himitu」と入力しますが、非表示です。これは盗み見により「なりすまし」 されないための対策です。正確に入力できれば、ログインに成功し、システムを利用することができるよう になります。途中で入力ミスに気づいた時は、[Ctrl]+[U]で最初から入力し直すことができます。

#### ログアウト(logout)

利用を終えるときにはログアウトという手続きが必要になります。

メニューの一番右側の「▼」ボタンをクリックし、メニューを表示します。ユーザー名(この例では LA Standard)の「▼」をクリックし、ログアウトを選択します。

|                                                                                                    | 日曜日 12:55 📩 🕂 🐠 🗹                                     |
|----------------------------------------------------------------------------------------------------|-------------------------------------------------------|
|                                                                                                    | •                                                     |
| student@h006:~                                                                                                    | - *                                                   |
| /) 検索(S) 端末(T) ヘルプ(H)                                                                                                    |                                                       |
| a<br>localedef<br>locate<br>ls                                                                                                    | 晶 有線 接続済み                                             |
| s.tar.gz<br>ctures/                                                                                                    | <ul> <li>→ 機内モードオン</li> <li>● 充電完了</li> </ul>         |
| 2018-08-12 09-18-16.png<br>2018-08-12 09-18-32.png<br>2018-08-12 09-19-40.png<br>2018-08-12 09-19-40.png                                                                                                    | <ul> <li>▲ LA Standard </li> <li>ユーザーの切り替え</li> </ul> |
| 2018-08-12 09-24-26.png                                                                                                    | ログアウト                                                 |
| 2018-08-12 10-47-05.png<br>2018-08-12 10-47-12.png                                                                                                    | アカウント設定                                               |
| 2018 -08 -12 10 -47 -58 png<br>2018 -08 -12 10 -47 -58 png<br>2018 -08 -12 10 -48 -07 png<br>2018 -08 -12 10 -48 -51 png<br>2018 -08 -12 10 -49 -16 png<br>2018 -08 -12 10 -49 -26 png<br>2018 -08 -12 10 -49 -26 png | * •                                                   |

文字だけの画面の場合は、端末上でキーボードから以下を入力します。

| \$ exit              |      |  |  |
|----------------------|------|--|--|
| あるいは                 |      |  |  |
| <pre>\$ logout</pre> | <br> |  |  |

もしくは[Ctrl]+[D]を同時に押します。なお logout はコンソールからログインした場合のみ有効です。

#### 1.3.3 管理者ユーザー root

全ての UNIX/Linux では root というユーザーが存在します。これは管理者で、スーパーユーザー<sup>6</sup>と呼ばれます。

スーパーユーザーは、一般ユーザーにはできない特殊なコマンドの利用や、システムの設定を変更する ことができます。例えば、コンピューターの停止作業はスーパーユーザーしかできません。

rootと一般ユーザーを区別する簡単な方法としては、画面に表示されている文字が挙げられます。一般 ユーザーでは、

と入力を待機しているプロンプトが表示されますが、rootの場合は、

というように\$ではなく、#が表示されます。

#### [練習]

\$

#

- 1. ログアウトします。
- 2. root でログインします。

localhost login: **root** 

Password: **himitu** ←表示されません。

3. プロンプトが#になっていることを確認します。

4. ログアウトします。

#### 1.3.4 コマンドライン上での操作

CUI 操作は基本的に、

コマンドを入力して、[Enter]キーを押す。 コマンドの実行結果が表示される。

という一問一答の対話形式で行います。この対話に用いるのが[Enter]を押すまでの一連の文字列で す。コマンドから始まる一連の文字列をコマンドラインと呼、空白で区切られます。

コマンド オプション 引数 [Enter]

コマンドに続き、ハイフン(-)で始まるオプションや、引数(引数)が続きます。オプションや引数は複数あ る場合や、省略される場合があります。オプションはコマンドの動作を指定し、引数はコマンドが操作する 対象を表します。

\*6 root は、システムを破壊することが可能です。システム管理には、そのくらい強力な権限が必要なのです。

#### 1.3.5 X Window System

X Window System (X と略される) によって、Linux でも GUI が利用できます<sup>8</sup>。コンソールから X を起動するには startx コマンドを利用します。

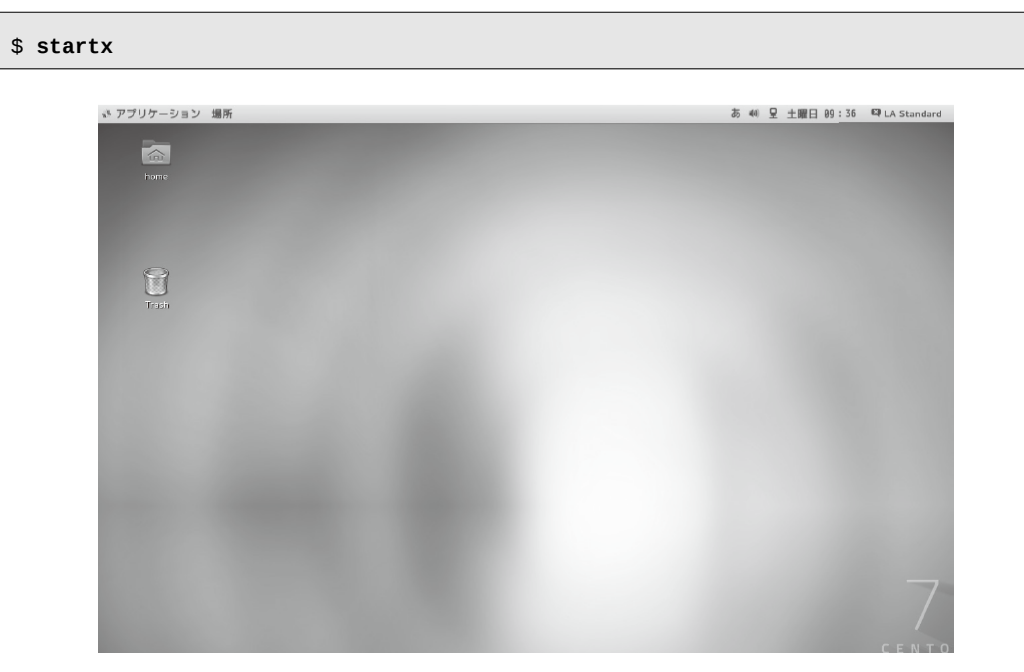

ブラウザ Firefox を起動するには、下の図のようにメニューのアプリケーション>お気に入り」から選択します。

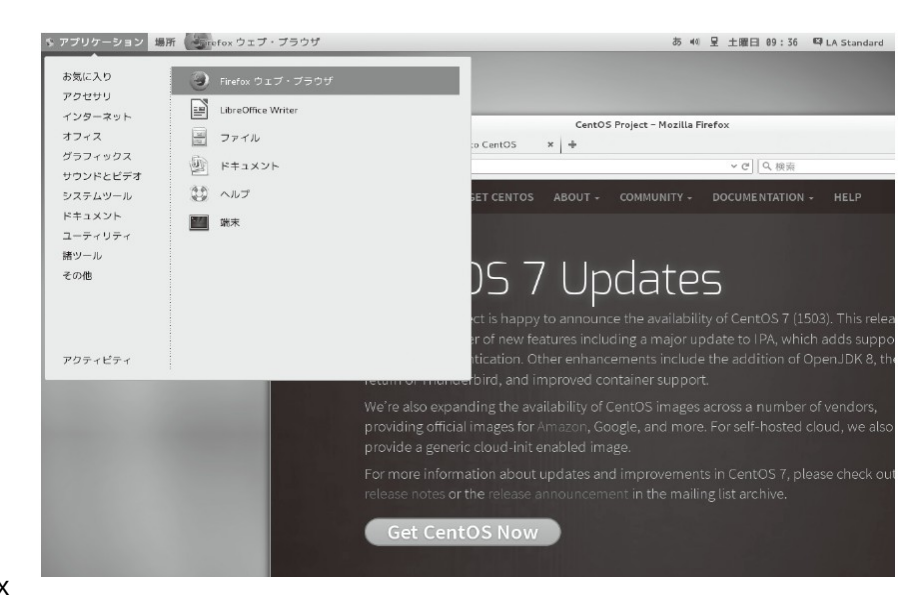

なお Linux

では、背景やメニューと行ったディスクトップ環境を複数から選択することができます。Cent OS では GNOMEとKDE が選択できます。

#### 1.3.6 コンピューターの起動と停止

#### コンピューターの起動

コンピュータの電源を投入すると、Linux が起動します。様々なメッセージが表示された後、ログイン画面が表示されます。特に操作は必要としません。

#### コンピューターの停止

システム自体を停止するためには shutdown コマンドを root ユーザーで実行します。

shutdown [オプション] 時刻

主なオプションとしては、

- -h システムの停止(Halt)
- -r システムの再起動(Reboot)
- -c すでに実行した shutdown コマンドの取り消し(Cancel)

があり、時刻は次の形式となります。

now いますぐ +n n分後 hh:mm 時刻予約 hh 時 mm 分

#### 例

直ちにシステムを停止する

# shutdown -h now

#### 直ちに再起動する

# shutdown -r now

5分後にシステムを停止する

# shutdown -h +5

投入した shutdown をキャンセルする。

# shutdown -c

# 1.4 確認問題

- 1. [Ctrl]+[Alt]+[F2]を同時に押し、コンソールを切り替えます。
- 2. ユーザー student でシステムにログインします。
- 3. who コマンドを実行します。

who コマンドは、誰が現在ログインしているか、ユーザ名、端末、ログイン時刻を表示するコマンドです。

\$ who

- 4. ログアウトします。
- 5. root でログインします。
- 6. who コマンドを実行します。
- 7. ログアウトします。
- 8. 再度、student でログインします。
- 9. プロンプトに「su -」と入力し、パスワード要求に、rootのパスワードを入力します。

su(switch user)は他のユーザーを切り替えるコマンドです。

su [-] [ユーザー名]

オプション「-」はユーザー切替時に初期化を行うことを指示しています。ユーザー名を省略すると、 root が仮定されます。

- 10. プロンプトが「#」に変わったことを確認し、shutdown コマンドでシステムを再起動します。
- 11. 再起動後、再び root ユーザーでログインします。
- 12. システムが直ちに停止するように shutdown コマンドを入力します。

## column

#### Linux の簡単な歴史

Linux の手本となった UNIX は 1970 年代に AT&T 社ベル研究所により開発が始まった OS で、当初は 無料で大学などの研究機関に配布されましたが、1980 年代に入り商用化が進むと、ライセンス管理も 厳しくなり、当初の魅力であったオープン性が失われてしまいました。

そこで、同様の OS の必要性を感じた Linus Torvalds(リーナス・トーバルズ)という1人の大学生(当時) によって 1991 年から作り始められました。現在では世界中の開発者により改良されています。 Linus は PC/AT 互換機(1980 年代初めて Windows が稼働したパソコン)で動く MINIX という UNIX と 機能面で互換性を持ったほぼフリーの OS を参考に、UNIX 互換カーネルを開発しました。Linux という 名称は「Linus が作った UNIX」を省略したものです。

カーネル以外のコマンド類は FSF (Free Software Foundation)の GNU プロジェクトの成果物を採用 しています。同様に FreeBSD プロジェクトもあります。

#### UNIXとLinux の違い

Linuxの歴史からも分かるように、現在 UNIX はオープンではありません。過去 UNIX には認定基準が 定められていて、この認定基準に準拠したものだけが「UNIX」と名乗ることができました。同様に米国政 府が定めた「UNIX」相当の「POSIX」規格もあります。

これに対して Linux は、UNIX を模して作られた完全にオープンな OS です。GPL というライセンス形態 に基づいて、誰でも自由に入手でき、改変や再配布が可能です。更に、Linux は、ネットワークやセキュリ ティの面で優れているため、スーパーコンピュータからスマートフォンや自動車などの「組み込み系」に 至るまで幅広い分野で使用されている OS です。

#### カーネルのバージョン

カーネルは日々改良されていて、その変化は非常に早く2~3カ月で更新されています (http://www.kernel.org)。改良に伴う内容を正確に把握するために、バージョン管理が導入されていま す。

カーネルのバージョンは3つの数字を小数点で区切って表わし、例えば4.18.4や2.6.18といった表記 になります。各数字は左から順に、メジャーバージョン、マイナーバージョン、リビジョンと呼んでいます。

| メジャーバージョン | 大幅な改修を表し過去のプログラムが動作しない可能性がある |
|-----------|------------------------------|
| マイナーバージョン | 機能追加を表し新機能を使わなければ、およそ問題がない   |
| リビジョン     | バグ・脆弱性の対応を行った                |

複数バージョンのカーネルが同時に公開されているため、更新中のバージョンを mainline、メジャーや マイナーを更新が停止された時点で Stable (安定版)とよばれます。また利用者が多く Stable 以降もり ビジョンが更新されているものは longterm (長期保証)と呼ばれますが、最後は EOL (End of Life、退 役)となり更新されなくなります。

#### ディストリビューション

Linux カーネルの無償で提供され、いつでも・どこでもインターネットから入手できますが、ライブラリやア

プリを用意する手間が大量になり使いこなすのが大変です。それらソフトウェアの適切な組み合わせを 選び、個々の設定を行い、動作確認するなど膨大な作業が必要になります。実際にベーシックコースで 実習に使っている環境は、千を超えるソフトウェアがインストールされています。

そこで登場したのがディストリビューションという方法でカーネルと普段よく使うであろうライブラリ、アプ リ群を組み合わせて、セット提供しています。

ディストリビューションには、システム管理ツール(特にパッケージ管理ツール:ソフトウェアの構成管理、 インストール、アンインストールを行うためのツール)の違いから、大きく Red Hat 系と Debian 系という、 2 つの流派に分かれます。

#### Red Hat 系

Red Hat Enterprise Linux

ディストリビューションの老舗かつ最大手が提供する Linux です。安定性や保守運用サービスなど企業向けの色合いが強く製品名 Red Hat Enterprise Linux (略して RHEL) は事実上の業界標準となっています。

開発元:Red Hat 社(http://www.jp.redhat.com/)

#### Fedora

RHEL の試作(最新技術の取込)と位置づけられ、更新サイクルが早いのが特徴です。バージョン6までは Fedora Core 6 と呼称していましたが、Red Hat 社が無償版の Red Hat Linux の開発をバージョン9 で終了し、代わりに Fedora Project に支援する形で乗り入れています。更新サイクルが同様に速い Ubuntu に比べ、ライセンスフリーをより厳密に徹底しています。 開発元 :Fedora Project(http://fedoraproject.org/)

CentOS

Community Enterprise Operating System は「コミュニティ(有志)が作る企業向け OS」で、RHEL の 完全互換を目指す多機能・高安定な企業向け Linux です。サーバー構築向け OS としての採用も多く、 Red Hat 社からの支援も得ています。

開発元: CentOS/Lance Davis (http://www.centos.org/)

#### Debian 系

Debian GNU/Linux

中立性、柔軟性が高く、完全なフリーソフトウェアを目指しボランティアが開発を進めています。FSFの GNU プロジェクトが開発しており、対応する CPU やアプリの豊富さも特徴です。GNU プロジェクトでは、 GNU/Hurd も開発していますが正式リリースには至っていません。 開発元:Debian Project (http://www.debian.org/)

#### Ubuntu

年2回のマメなバージョンアップと使いやすさ、インストールしやすさ(必要な機能すべてを1枚の CD に コンパクトにまとめている)を主眼に設計され、多言語対応と幾つかの廉価ノート PC で採用され急速に 普及しています。

開発元: Canonical Ltd. / Ubuntu Foundation (http://www.ubuntulinux.jp/)

#### KNOPPIX

Debian をベースにしたドイツ製の軽量 Linux で、Live CD を採用しています。周辺機器の認識力が高 くインストール時に指示する手間が少ないという特徴があります。 開発元:NOPPER.NET(http://www.knopper.net/knoppix/)

#### その他

Slackware

古くからあるディストリビューションで、非常にコンパクトな作りになっています。また他のディストリビュー ションと違いパッケージ管理ツールはありません。そのため他のディストリビューションの素材として利用 される事もあります。

開発元:Patrick Volkerding, Slackware team (http://www.slackware.com/)

openSUSE

ドイツ発祥の Linux で欧州でのシェアが大きく、独自の YaST2 パッケージ管理機能を搭載しています。 安定性について評価が高く仮想化ソフトの Xen との相性が良いと言われています。もともと S.u.S.E で したが、Novell が支援し始めた頃によりフリーな製品を目指すため openSUSE と名称変更されました。 開発元: openSUSE project (http://www.novell.com/ja-jp/linux/)

μClinux

組込み向け(携帯デバイス、マイクロコントローラ)の Linux でメモリー管理ユニットを含まない構成であ るため、小さなハードウエアでも動作します。 開発ニートサマングロットのマー

開発元:http://www.uclinux.org

2. Linux の基本操作(1)

# 2 Linuxの基本操作(1) ~ファイルとディレクトリ~

本章のねらい

● ファイル・ディレクトリ操作のためのコマンドを習得する

## 予習編

今回は、Linux の基本的な操作として、ファイルの操作について学びます。

Linux ではファイルとディレクトリの考え方はとても重要です。「ファイル」とは、Windows などのファイル と考え方は同じで、OS がデータを管理するときの基本単位です。Linux を扱う上で、ファイルは非常に重 要です。なぜなら、Linux ではアプリの設定など多くの手続きがファイルを介して行なわれるからです。 ファイルを自由自在に操れるようになることが、Linux を操れるようになるための第一歩です。ここでは、 ファイルをコピーする cp コマンド、中身を参照する cat コマンドや less コマンドを学びます。

ファイルにかかわるもう一つ重要な概念として、「ディレクトリ」があります。ディレクトリは Windows の 「フォルダ」に相当するもので、ファイルを格納する場所と形容されます。

Windows の「エクスプローラ」などで次のようなフォルダの表示方法を見たことがあるでしょう。

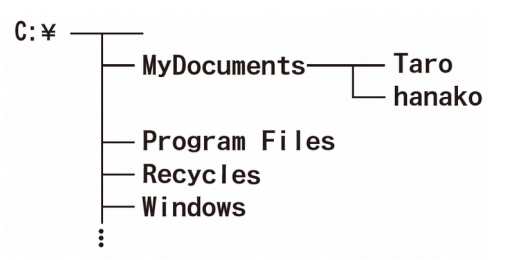

Windows では MyDocuments フォルダ内の Taro フォルダの中にある hello.txt というファイルは次のように表されます。

C:\MyDocuments\Taro\hello.txt

これが Linux ではルートディレクトリ(/)を頂点とした以下の形式になります。

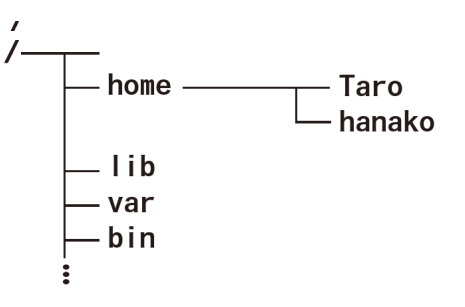

同様にLinux

では hello.txt は次のように表されます。

/home/Taro/hello.txt

このようにファイルの場所を表記する方法を「パス」と呼びます。ファイルを操作する上で、パスは非常に 重要です。

またディレクトリで、大変重要な用語として「カレントディレクトリ」があります。ユーザーはディレクトリを移動しながら Linux の操作を行います。この「ユーザーが今いるディレクトリ」をカレントディレクトリといいます。ディレクトリを移動する cd コマンド、カレントディレクトリを表示する pwd コマンド、ファイルの一覧を表示する ls コマンドは今後頻繁に使います。授業が進行すると当たり前のように使うことになりますので、しっかりと身に付けましょう。

#### Linux のファイルシステムとディレクトリ構造

「Linux のファイルシステム」では、Linux が採用しているファイルを管理する「ファイルシステム」につい て解説します。Linux は ext2、ext3、XFS など複数のファイルシステムを採用しています。どれもルート ディレクトリ(/)を頂点とした木構造をしています。Windows などの「ドライブ」という概念がなく、全ての ファイルはルートディレクトリ傘下に保存されます。

代表的な Linux のディレクトリ構造をイメージで書くと次のようになっています。

| /+ | bin/   |
|----|--------|
| +  | dev/   |
| +  | home/  |
| +  | lib/   |
| +  | root/  |
| +  | tmp/   |
| +  | boot   |
| +  | etc/   |
| +  | media/ |
| +  | proc/  |
| +  | sbin   |

上に示したディレクトリはルートディレクトリの直下にあるもので、さらにこれらの下にディレクトリが連 なった構造をしています。それぞれのディレクトリには、役割の決まったファイルがまとめて置かれます。 たとえば、bin ディレクトリの下にはコマンドなどのバイナリファイルがまとめて置かれます。主なディレクト リは、以下の通りです。

| /home ディレクトリ | 一般ユーザーのホームディレクトリが置かれる |
|--------------|-----------------------|
| /root ディレクトリ | root のホームディレクトリ       |
| /etc ディレクトリ  | 各種プログラムの設定ファイルが置かれる   |
| /bin ディレクトリ  | 様々なコマンドが置かれる          |

#### ファイル操作コマンド 2.1

#### ファイルとディレクトリ 2.1.1

プログラムやユーザーが作成する文書や電子メールなどはすべてファイルという単位でディスク上に保 存されます。ファイル名にはアルファベット・数字・記号を用いることができます。アルファベットの大文字・ 小文字は区別されます\*1。記号は「」「-」「.」だけを使うのがよいでしょう\*2。

ディレクトリはファイルを納めるための入れ物、他の OS では「フォルダ」と呼ばれることがあります。ディ レクトリの中にもディレクトリ(子ディレクトリ、サブディレクトリと呼ばれる)を作ることができます。ディレク トリ A の中にディレクトリ B があったとき、A から見た B を A / B という風に/ (スラッシュ) で区切って 表現します。

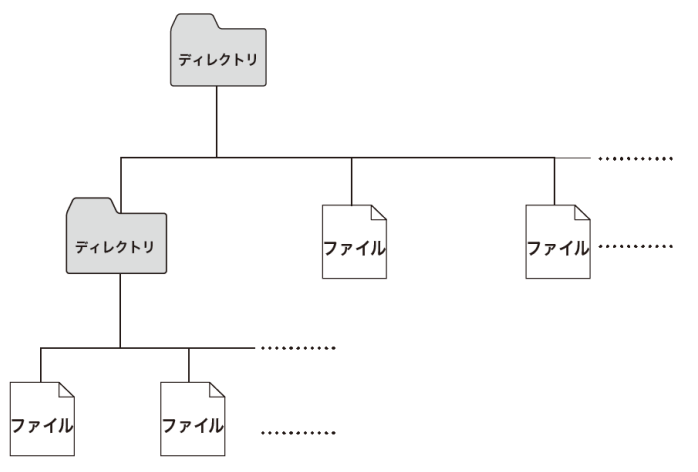

ファイルやディレクトリは階層構造で管理されています。階層構造の頂点にあるディレクトリをルートディ レクトリと呼び、/(スラッシュ)で表します。

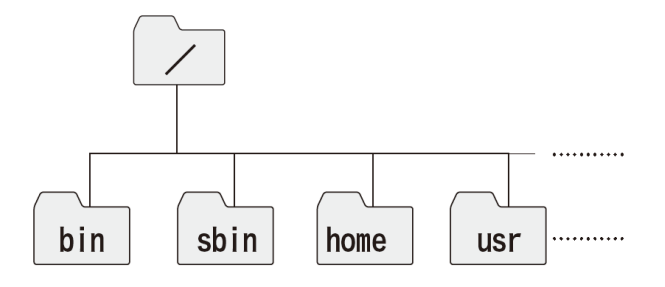

 <sup>\*1</sup> Windows などの OS では大文字と小文字は区別されません。hello.txt と HELLO.TXT は同一です。これに対して Linux では hello.txt と Hello.txt、HELLO.txt、HELLO.TXT などは全て区別されます。
 \*2 「\*」「?」「!」などはメタキャラクタと呼ばれ、特殊な意味を持っているからです。

シェル上で作業する時、ユーザーはいずれかのディレクトリの中に所属しています。そのディレクトリのこ とを「カレントディレクトリ」といいます<sup>\*3</sup>。ファイルやディレクトリの位置を var/named/named.local のよう に/(スラッシュ)で区切って表す表記法をパスと呼びます。パスには、相対パスと絶対パスという2つ の使い方があります。

#### 相対パス

カレントディレクトリを基点としたディレクトリの指定

#### 絶対パス

ルートディレクトリ(/)を基点としたディレクトリの指定

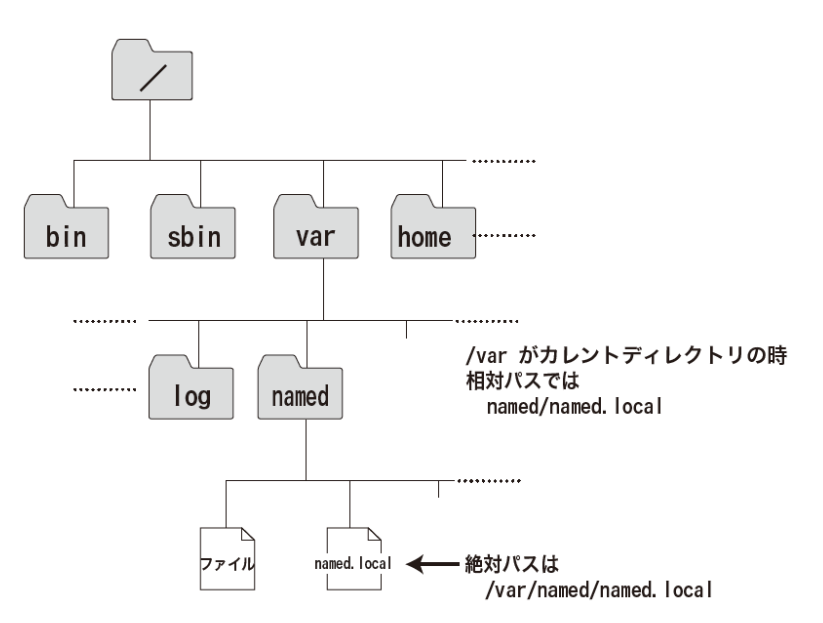

ユーザーには、作業用スペースとして使える自分専用のディレクトリが用意されていて、これをホーム ディレクトリといいます。通常、ホームディレクトリはディレクトリ/homeの下のディレクトリの下にあるユー ザー名と同じ名前のディレクトリとなります。

例

ユーザー student の場合・・・ /home/student

\*3 カレントワーキングディレクトリ(Current Working Directory)とも呼ばれます。

### 2.1.2 ファイル一覧とカレントディレクトリ表示

カレントディレクトリ内のファイルを表示するには Is (list) コマンドを使用します。またカレントディレクトリの絶対パスを表示するには pwd (print working directory) コマンドを用います。

#### [練習]

1. pwd コマンドでカレントディレクトリの絶対パスを確認します。

\$ pwd

2. Is コマンドで、カレントディレクトリ内になるファイル名を確認します。

\$ ls

3. ディレクトリ/etc/内のファイルの一覧を確認します。

\$ ls /etc

#### 2.1.3 ディレクトリの移動

ディレクトリを移動するには cd (change directory) コマンドを利用します。

cd <ディレクトリ名>

ディレクトリ名の指定には相対パス・絶対パスのどちらも使えます。ディレクトリ名を指定されていない時は、ホームディレクトリに移動します。

#### [練習]

1. ディレクトリ /home に移動します。

\$ cd /home

- 2. pwd コマンドでカレントディレクトリの絶対パスを確認します。
- 3. ディレクトリ /home/student に移動します。
- 4. ディレクトリ /etc に移動し、ls コマンドを用いてカレントディレクトリ内のファイル一覧を表示させ ます。
- 5. ディレクトリ名を指定せず、「cd」とだけ入力します。pwd コマンドを用いて、どこに移動したかを確認します。

#### 2.1.4 特殊なディレクトリ

パス名称を指定する代わりに、よく使うディレクトリには別名が用意されています。

| •           | カレントディレクトリ(現在のディレクトリ) |
|-------------|-----------------------|
|             | 1階層上のディレクトリ(親ディレクトリ)  |
| $\sim^{*4}$ | 自身のホームディレクトリ          |
| ~ユーザ名       | 指定ユーザーのホームディレクトリ      |

#### [練習]

- 1. 「cd ..」と入力して、pwd コマンドでカレントディレクトリがどこに移動したかを確認します。
- 2. 「cd ~」を用いて、ホームディレクトリに戻り、カレントディレクトリを確認します。

#### 2.1.5 ファイルのコピー

cp (copy) コマンドは元のファイルを、別の名前で同じ内容のファイルを作成することができます。

| ср | <コピー元のファイル名> | < ] | ピー先のファイル名>    |
|----|--------------|-----|---------------|
| ср | <コピー元のファイル群  | .>  | <コピー先のディレクトリ> |

#### [練習]

1. cp コマンドを用いて、/etc ディレクトリ内のファイル resolv.conf (/etc/resolv.conf)をホームディレ クトリにコピーします。

\$ cp /etc/resolv.conf ~

- 2. ホームディレクトリに移動して、コピーされたファイルを ls コマンドで確認します。
- 3. ホームディレクトリ内の resolv.conf を resolv.conf.bak というファイル名でコピーします。
- 4. Is コマンドを実行して、コピーした2つのファイルがあることを確認します。

\*4 「<sup>~</sup>」はチルダと読みます。

#### ファイルの参照 2.1.6

ファイルの内容を表示するには、cat(concatenate、連結の意味)コマンドを用います。

cat <ファイル名...>

cat コマンドではファイルの中身を表示します。しかし、行数の多いファイルだと表示が早すぎて、とても 目で追うことができません。この場合は、less コマンド<sup>5</sup>を用います。

less <ファイル名>

[↑][↓] キーで、好きな行へ移動できます。[q]で less を終了させることができます。

#### [練習]

- 1. ディレクトリ /etc に移動します。
- 2. ファイル resolv.conf の中身を参照します。
- 3. ホームディレクトリに戻り、先ほどコピーしたファイル resolv.conf.bak の中身を cat コマンドを用 いて、参照しましょう。コピー元のファイル/etc/resolv.confと内容が同じであることを確認します。
- 4. cat コマンドを用いて、ファイル /etc/bashrc を参照します。
- 5. less コマンドを用いて、ファイル /etc/bashrc を参照します。

#### 2.1.7 ファイル名変更と移動

ファイルを移動するときには、mv(move)コマンドを利用します。cp コマンドと異なり、もとのファイルを残 しません。

mν <元のファイル名> <新しいファイル名> <移動元ファイル群...> <移動先ディレクトリ> mν

移動するときにファイル名を変更することもできるので、ファイル名を変更するためにも mv コマンドを利 用できます\*6。

#### 「練習]

- 1. ホームディレクトリに戻ります。
- 2. 先ほどホームディレクトリにコピーしてきたファイル resolv.conf をファイル resolv.conf2 に移動し ます。
- 3. Is コマンドでファイル resolv.conf がなくなり、ファイル resolv.conf2 に変わったことを確認します。
- 4. cat コマンドでファイル resolv.conf2 の内容が元のファイルと同じであることを確認します。

\*5 類似コマンドに more があります。more は上から順に読むことができますが、逆に戻ることはできません。 \*6 ディレクトリ名の変更にも利用できます。

## 2.1.8 ファイルの削除

ファイルを削除するには rm(remove) コマンドを用います。

rm <ファイル名...>

他のOSと異なり、削除前に確認や、削除を取り消せる「ゴミ箱」機能はシェルにはありません。ファイル 削除のような破壊的操作は慎重に行ってください。

-iオプションを使うと、確認操作を行います(yかnで回答)

#### [練習]

- 1. 先ほど作成した resolv.conf.bak ファイルを削除します。
- 2. Is コマンドで削除されたことを確認します。
- 3. resolv.conf2 ファイルをホームディレクトリ内の resolv.conf ファイルにコピーし、resolv.conf2 ファ イルは削除します。
- 4. Is コマンドで変更を確認します。

#### Linux のファイルシステム 2.2

#### ファイルシステムとは 2.2.1

OS にはファイルがハードディスク上やフロッピー上のどこに書き込まれているのかを管理する役割があ ります。これを実現するのがファイルシステムです。Linuxのファイルシステムの構成はルートディレクトリ を頂点として、その下にディレクトリやファイルがある形になっています。全てのファイルはどこかのディレ クトリの中に配置されています。ファイルシステムの形式にはいくつかの種類があり、OS ごとに使える形 式の種類が異なります\*7。

#### ルートディレクトリ以下の主なディレクトリ 2.2.2

ルートディレクトリの下には様々なディレクトリがあらかじめ用意されています。

| ł | 7 | al |  |
|---|---|----|--|
| 1 | 2 | IJ |  |

| \$cd  | /   |      |            |       |      |      |      |     |     |
|-------|-----|------|------------|-------|------|------|------|-----|-----|
| \$ ls |     |      |            |       |      |      |      |     |     |
| bin   | dev | home | lib64      | media | opt  | root | sbin | sys | usr |
| boot  | etc | lib  | lost+found | mnt   | proc | run  | srv  | tmp | var |

#### それぞれのディレクトリには用途\*8があります。

| ディレクトリ名 | 用途                               |
|---------|----------------------------------|
| /bin    | 通常のコマンドなどのバイナリファイルが置かれる          |
| /dev    | 特殊デバイスファイルが置かれる                  |
| /home   | ー般ユーザーのホームディレクトリが置かれる            |
| /lib    | ライブラリが置かれる                       |
| /root   | root のホームディレクトリが置かれる             |
| /tmp    | 一時的に作成されるファイルが置かれる               |
| /var    | ログファイルなど頻繁に変更されるファイルが置かれる        |
| /boot   | 起動時に必要なファイル(カーネルのブートイメージなど)が置かれる |
| /etc    | 各種プログラムの設定ファイルなどが置かれる            |
| /media  | 一時的なマウントポイントなどが置かれる              |
| /proc   | 動作中の 0S の情報などが置かれる(メモリー上に存在)     |
| /sbin   | 管理者用のコマンドが置かれる                   |

 <sup>\*7</sup> Windows では、ファイルシステムとして FAT32 や NTFS が使われていますが、Linux においてもこれらのフォーマットのファイルシステムを読むことができます。FAT32 はファイルシステムとして用いることができます。
 \*8 ディレクトリの詳しい構成は FHS(Filesystem HierarchyStandard) と呼ばれる規格を参照してください。

## 2.3 ディレクトリ操作コマンド

### 2.3.1 ディレクトリの作成

ディレクトリの作成には、mkdir(make directory)コマンドを利用します。

```
mkdir <作成するディレクトリ名...>
```

#### [練習]

次のコマンドが持つ意味を考えながら実行します。

\$ cd ~
\$ ls -R
\$ mkdir schedule
\$ mkdir diary
\$ mkdir schedule/work
\$ mkdir schedule/work/meeting
\$ ls -R

## 2.3.2 ディレクトリの削除

ディレクトリの削除には、rmdir (remove directory)コマンドまたは、「r」オプション付の rm コマンドを用います。両者の違いは以下となります。

rmdir:空のディレクトリのみ、削除可能

rm -r:指定したディレクトリ以下のファイル・ディレクトリを再帰的に全て削除

「rm-r」は非常に強力なため、ディレクトリ全てを削除してよいか十分に確認して下さい。

#### [練習]

次のコマンドが持つ意味を考えながら実行します物。

```
$ cd ~
$ ls -R
$ rmdir schedule/work ← 失敗する
rmdir: `schedule/work/' を削除できません: ディレクトリは空ではありません
$ rm -r schedule/work ← 成功する
$ ls -R
```

\*9 ls コマンドに-Rオプションをつけると、サブディレクトリのファイルやディレクトリまで表示します。

### 2.3.3 ディレクトリの移動・コピー

ディレクトリの移動には mv コマンドを用います。

|mv <元のディレクトリ> <移動先ディレクトリ>

ディレクトリ2が既に存在する場合は、ディレクトリ1はディレクトリ2の下に中身ごと全て移動されます。 ディレクトリ2が存在しない場合は、ディレクトリ1は名前が変更されます。

#### [練習]

次のコマンドが持つ意味を考えながら実行します。

```
$ mv schedule diary
$ ls -R
$ mv diary/schedule diary/dream
```

```
$ ls -R
```

ディレクトリのコピーには cp コマンドに -r オプションを付けて実行します。

cp -r <コピー元ディレクトリ> <コピー先ディレクトリ>

-r オプションはディレクトリ1を中身ごと全てディレクトリ2にコピーするためのものです。オプションを付けずに cp コマンドをディレクトリに対し実行すると、エラーが出て失敗します。

#### [練習]

次のコマンドが持つ意味を考えながら実行します。

\$ cd ~
\$ cp -r diary diary2
\$ ls -R diary
\$ ls -R diary2

# 2.4 確認問題

- 1. ルートディレクトリに移動します。
- 2. 次のコマンドを実行し、カレントディレクトリを確認する。

\$ cd ./etc

3. 次のコマンドを実行し、カレントディレクトリを確認する。

\$ cd

4. 次のコマンドを実行し、カレントディレクトリを確認する。

\$ cd ../../etc

- 5. /etc/postfix/main.cf をホームディレクトリ内にコピーする。
- 6. コピーした main.cf の内容を参照する。

3. Linux の基本操作(2)

# 3 Linuxの基本操作(2) ~ユーザとグループ~

本章のねらい ● ユーザーやグループの概念について理解する ● ユーザーやグループの管理方法を学ぶ
# 予習編

Linux には、複数の利用者が同時にログインすることができます。したがって、これらの利用者を明確に 区別するために、利用者をユーザーという単位で管理しています。各ユーザーには、ユーザー名、ユー ザー ID、パスワードなどが設定されています。ログイン時に入力していたのが、このユーザー名とパス ワードです。

Linux は、ユーザーごとに適切な環境を提供し、各ユーザーがお互いの操作の影響を受けないように管理しています。

また、利用者を管理するために、ユーザーのほかにグループという考え方が導入されています。これは、 複数の利用者を同時に管理するためのものです。各グループには複数のユーザーが所属できます。

本章では、ユーザーやグループの管理方法(作成・変更・削除)を学びます。また、これらの情報が記述 されているファイルについても学ぶことにします。

# 3.1 ユーザー・グループの管理

# 3.1.1 ユーザー・グループとは?

Linux では、登録されているユーザーのみがシステムを利用することができます。このように利用ユー ザーを限定しておき、ログイン、ログアウトをきちんと行うことによって、ユーザー別にさまざまな設定を 行ったり、ログ(操作の記録)を保存したりできるようになります。

Linux は、複数のユーザーが同時に利用するシステムです。もし、システム利用者が複数存在した場合 には、それぞれの人別にユーザーアカウントを発行してください。Linux では、各ファイルやディレクトリに 対し、所有者・所有グループが決められます。会社の書類に誰もが好き勝手にアクセスできないように、 Linux も、システム内に保管されているファイルは、誰でも自由にみたり、編集したりすることはできませ ん。

また、複数のユーザーをグループとしてまとめて管理できます。一般的な会社でも「営業」「経理」という ように、従業員の方々がグループとして管理されています。営業グループに所属しているユーザーのみ 閲覧できるファイル、というように権限を設定していた方が、管理が簡素化します。

# 3.1.2 ユーザーの作成

Linux では登録されているユーザーのみがシステムを利用することができます。ユーザーアカウントを作 成するには、useradd コマンドを用います。新規のユーザーアカウントを作成することができるのはスー パーユーザー(root) のみです。

useradd 〈ユーザー名〉

また、ユーザーにはそれぞれパスワードを設定する必要があります。passwd コマンドを用いて設定しま す。設定するパスワードの入力が求められるので、2回入力します。

passwd 〈ユーザー名〉

# [練習]

- 1. root ユーザーになって、ユーザー abe を作成し、パスワードを設定します。
  - # useradd abe
  - # passwd abe

# 3.1.3 ユーザーの情報

作成したユーザー情報は /etc/passwd ファイルの中に記述されています。

root:x:0:0:root:/root:/bin/bash bin:x:1:1:bin:/bin:/sbin/nologin daemon:x:2:2:daemon:/sbin:/sbin/nologin adm:x:3:4:adm:/var/adm:/sbin/nologin lp:x:4:7:lp:/var/spool/lpd:/sbin/nologin sync:x:5:0:sync:/sbin:/bin/sync shutdown:x:6:0:shutdown:/sbin:/sbin/shutdown . . . student:x:1000:1000:LA Standard:/home/student:/bin/bash abe:x:1001:1001::/home/abe:/bin/bash

1 行目には root の情報が記述されています。最終行には作成したユーザー abe の情報があります。そ れぞれの行に1 ユーザーごとの情報が書かれていて、以下のような形式<sup>11</sup>になっています。

# root:x:0:0:root:/root:/bin/bash

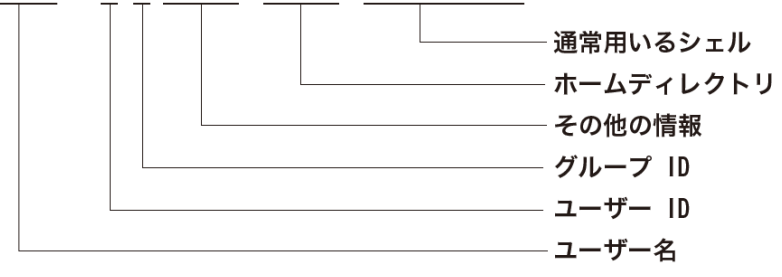

# [練習]

/etc/passwd ファイルを参照し、先ほど追加したユーザー abe が記述されていることを確認します。

\$ less /etc/passwd

# 3.1.4 ユーザー ID

ユーザーには全て番号が振られています。これをユーザー ID (UID)と呼びます。最小のユーザー ID は root の 0 となっています。1 ~ 99 はシステム内のプログラムのために予約されていることが多いので、 一般ユーザーに割り当てられるユーザー ID は 500 や 1000 以降など、大きな数がよく使われます。

useradd コマンドはデフォルトでは 999 より大きく、(すでに存在するユーザー ID の中の最大値)+1を 新規作成するユーザーのユーザー ID とします。ユーザー ID を指定してユーザーを作成するためには、 以下のように useradd コマンドを用います。

useradd -u <ユーザー ID> <ユーザー名>

### [練習]

1. ユーザー tanaka をユーザー ID=2000 として<sup>\*2</sup>作成します。

# useradd -u 2000 tanaka

- 2. /etc/passwd ファイルで、作成されたユーザー tanaka のエントリを確認します。
- 3. ユーザー yoshida を追加します。
- # useradd yoshida
- 4. ユーザー yoshida のユーザー ID を確認します。

# 3.1.5 ユーザーホームディレクトリ

ユーザーのホームディレクトリは、ディレクトリ /home 以下のユーザー名と同じ名前のディレクトリになり ます。ユーザー abe の場合、/home/abe となります。ログイン直後のカレントディレクトリは、ホームディレ クトリになります。ユーザー作成時にホームディレクトリを明示的に指定することもできます。

useradd -d 〈ホームディレクトリ〉 〈ユーザー名〉

### [練習]

- 1. ユーザー sato のホームディレクトリを/home/dir と指定して作成します。
- 2. /etc/passwd ファイル内に sato のエントリが記入されていることを確認し、ホームディレクトリが どこになっているかを調べます。
- 3. 「Is /home」として、/home ディレクトリの中に dir という名のディレクトリが作成されていることを 確認します。

<sup>\*2</sup> 実際には/etc/login.defsの中のUID\_MIN で1000と設定されており、1000より大きな値がユーザー ID として割り当てられます。

# 3.1.6 ユーザーの削除

ユーザーを削除するには userdel コマンドを用います。

userdel 〈ユーザー名〉

# [練習]

- 1. ユーザー tanaka を削除します。
- 2. ユーザー tanaka のためのホームディレクトリ/home/tanaka は残っていることを確認します

通常、userdel コマンドではユーザーのホームディレクトリは削除されません。削除した後に/home ディレクトリの中を ls コマンドで表示させてみましょう。削除したユーザーの名前と同じ名前のディレクトリがまだ残っているはずです。ホームディレクトリも含めて削除するには "-r" を付けます。

userdel -r 〈ユーザー名〉

# [練習]

1. ユーザー sato をホームディレクトリごと削除します。

# userdel -r sato

2. 「Is /home」として、sato のホームディレクトリ「/home/dir」が削除されていることを確認します。

# 3.1.7 グループの作成

Linux では、複数のユーザーをひとまとめにして扱う時のために「グループ」が用意されています。グ ループを作成するには groupadd コマンドを用います。グループを作成できるのは root のみです。

groupadd 〈グループ名〉

# [練習]

- 1. eigyo という名のグループを作成します。
- 2. keiri という名のグループを作成します。
- 3. somu という名のグループを作成します。

この結果、/etc/group というファイルに新たなグループに関する行がファイルの最後に追加されます。 /etc/group ファイルには以下のような形式で情報が書かれています。

```
root:x:0:root
bin:x:1:root,bin,daemon
daemon:x:2:root,bin,daemon
sys:x:3:root,bin,adm
adm:x:4:root,adm,daemon
tty:x:5:
disk:x:6:root
lp:x:7:daemon,lp
(省略)
eigyo:x:2002:
keiri:x:2003:
somu:x:2004:
```

各行の項目は次のようになっています。

sys:x:3:root, bin, adm

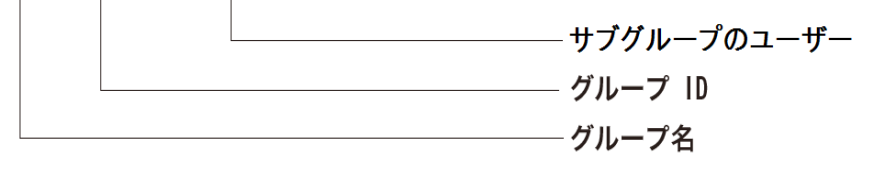

useradd コマンドでユーザーを作成したときにはユーザー名と同じ名前のグループが作成され、そのグ ループにユーザーは自動的に追加されます。例えば、abe というユーザーを作成したときには、

abe:x:596:

などのようになっています。

ユーザーは複数のグループに参加することができます。groups コマンドを用いれば、自分がどのグループに参加しているかがわかります。

```
# groups
root
# groups postfix
postfix : postfix mail
```

ユーザーは必ず1つのグループに参加しています。このグループのことをプライマリグループと呼び、そのグループ ID(GID)が /etc/passwd の中に書かれています<sup>3</sup>。また、プライマリグループ以外に参加しているグループをサブグループと呼び、サブグループに参加しているユーザー情報は、/etc/groupの中に書かれています。

# 3.1.8 グループへのユーザー追加と変更

ユーザーが useradd コマンドで作成されて自動的にユーザー名と同じ名前のグループが作成され、そのユーザーのプライマリグループとなります。ユーザーの作成時にプライマリグループを指定するには以下のようにします。

useradd -g <グループ名> <ユーザー名>

グループ名に指定できるのは既に存在しているグループのみです。

[練習]

- 1. ユーザー sato のプライマリグループを eigyo に指定して、作成しましょう。
- /etc/passwd ファイルを参照し、ユーザー sato のプライマリグループが eigyo になっていることを 確認しましょう。

また、既存のユーザーの参加するグループを変更するには usermod コマンドを利用します。プライマリ グループを変えるには -g オプションを、サブグループの指定には -G オプションを用います。

usermod -g <プライマリグループ> -G <サブグループ> <ユーザー名>

-G オプションで複数のグループを指定するには、カンマ(,)で区切って指定します。

# [練習]

次のコマンドが何を意味しているかを確認します。

# usermod -g keiri -G eigyo,somu sato

# 3.1.9 グループの削除

グループを削除するには、groupdel コマンドを利用します。

groupdel <グループ名>

但し、削除するグループをプライマリグループとしているユーザーが1つでもあると、そのグループは削除できません。これは、ユーザーは必ずプライマリグループに属しなければならないという、ルールが保てなくなるためです。

### [練習]

- 1. somu グループをプライマリグループとするユーザー kato を作成します。
- 2. somu グループが削除できないことを確認します。
- 3. ユーザー kato を削除します。
- 4. somu グループを削除できることを確認します。

4. Linux の基本操作(3)

# ・ Linuxの基本操作(3) ~ファイルの属性~

本章のねらい

● ファイルに関する知識を深める

● ファイルのパーミッションについて

# 予習編

第2章で、ファイルに関する基礎知識を学びました。本章ではファイルに関する知識を更に深め、ディレクトリの操作やファイルシステムなどについても深く掘り下げていきます。

# ファイルの種類と属性

Linux はさまざまなファイルで構成されています。プログラムや、ソフトウェア・OS の設定、更に使用者が 作成した文書や画像などもファイルになっています。

「ファイル」にはいくつかの種類があり、人間が文字として読める形の「テキストファイル」、文字として読 めない形の「バイナリファイル」などがあります。また、ディレクトリも「ディレクトリファイル」と呼ばれるファ イルの一種です。Linux では更にキーボードやディスプレイなどの入出力装置も「デバイスファイル」とい うファイルとして扱われます。そして、Linux にはもう一つ「リンクファイル」というものがあります。これは Windows の「ショートカット」に相当するものです。

ファイルはそれぞれ「属性」と呼ばれる情報を持っています。属性には、ファイル名のほか、ファイルのサイズ、最終更新日時、そして「ファイルの所有者」や「パーミッション」などの情報が書かれています。属性を表示するには、「Is」コマンドに「-I」オプションをつけて実行します。

```
$ ls -1 /etc
合計 1848
-rw-r--r--
                  root root 2456 5月 13 2004 DIR_COLORS
           1
-rw-r--r--
                  root root 2434 5月 13 2004 DIR_COLORS.xterm
           1
drwxr-xr-x 15
                  root root 4096 12月 11 08:56 X11
           1
                  root root 2562 5月 13 2004 a2ps-site.cfg
-rw-r--r--
                  root root 1523 5月 13 2004 a2ps.cfg
-rw-r--r--
           1
. . .
```

「Is -I」はファイルの詳細な情報を得ることができるので、今後多用することになります。

# ファイルの所有者とパーミッション

マルチユーザーシステムではファイルの所有者とパーミッション(権限)は重要な概念です。多くのユー ザーが同じコンピューターを利用する上で、他人にファイルを書き換えられたり、読まれたり、勝手に実行 されないよう制限する必要がります。これはプライバシーの問題だけではなく、設定ファイルを一般ユー ザーが誤って書き換えシステム障害が発生することを回避するためでもあります。

Linuxのファイルには、全て所有するユーザと所属するグループが割り当てられます。さらに誰がそのファ イルを読み・書き・実行できるかを、許可・禁止することができます。これらの権限を「パーミッション」と呼 びます。パーミッションを設定すると、「このファイルについて、自分は読み・書き・実行すべてが可能、同じ 所属グループのユーザーは読込と実行のみ可能、第三者には実行だけ許可する」などといった制限が 可能になります。「Is -I」実行結果の、左側に並んでいる英文字列がこのパーミッションを表しています。 直前に挙げた例のパーミッションは、「Is -I」コマンドを使うと次のように表示されます。

-rwx r-x --x

1文字目はファイルの種類を表し、2文字目からの9文字がそのファイルのパーミッションを表しています。 所有者・所有グループ・第三者に対するパーミッションはそれぞれ3つずつに区切られ、左から所有者、 所有グループ、第三者に対するパーミッションを表します。各記号は、rが読込み(Read)、wは書き込み (Write)、xは実行(eXecute)を表します。ハイフン(-)は許可がないことを表します。

ファイルのパーミッションを設定するためには chmod コマンドを使います。chmod コマンドを使ったパー ミッションの設定方法はいくつかあります。余裕のある方は本編の chmod コマンドの使い方を予め見て おくとよいでしょう。

ファイルに別名(リンクファイル)をつけるには「In」コマンドを使います。リンクファイルは Windows の ショートカットのようにディレクトリの移動の手間を省くだけでなくファイルの格納場所を変更するなど、シ ステムの管理でも用いられます。

# 4.1 ファイル

# 4.1.1 ファイルの属性

/etc ディレクトリの中に移動して、Is コマンドに -I (詳細)オプションを付けて実行します。

例

| \$ cd /etc  |                  |                                   |
|-------------|------------------|-----------------------------------|
| \$ ls -1    |                  |                                   |
| 合計 1576     |                  |                                   |
| -rw-rr      | 1 root root 5090 | 1月 25 2014 DIR_COLORS             |
| -rw-rr      | 1 root root 5725 | 1月 25   2014 DIR_COLORS.256color  |
| -rw-rr      | 1 root root 4669 | 1月 25   2014 DIR_COLORS.lightbgco |
| -rw-rr      | 1 root root 94   | 3月 6 08:49 GREP_COLORS            |
| drwxr-xr-x. | 7 root root 4096 | 7月 12 13:15 NetworkManager        |
| drwxr-xr-x. | 3 root root 101  | 7月 5 09:56 PackageKit             |
| (省略)        |                  |                                   |

ファイルの属性情報が表示されます。

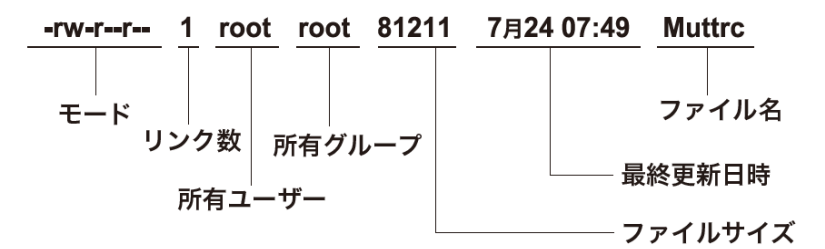

- モード ファイルの種別と、パーミッション(アクセス権限)
- リンク数
   ファイルが持つ名前の数
- 所有ユーザ
   このファイルの持ち主(ユーザ)
- 所有グループ
   持ち主が権限を委譲する参加グループ
- ファイルサイズ ファイルの大きさ(Byte 単位)
- 最新更新日時(タイムスタンプ)
   このファイルが変更された日時(mtime)。他にも参照日時(atime)、属性変更日時(ctime)も
   記録される。

# 4.1.2 ファイルモード

ファイルモードは、ファイルの種別とアクセス権を表します1番目の記号がファイル種別を表しています。

| 記号      | ファイルの種類        |
|---------|----------------|
| -       | レギュラーファイル      |
| d       | ディレクトリファイル     |
| 1       | シンボリック リンクファイル |
| b または c | 特殊デバイスファイル     |

続く6文字(rwxの羅列)がパーミッションを表し、最後が(.や@)がセキュリティ上重要なものを表し、 SELinux セキュリティ・コンテンツと呼ばれます。

### レギュラーファイル(-)

コマンドなどのプログラム、その設定ファイル、ユーザーが作成する文書などは全てレギュラーファイ ルです。レギュラーファイルはテキストファイルとバイナリファイルにわけられます。テキストファイルは 人が読める文字で書かれたファイルですが、バイナリファイルは人に読めるようには書かれていませ ん。

# ディレクトリファイル(d)

ファイルを格納する入れ物に当たります。ディレクトリファイルにはその中に属するファイルやディレクトリの大きさや更新日時といった情報(メタデータ)が含まれています。

# シンボリック・リンクファイル(I)

ファイルの別名です。Windows では「ショートカット」、Mac OS では「エイリアス」と呼ばれます。リン クにはシンボリックリンクとハードリンクが存在します。リンクファイルを作成するには In コマンドを使 用します。

# 特殊デバイスファイル(c、b)

特殊デバイスファイルは入出力装置でキャラクタ、ブロックの2種類があります。

キャラクタデバイス (c、Character device) はキーボードのように1 Byte づつ即、入出力する装置で す。ブロックデバイス (b、Block device) はハードディスクやネットワークのように1 KByte などある程 度まとめて入出力する装置です。

デバイスファイルの場合、lsコマンドではファイルの大きさではなく、装置種別を表すメジャー番号とマイナー番号が表示されます。

# 4.1.3 パーミッション

Linux はマルチユーザーシステムです。自分が作ったファイルを他人に見られる恐れもあり、プライバ シーや機密情報の保護のためのアクセス権が設定されています。適切な権限を持っているユーザーの みがファイルを見たり、書き込んだり(変更したり)することができるようになっているのです。この権限を パーミッションと呼びます。

パーミッションは読み込み(r)、書き込み(w)、実行(x)の3つの権限があります。

| ファイル   | 読込み    | 書込み       | 実行     |
|--------|--------|-----------|--------|
| ディレクトリ | 一覧(ls) | ファイル追加・削除 | 移動(cd) |
| 許可     | r      | W         | х      |
| 禁止     | -      | -         | -      |

この権限を所有ユーザー、所有グループのメンバー、第三者に対し、それぞれ設定します。

|    | 所有ユーザー | 所有グループ | 第三者 |
|----|--------|--------|-----|
| 許可 | rwx    | rwx    | rwx |
| 禁止 |        |        |     |

例

| rwx rwx rwx | 全てのユーザーに全ての権限を許可         |
|-------------|--------------------------|
|             | 全てのユーザーの全ての権限が禁止         |
| rwx r r     | 所有ユーザーは全権、他のユーザは読込み権のみ許可 |
| rw-rw-rw-   | 全てのユーザーの読込み、書込み権を許可      |

パーミッションは基本的に所有ユーザーと root のみが設定・変更することができます。変更のために使 うコマンドは chmod(change mode) です。

chmod (パーミッション) ファイル名...

パーミッションの表記方法は記号式と数値式の2つがあります。

# 記号式

記号を組み合わせることで権限の付与、剥奪を表します。

ユーザー

- u :所有ユーザー(user)
- g : 所有グループのメンバー(group)
- o : 第三者(other)
- a :全てのユーザー(all)

操作

- + : 続く権限を付与する
- : 続く権限を剥奪する
- = : 続く権限にする

権限を表す記号は、以下の3種類です。

- r : 読み込み権(read)
- w :書き込み権(write)
- x : 実行権(execute)

# 例えば、ファイル test に対し、全てのユーザーに対し読込みを、所有者に書込みを付与する場合は次の ようになります。

\$ chmod a+r,u+w test

### 数字を用いる表現

rwx の許可されている部分に「1」、禁止する部分に「0」を割り当てます。

rwxrwxrwx → 111111111

これを3つに区切り、それぞれを2進数と考え、10進数で表します。

rwx rwx rwx  $\rightarrow$  111 111 111  $\rightarrow$  7 7 7

これは、許可されている権限に以下の重み付けをしたと考えることもできます。

r = 4, w = 2, x = 1

| rw- r   | 110 100 000 | (4+2+0) (4+0+0) (0+0+0) | 640 |
|---------|-------------|-------------------------|-----|
| rwx の表記 | → 2進数表記 →   | 10 進数で計算 →              | 結果  |

上記のように「rw-r----」を数値で表すと640になります。

| X | Б | l  |  |
|---|---|----|--|
| 1 | 7 | IJ |  |

初期状態が rw-r----- であるファイル test を rwxr-xr-x にしたい場合、記号を用いた表現では

\$ chmod u+x,g+x,o+rx test

もしくは

\$ chmod a+x,o+r test

3桁の数字を用いた表現では、

\$ chmod 755 test

となります。

# [練習]

次のコマンドが持つ意味を確認しながら実行します。

| \$ cd                         |
|-------------------------------|
| <pre>\$ cp /etc/fstab .</pre> |
| \$ ls -l fstab                |
| \$ cat fstab                  |
| <pre>\$ chmod a-r fstab</pre> |
| \$ ls -l fstab                |
| \$ cat fstab                  |
| \$ chmod 666 fstab            |
| \$ ls -l fstab                |

# 4.1.4 リンク

あるファイルへのリンクを作成するには ln コマンドを使用します。リンクには、ファイルの実態に直接名前 をつけるハードリンクと、別のファイルへの飛び先を指定するシンボリックリンクがあります。リンク数は ハードリンクされている名前の数を表します。

ハードリンクをファイルシステム(ハードディスク)をまたぐことはできませんが、シンボリックリンクはこの 制限がありません。

| \$<br>ln |     | (リンク元のファイル) | (ハードリンク別名)    |
|----------|-----|-------------|---------------|
| \$<br>ln | - S | (リンク元のファイル) | (シンボリックリンク別名) |

# [練習]

次のコマンドが持つ意味を確認しながら実行します。

```
$ cd ~
```

\$ touch sample

- \$ ln sample sample.hard
- \$ ln -s sample sample.slink
- \$ ls -l sample\*

# 4.1.5 所有ユーザー・所有グループ

全てのファイルはそのファイルを所有するユーザーと所属するグループの情報を持ちます。フ作成した ユーザーが所有者で、プライマリグループが所有グループとなります。

ファイルの所有ユーザーを変更するには chown (change owner)コマンドを用います。root のみがこの コマンドを利用できます。chown コマンドは所有ユーザーと所有グループを同時に変更することもできま す<sup>2</sup>。

chown <所有ユーザー> <ファイル・ディレクトリ名> chown <所有ユーザー>:<所有グループ> <ファイル・ディレクトリ名>

ディレクトリ内のファイルも再帰的に変更したいときは-Rオプションを付けます。

# [練習]

次のコマンドが持つ意味を確認しながら実行します。

```
# cp /etc/hosts /home/student/
# ls -l /home/student/
# chown student /home/student/hosts
# ls -l /home/student/
# chown student:student /home/student/
# chown -R root:root /home/student/
# ls -l /home/student/
# ls -l /home/student/
# chown -R student.student /home/student/
```

# ls -1 /home/student/

所有グループを変更するには chgrp(change group) コマンドを用います。 chgrp は root および、そのグ ループに所属するユーザーが利用できます。

chgrp <所有グループ> <ファイル・ディレクトリ名>

chown と同様に -R で、サブディレクトリ下の全ファイルを所有グループを変更できます。

### [練習]

次のコマンドが持つ意味を確認しながら実行します。

```
# su - sato ← su を使って abe に切り替えます。

$ cp /etc/hosts .

$ ls -l hosts

$ ls -l hosts

$ ls -l hosts
```

\*2 所有ユーザと所有グループを同時に指定するとき、:(コロン)の代わりに.(ピリオド)を用いることができます。

# 4.2 確認問題

- 1. ユーザー student でログインします。
- 2. student のホームディレクトリ内に以下のようなディレクトリ階層を作成しパーミッションを設定します。

```
/home/student/ (755)
+-- tmp/ (755)
+-- spring/ (750)
summer/ (751)
fall/ (752)
winter/ (754)
```

- 3. ユーザー abe になります。
- 4. ユーザー abe が/home/student/tmp/ 以下の各ディレクトリに対して、
  - cd コマンドでディレクトリ中に入れるか?
  - ディレクトリに対し Is コマンドで一覧表示できるか?
  - ディレクトリ内にファイルを作成・削除できるか?

について確かめ、その理由を考察します。

# column

# Sticky ビット

全てのユーザーに書き込みが許可されているディレクトリでは、そのディレクトリ内の他のユーザーのファ イルまで削除したり、名前を変更したりすることができてしまいます。しかし、sticky ビットをディレクトリに 付けると、ファイルの所有者以外のユーザーが、その中のファイルについて名前変更・削除することが不 可能になります。例として、/tmp ディレクトリがあります。/tmp はユーザー間で共有されていますが、 sticky ビットが設定されています。

sticky ビットの表記は

rwxrwxrw**t** 

のように第三者の実行権が x の代わりに t となります。また数によるパーミッションの指定では、sticky ビットは 1000 で表されます。

例

rwx rwx rwt = 1777

sticky ビットをディレクトリに付けるためには、「t」または4桁目に「1」を指定します。

chmod o+t <ディレクトリ名> chmod 1777 <ディレクトリ名>

sticky ビットは本来、仮想記憶に配置されたプログラムが優先的にメモリーに居残る(張り付く=sticky) 事を指定するために用いられてきました。最近はハードウェアの性能が向上したため、この機能は無用 となり、代わりに上記のような削除制限に用いられることになりました。 SUID ビット・SGID ビット

ー般ユーザーがプログラムを実行したとき、通常は実行したユーザーがそのプログラムのプロセスの ユーザーとなります。SUID ビットを設定すると、実行したユーザーに関係なく、ファイルの所有ユーザー でプロセスを実行します。一般ユーザーが実行するプログラムであるが、管理者権限が必要な場合 (passwd コマンドなど)がその例です。

SUID ビットは実行権 x に加え「s」を付与します、数字を用いたパーミッションの表記では 4000 で表します。SUID ビットを付けるときは「s」をユーザに付与します。

chmod u+s <ファイル名>

SGIDビットは SUID 同様、実行時のグループを実行者ではなく、ファイルのグループとします。実行権 「x」に加えグループに「s」を付与します、数字を用いたパーミッションの表記では 2000 で表したりしま す。SGID ビットを付けるときは「s」をグループに付与します。

chmod g+s <ファイル名>

但し、SUID/SGID は本来与えられていない権限を許すものであるため、利用は最低限にとどめるように すべきです。

ちなみに SUID、GUID ファイルを探すには、find コマンドが利用できます。(結果抜粋)

| \$ find /bin/ -perm -u+s -ls |               |        |      |       |                         |
|------------------------------|---------------|--------|------|-------|-------------------------|
| 12848955                     | 32 -rwsr-xr-x | 1 root | root | 32048 | 4月 11 15:50 /bin/umount |
| 12978448                     | 28 -rwsr-xr-x | 1 root | root | 27832 | 6月 10 2014 /bin/passwd  |
| \$ find /bin/ -perm -g+s -ls |               |        |      |       |                         |
| 12632809                     | 16 -r-xr-sr-x | 1 root | tty  | 15344 | 6月 10 2014 /bin/wall    |
| 12848961                     | 20 -rwxr-sr-x | 1 root | tty  | 19624 | 4月 11 15:50 /bin/write  |

# ハードリンクとシンボリックリンク

リンクファイルにはハードリンクとシンボリックリンクの2種類があります。2つの違いはファイルのinode(アイ・ノード)に関係があります。ハードディスク上のファイルの場所を指し示すのがi-node ですが、 このi-nodeには重複しない数字が割り当てられています。i-nodeが指し示すディスク上のデータをファ イルの「実体」と呼ぶことにします。

<i-node1> → < ファイル1の「実体」> <i-node2> → < ファイル2の「実体」>

< ファイル1の「実体」> と< ファイル2の「実体」> は<i-node1> と<i-node2> の i-node の i-node ナンバーの違いにより区別される。

普段用いている「ファイル名」はファイルの「実体」を直接指し示すものではなく、ファイルの「実体」を指し示す i-node の i-node ナンバーを指し示すものです。

```
< ファイル名> → <i-node ナンバー>
```

ファイルの i-node ナンバーを調べるには、

```
$ ls -i <ファイル名>
```

とします。この結果、

<i-node ナンバー> < ファイル名>

という対応関係が表示されます。

# 例

\$ ls -i /etc/httpd/conf/httpd.conf
63547 http.conf

あるファイルの実体を指し示す i-node に対応するファイル名の数をこのファイルの実体へのリンク数と呼びます。いくつのファイル名が同じファイルの実体を指し示しているのかがわかります。

# 例

/etc/httpd/conf/httpd.conf というファイルの場合はリンク数が1ですから、i-node ナンバー 63547の ファイルに対応するファイル名は/etc/httpd/conf/httpd.conf ただ1つということになります。 ハードリンクの場合、新しくできるリンクファイルは元のファイルの i-node を指し示します。つまり、同じ inode ナンバーのファイルを直接指し示しているわけです。

/etc/httpd/conf/httpd.conf のハードリンクファイル httpd.conf.hdln を作成したとすると、

\$ ln /etc/httpd/conf/httpd.conf httpd.conf.hdln

| ファイル名          | i-node |
|----------------|--------|
| http.conf      | 63547  |
| http.conf.hdln | 63547  |

のように httpd.conf.hdln は httpd.conf と同じファイルの実体を指し示します。試しにここで httpd.conf のリンク数を見てみましょう。

これに対し、シンボリックリンクを作成する場合は同じ i-node ナンバーの i-node を指し示すのではなく て、リンク先のファイル名を指し示します。

```
< シンボリックリンク> → < リンク先のファイル名> → <i-node>
```

/etc/httpd/conf/httpd.conf のシンボリックリンク httpd.conf.symIn を作成したとすると

ということからリンク数は増えず、httpd.confと同じファイルの実体を指しているのではないことが分かり ます。i-node ナンバー 114252 が指しているファイルの実体には/etc/httpd/conf/httpd.conf というファイ ルの名前自体が書かれているのです。

```
httpd. conf. symIn \longrightarrow <i-node 114252>

\downarrow

/etc/httpd/conf/httpd. conf と書かれたファイルの実体

\downarrow

/etc/httpd/conf/httpd. conf (ファイル名)

\downarrow

<i-node 63547> \rightarrow httpd. conf ファイルの実体
```

この違いはリンク先のファイルを削除したときに現れます。ハードリンクの場合、リンク先のファイルを削除したとしても、ハードリンク自身はもとの i-node を指し示しているのですから、削除前と同じように参照することができます。

httpd. conf httpd. conf. hd In → ナンバー63547の i-node ↑ httpd. confが削除されても、httpd. conf. hd In というファイル名は元のファイルを指している。

このとき、httpd.conf.hdln のリンク数を調べると、「1」に戻っていることに気付くでしょう。これは i-node を指し示すファイル名の数が httpd.conf.hdln のみとなったからです。

これがシンボリックリンクの場合は、リンク先のファイルが消えてしまうと共に、このファイルが指し示して いた i-node への対応も消えてしまうので、シンボリックリンクは何のファイルも参照することができないこ とになります。

5. Linux の基本操作(4)

# 5 Linuxの基本操作(4) ~viェディタ~

本章のねらい ● vi の使い方を学ぶ

60 © Linux Academy

# 予習編

# viとは

viとは、Linux 標準のテキストファイルを編集する「エディタ」です。Windows でのエディタには「メモ帳」 「秀丸エディタ」「WZ」などがあります。しかし vi はこれらのアプリケーションとは使い方が全く異なるため、使いこなすためにはある程度の練習を要します。

前回までに述べたとおり、Linux やソフトウェアの設定は、テキストファイルにその設定を書いて行われま す。設定ファイルの編集は、viを使って行うのが基本です。ですから、viを使いこなせるようになることは、 Linux を管理する上でとても重要です。

# vi の特徴

viの特徴として、Linux(に限らず UNIX 系の OS)であれば必ず実装されていること、コンソール上で動 作すること、すべての動作をキーボードで行うこと(マウスを使わない)、が挙げられます。viの操作方法 は初心者にとっては難しいと思われることが多いようですが、その理由としては、「ファイルの保存、文字 や行の削除、コピー、検索などの操作もすべてキーボードで行う」ことが大きな要因だと、考えられます。

Windows のような GUI を使用したエディタであればこれらの操作はすべてマウスを使用して行うことが できますが、vi では「とにかくキーボードから」行います。このような操作もさることながら、当然文字を直 接入力するにもキーボードを使用しますので、キーボードひとつではキーが足りません。そのため、vi で は文字を入力する「編集モード」と、削除・書換え等といった操作をコマンドにより行う「コマンドモード」 の二つがあり、両方のモードを適宜切り替えながら編集作業を行います。

# 5.1 vi

# 5.1.1 viとは

vi(visual editor) はコンソール上で動作するエディタアプリケーションです。他にも多くのエディタがあり ますが、システム管理では vi がよく用いられます。

viがWindowsなどで用いられる多くのエディタと異なる点は、

- 全ての操作をキーボードで行う
- 編集モードとコマンドモードの2つのモードがある

ことです。

vi でファイルを作成、編集するには

vi <ファイル名>

とします。

ファイルを参照のために開くときには、-Rオプションを付けて起動すると、書き込みを不可にする Read-Only モードになります。

vi -R <ファイル名>

# [練習]

viを起動して、hello.txtという名前のファイルを作成します。

\$ vi hello.txt

viの画面で[:] [q] [!] [Enter]と入力すると、終了できます。

# 5.1.2 編集モードとコマンドモード

ファイルを編集する上では文字を入力するという操作以外にも、カーソルの移動、文字や行の削除、コ ピー・ペーストといった操作が必要になります。vi ではこれらの操作を「コマンド」を用いて行います。 vi にはコマンドを入力するモード(コマンドモード)と文字を入力するモード(編集モード) があります。

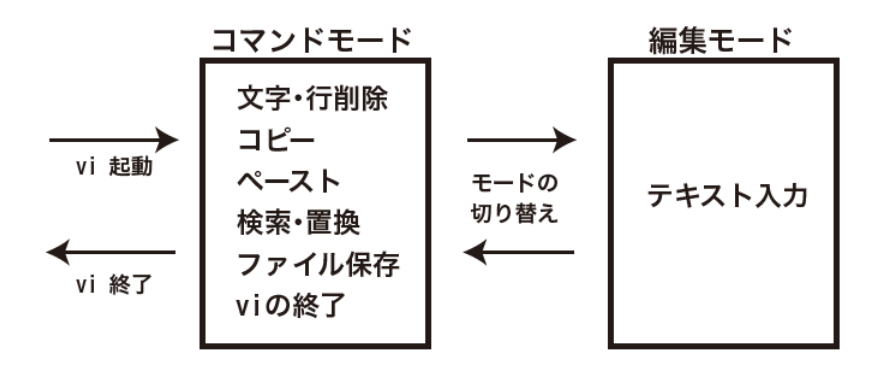

vi での操作は上図のようにコマンドモードと編集モードの間でモードの切り替えを行うことにより、ファイルを編集します。起動直後はコマンドモードになっています。

編集モードは挿入、上書きなどが行えます。テキストを挿入するには、コマンドモードで[i] キーを入力し ます。画面の左下に -- 挿入 -- と出力されて、テキストを入力できる状態になります。コマンドモードに戻 るためには [ESC] キーを入力します<sup>\*1</sup>。

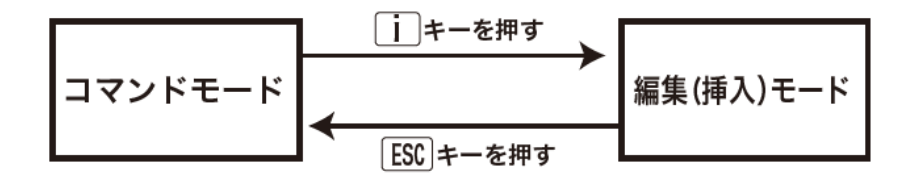

# [練習]

下記の手順によって、ファイル hello.txt を作成します。

```
$ vi hello.txt
   [i] キーを入力して、編集モードに切り替える。
Hello!
I'm using vi on CentOS.
   上の二行を入力する。
[ESC]キーを入力して、コマンドモードに戻る。
[:][w][q][Enter]と入力する。 ←ファイルが保存されてviが終了。
$ ls
```

<sup>\*1</sup> viにはたくさんのコマンドがあり、間違えてキーを入力した際に何かのコマンドが実行されて、どうしていいか分からなくなることもあります。このようなときには、あせらず[ESC]キーを押しましょう。コマンドモードに戻ることができます。

# 5.1.3 移動

カーソルの移動は初期の vi ではコマンドモードでしか行うことができませんでした。キーボードにカーソルキーがないものが多かったため、別の文字で代替していました。

← (左) : [h] キー
↓ (下) : [j] キー
↑ (上) : [k] キー
→ (右) : [1] キー

コマンドモードで[h][j][k][l]を用いて、1 文字上下左右に移動することができます。しかし、最近の バージョンの vi ではカーソルキーも利用できます。

また、

<文字数> <[h] [j] [k] [l]のいずれか>

で指定した字数分だけ上下左右に移動します。

# 例 7文字右へ移動

This is a test. I'm studying to use a vi! It's not so hard. ↓ [7][1] This is a test. I'm studying to use a vi! It's not so hard.

他にも行頭に移動や、行末に移動するためのコマンドも用意されています。

| コマンド          | 操作                   |
|---------------|----------------------|
| 0             | カーソル行の先頭に移動          |
| \$            | カーソル行の末尾に移動          |
| :1[Enter]     | 開いているファイルの先頭(1行目)に移動 |
| :\$[Enter]    | 開いているファイルの末尾に移動      |
| w             | 1 つ右の単語に移動           |
| b             | 1つ左の単語に移動            |
| :<行番号>[Enter] | 指定された行番号に移動          |

# 5.1.4 削除

# 文字の削除

カーソル下の文字を削除するには[x](小文字)を入力します。また、[X](大文字)を入力すると、カーソ ル左の文字が削除されます。

例

| ab <mark>c</mark> de |  |  |  |
|----------------------|--|--|--|
| ↓ [x]                |  |  |  |
| ab <mark>d</mark> e  |  |  |  |
| ↓ [X]                |  |  |  |
| a <u>d</u> e         |  |  |  |

# 行の削除

カーソルがある行を削除するには[d][d]と入力します。

例

```
ab<u>c</u>de
↓ [d][d]
~     (行が存在しないときは「~」と表示される)
```

# 5.1.5 行挿入

カーソル行の下に新たに行を追加したい場合には[o](小文字)を入力します。上に行を追加するには [O](大文字)を入力します。」

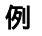

| ↓ [o]<br>abc |  |
|--------------|--|
| ■<br>def     |  |

# 5.1.6 コピー・カット・ペースト

# コピー・ペースト

[y] [y]を使うと、カーソル行がバッファ(一時的にデータを記憶する場所のことで、Windows の「クリッ プボード」に相当)に格納されます。格納された行をペースト(貼り付け)するには[p]を入力します。

```
例
```

```
It's a show time!
This is a test of "COPY & PASTE!"
        ↓ [y][y] ←「It's a show time!」がバッファにコピーされる。
It's a show time!
This is a test of "COPY & PASTE!"
        ↓ カーソルを下の行に移動する。
It's a show time!
This is a test of "COPY & PASTE!"
        ↓ [p]
It's a show time!
This is a test of "COPY & PASTE!"
It's a show time!
```

# カット・ペースト

[d][d]は行を削除すると同時にその行をバッファに格納します。これを利用すれば、カット・ペーストが可能になります。

例

```
It's a show time!
This is a test of "COPY & PASTE!"
↓ [d][d]
This is a test of "COPY & PASTE!"
↓ [p]
This is a test of "COPY & PASTE!"
It's a show time!
```

# 5.1.7 文字列の検索

文字列を検索するには[/]を用います。

/検索文字列 [Enter]

[/]を入力すると画面最下で文字列入力待ちになります。検索したい文字列を入力し、[Enter]を押しま す。文字列が見つかると、その先頭にカーソルが位置付きます。

| #                                                                         |
|---------------------------------------------------------------------------|
| # Deny access to the entirety of your server's filesystem. You must       |
| <pre># explicitly permit access to web content directories in other</pre> |
| # < <mark>Directory</mark> > blocks below.                                |
| #                                                                         |
| < <mark>Directory</mark> />                                               |
| AllowOverride none                                                        |
| Require all denied                                                        |
|                                                                           |
|                                                                           |

この例では、「/Directory [Enter]」を実行しています。キーワード Directory が強調表示され、先頭の「D」 にカーソルが位置づいています。

次を検索するには、[n]と入力します。逆方向に検索を続けるには[N]とします。

最後まで検索すると、先頭に戻って再び検索します。

| 下まで検索したので上に戻ります | 100,4 | 26% |
|-----------------|-------|-----|
|-----------------|-------|-----|

また同様に[?]も利用でき、現在のカーソル位置から先頭に向けて検索を行います。

?検索文字列 [Enter]

# 5.1.8 保存と終了

# ファイルの保存

開いたファイルを保存するためには、コマンドモードで[:][w]を用います。

:w

この結果、

"<ファイル名>" <行数>L, <文字数>C 書込み

と、表示されます。

ファイル名を指定して、保存する際には以下のようにします。

:w <ファイル名>

# vi の終了

編集が終了して、viを終了したいときには、コマンドモードで

:q

と入力します。ファイルを保存しないで終了したい場合は

:q!

とします。ファイルを保存し、終了したい場合は

:wq

とします。コマンドモードで[Z][Z]と入力しても保存して終了することができます。

### [練習]

簡単なアドレスメモを作成します。

<名前> <ニックネーム> birthday <生年月日> email <メールアドレス> hobby <趣味>

からなるアドレスデータをファイル address.memo に作成します。

# 5.2 確認問題

1. ユーザー student のホームディレクトリにある.bashrc を開きます。

```
# .bashrc
# Source global definitions
if [ -f /etc/bashrc ]; then
. /etc/bashrc
fi
# Uncomment the following line if you don't like systemctl's auto-
paging feature:
# export SYSTEMD_PAGER=
```

# User specific aliases and functions

2. このファイルの最後に以下を追加し、保存します。

# User specific aliases and functions
PS1="[\u@\h \W \t]\\$ "

3. student でログインし直します。

[student@h200 ~ 00:30:49]\$

- 4. プロンプトに時刻が表示されるようになります。
- 5. 再度、.bashrc を開き、付け加えた部分の先頭に「#」を追加し、プロンプトが元に戻ったことを確認します。

(多くの Linux 設定ファイルは、#から行末までを注釈として無視します)

# column

# その他の便利なコマンド

本章で紹介した以外にも、viには以下のような便利なコマンドもあります。

# 行番号の表示

行番号を表示するには、以下のように入力します。

```
:set number [Enter]
または
:set nu 「Enter]
```

:set nu [Enter] ← nuはnumberの省略形

行番号を非表示にするには、以下のように入力します。

:set nonumber [Enter] または :set nonu [Enter] ← nonuはnonumberの省略形

[Ctrl]+[G]を入力すると、画面の左下にファイル名、ファイルの総行数、現在カーソルがある行が総行数の何%の位置なのか、という情報が表示されます。

".bashrc" 11 行 -54%--

この例は、ファイル名「.bashrc」、総行数 11 行、現在 54%の位置にカーソルがある、というとこを表します。

### 置換

文字列の置換(置き換え)をするには、以下のように置換前文字列と置換後文字列を指定し、[Enter] を押します。

:%s/置換前文字列/置換後文字列/g [Enter]

上記の各記号は以下のような意味になります。

| 記号 | 意味                             |  |
|----|--------------------------------|--|
| %  | 置換対象を全ての行とする                   |  |
| S  | 置換する                           |  |
| g  | 同じ行に置換対象となる文字列が複数あった場合でも全て置換する |  |

例えば、

:%s/user/usr/g [Enter]

上記を実行すると、ファイル内の"user"という文字列が全て"usr"に置換されます。

また、特定行を指定したい場合は開始行と終了行をカンマで区切って指定します。

:3,5s/user/usr/g [Enter]

上記を実行すると、3行目から5行目にある"user"という文字列が全て"user"に置換されます。

# コマンドの繰り返しと取り消し

直前に実行したコマンドを繰り返し実行したい場合、[.](ピリオド)を入力します。 カーソルを移動した後も利用できます。

また、直前に実行したコマンドを取り消したい、あるいは、直前に入力した内容を取り消したい場合は [u]「u」を入力します。

# バッファ

本章で説明したように、[dd]で削除した行や[yy]でコピーした行はバッファに保存されます。このバッファに保存された内容は[p]で取り出せます。

バッファは過去9回分の削除内容を、「番号付きバッファ」(名前なしバッファ)保存されます。直前の内 容をバッファ1とし、遡るように保存されており過去9回分の削除内容を貼り付けることが可能となります。

更に「名前付きバッファ」に保存することもできます。「名前付きバッファ」とは、"a"から"z"までの 26 種類 の名前が付いたバッファで、最大 26 種類の内容を保存することができます。

・番号付きバッファ

「番号付きバッファ」に保存された内容を貼り付けるには、「"」の後にバッファ番号と[p]を入力します。

"バッファ番号p

例えば、2回前に削除した内容を貼り付けるには、以下のように入力します。

"2p

・名前付きバッファ

「名前付きバッファ」に内容を保存するには、以下のように入力します。

| "バッファ名 yy | ←指定したバッファ名(a から z のいずれか)にコピーした行を保存 |
|-----------|------------------------------------|
| "バッファ名 dd | ←指定したバッファ名(a から z のいずれか)に削除した行を保存  |

例えば、バッファcにヤンクした行を保存するには、以下のように入力します

"суу

次に、「名前付きバッファ」に保存された内容を貼り付けるには、以下のように入力します。

"バッファ名p

例えば、バッファ c に保存された内容を貼り付けるには、以下のように入力します。

"ср

# 便利なテキストエディタ

設定ファイルの編集、プログラミング、文書作成など幅広い分野で必要不可欠なのがテキストエディタです。今回は vi を用いましたが、それ以外にも様々なものが Linux では利用できるようになっています。

vi

vi は今回学んだもの以外にもたくさんのコマンドを持つ、機能的なテキストエディタです。Linux に限らず、UNIX や UNIX 互換の OS でも利用でき、システム管理の上では非常に重宝するエディタです。 多くの Linux では改良版の vim が採用されていますが、LPIC 範囲は vi となっています。

# **GNU Emacs**

FSF の設立者であり、GCC を開発した Richard Stallman 氏が中心となって開発された高機能エディ タで、自身を拡張(Emacs-Lisp 言語)できるという特徴を備えています。そのため、多くのプラグインが あり、ソフトウェア開発環境としても利用されています。

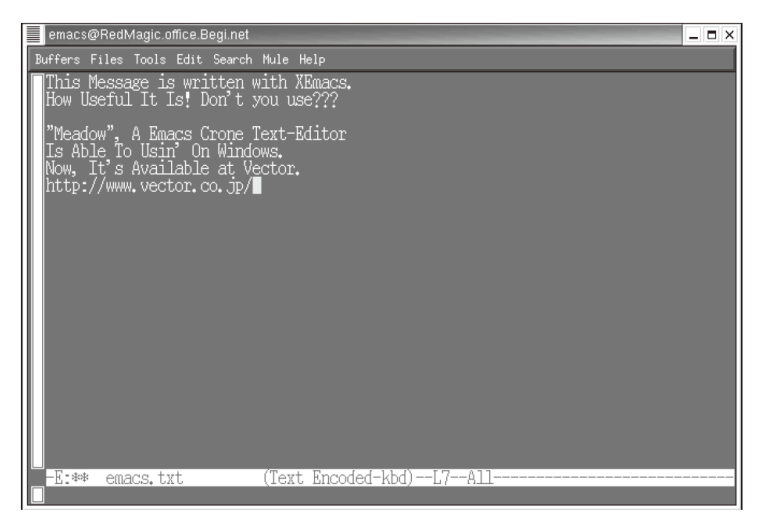

gedit

gedit は、X のデスクトップ環境 GNOME で標準装備されたエディタです。

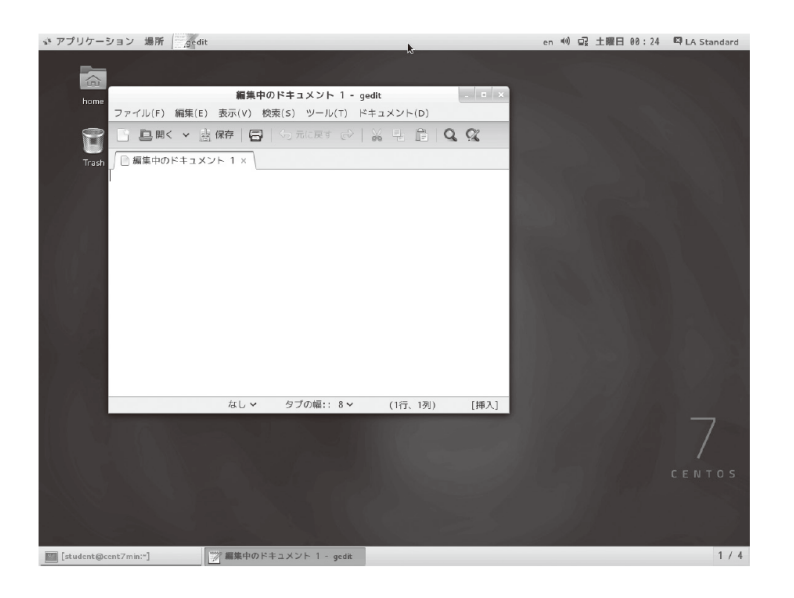
6. Linux の基本操作(5)

# 6 Linuxの基本操作(5) ~プロセスとジョブ~

本章のねらい

- 仮想コンソールの利用について学ぶ
- プロセス・ジョブについて学ぶ

# 予習編

## プログラムとその実行

今までの章で学んだようなコマンドやワープロソフトやブラウザなどのアプリケーションは、Linux に限ら ず、あらかじめ人の手によって作られたファイル (プログラム)です。ユーザーがコマンドやアプリケーショ ンを実行しようとすると、コンピューターはプログラムを読み込みます。そして、コンピューター内の CPU は読み込まれたプログラムに従って処理を行います。

たとえば、Windows で Web ページを閲覧する場合、ユーザーは Internet Explorer などのアイコンをダ ブルクリックして Web ブラウザを起動します。この時、コンピューターはハードディスクに書き込まれてい る Web ブラウザのプログラムを読み込みます。CPU はここで読み込まれたプログラムにしたがって 「Web ページのデータを取り寄せる」「取り寄せたデータを整形し表示する」などさまざまな処理を行い ます。

## ジョブとプロセス

Linux はマルチタスクOS であり、1 つのコンピューターで同時に複数の処理をこなすことができます。 複数のプログラムを効率よく同時に実行するために「ジョブ」や「プロセス」という考え方が用いられてい ます。

Linux のマルチタスク方式では、プログラムを実行しようとするとき、まず複数のプログラムを「ジョブ」や「プロセス」という単位に分けて実行します。そして、CPU が細かく分けられたプロセスを一定時間ごと に交互に処理することにより、複数の処理を並列にこなします。これを「タイムシェアリング方式」とよんで います。

## 6.1 仮想コンソール

Linux では1 つのマシン上で6 つのコンソール (端末)を利用することができます。1 台のマシンには1 組のキーボードとディスプレイがありますが、ここで6 つのコンソールを利用するために仮想コンソール という仕組みが用意されています。これは物理的には1 つの端末をあたかも6 つあるかのように見せる ものです。

6 つのコンソールには

tty1 tty2 tty3 tty4 tty5 tty6

という名前\*1が付いています。このうちtty1はXのグラフィック画面を兼任しており、切り替えるには、

 $[ALT\} + [F1] \sim [F6]$ 

を押します。最初の状態では tty1 の端末を利用していますが、[Alt]+[F2]キーを押すと画面が切り替わり、ログイン画面が表示されます。この様に一つのディスプレイ装置で複数のコンソールを切り替えて利用可能にしている仕組みが仮想コンソールです。X Window System が起動している場合は[Ctrl]+ [Alt]+[F2]キーの組み合わせで仮想コンソール tty2 に移ることができます。X の GUI 画面に戻るためには[Alt]+[F1]キーを押します。

#### [練習]

- 1. Xの画面から、[Ctrl]+[Alt]+[F2]キーを押して、コンソール tty2 に移ります。
- 2. tty2 から、[Alt]+[F3] キーを押して、tty3 に移ります。
- 3. [Alt]+[F1]キーを押して、X に戻ります。

<sup>\*1</sup> tty は TeleTYpewriter の略で CUI 端末を表す、歴史的な用語です。

# 6.2 プロセス

## 6.2.1 マルチタスクの仕組み

Linux はマルチタスクな OS です。複数のアプリケーションを同時に実行することができるのはマルチタ スク OS の大きな特徴です。1 つの処理(タスク)を処理の単位であるプロセスに分けて、一定時間ごと に処理するプロセスを切り替えることで、あたかも複数の処理を同時に行っているよう見せかけています。

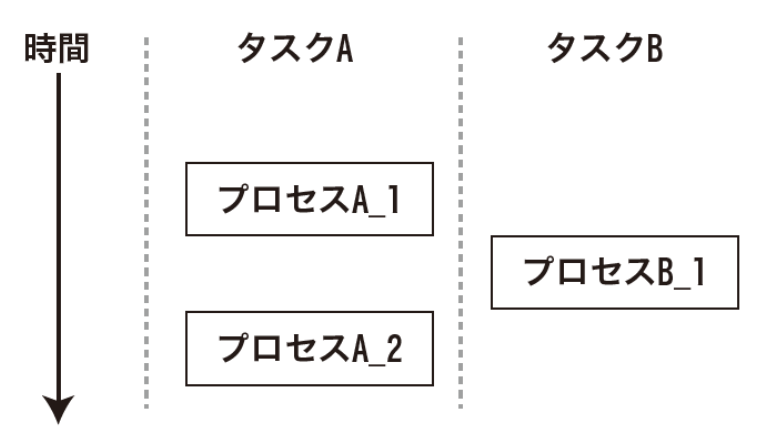

このように、処理するプロセスを一定時間ごとに切り替える方式を「タイムシェアリング方式 TTS : Time Sharing System」と呼びます。プロセスにはそれぞれプロセス ID(PID)という一意の数字が割り振られ ており、区別できるようになっています。

## 6.2.2 プロセスの管理

個々のプロセスの実行は OS のカーネル(核)により管理されており、ツリー状の階層形式がとられてい ます。1 つのプロセスを頂点にフォーク(fork)と呼ばれる手続きを経て、別のプロセス(子プロセス)を起 動し、そのプロセスがまた別の子プロセスを起動し…、といった具合にした階層構造になっているのです。 pstree コマンドを利用すると、個々のプロセスの関係を見ることができます。

```
例
```

```
$ pstree
systemd-+-ModemManager---2*[{ModemManager}]
         |-NetworkManager---2*[{NetworkManager}]
         |-2*[abrt-watch-log]
        |-abrtd
        |-accounts-daemon---2*[{accounts-daemon}]
        |-alsactl
        |-atd
        |-auditd-+-audispd-+-sedispatch
                `-{audispd}
                 `-{auditd}
        |-avahi-daemon---avahi-daemon
        |-chronyd
        |-colord---2*[{colord}]
        |-crond
        |-cupsd
        |-login---bash---pstree
                 . . .
        |-upowerd---2*[{upowerd}]
        `-wpa_supplicant
```

これを見ると、systemd が全ての頂点となるプロセスであり、その下に多数のプロセスが並んでいることが分かります。

systemd-+-login---bash---pstree

この行は1つのプロセスがフォークし、子プロセスを生成している事を端的に表しています。

systemd プロセスは、OS が最初に生成するプロセスで、全てのプロセスの創始となりあらゆるサービスを起動する、非常に重要なプロセスです。

## [練習]

pstree コマンドを実行します。

## 6.2.3 プロセス管理に関するコマンド

## 実行中のプロセスを一覧表示するのが ps (process status)コマンドです。

## 例\_\_\_\_\_

| \$ ps |      |          |      |
|-------|------|----------|------|
| PID   | TTY  | TIME     | CMD  |
| 11295 | tty1 | 00:00:00 | bash |
| 11545 | tty1 | 00:00:00 | ps   |

オプションなしで ps コマンドを実行すると、ユーザー自身の権限で動作するプロセス(例えばアプリケー ションやコマンドなど)の一覧が表示されます。

## ps コマンドの主な表示項目

| 実行したユーザー名               |
|-------------------------|
| プロセス ID                 |
| プロセスを制御している端末名          |
| 実行時間(CPUを使用した時間)        |
| 実行コマンド(プロセス名)           |
| CPU利用率                  |
| メモリーの使用率                |
| 使用仮想メモリーのサイズ            |
| 常駐セットの大きさ               |
| 状態(S:スリープ、R:実行中、T:一時停止) |
| プロセスの開始時刻               |
|                         |

## ps コマンドの主なオプション

| オプション | 説明             |
|-------|----------------|
| а     | 他のユーザーのプロセスも表示 |
| u     | 人間に読みやすい形での表示  |
| x     | 制御端末のないプロセスも表示 |

a, u, x オプションを付けた結果は次のようになります。

| 例    |       |     |      |      |        |      |     |      |       |      |                    |
|------|-------|-----|------|------|--------|------|-----|------|-------|------|--------------------|
| \$ p | s aux |     |      |      |        |      |     |      |       |      |                    |
| USE  | R     | PID | %CPU | %MEM | VSZ    | RSS  | TTY | STAT | START | TIME | COMMAND            |
| roo  | t     | 1   | 0.3  | 0.2  | 125276 | 3820 | ?   | Ss   | 16:36 | 0:00 | /usr/lib/systemd/s |
| roo  | t     | 2   | 0.0  | 0.0  | Θ      | Θ    | ?   | S    | 16:36 | 0:00 | [kthreadd]         |
| roo  | t     | 3   | 0.0  | 0.0  | Θ      | Θ    | ?   | S    | 16:36 | 0:00 | [ksoftirqd/0]      |
| roo  | t     | 4   | 0.0  | 0.0  | Θ      | Θ    | ?   | S    | 16:36 | 0:00 | [kworker/0:0]      |
| roo  | t     | 5   | 0.0  | 0.0  | Θ      | Θ    | ?   | S<   | 16:36 | 0:00 | [kworker/0:0H]     |
| roo  | t     | 6   | 0.0  | 0.0  | Θ      | Θ    | ?   | S    | 16:36 | 0:00 | [kworker/u2:0]     |
| roo  | t     | 7   | 0.0  | 0.0  | Θ      | 0    | ?   | S    | 16:36 | 0:00 | [migration/0]      |
| roo  | t     | 8   | 0.0  | 0.0  | Θ      | 0    | ?   | S    | 16:36 | 0:00 | [rcu_bh]           |
| roo  | t     | 9   | 0.0  | 0.0  | Θ      | 0    | ?   | R    | 16:36 | 0:00 | [rcu_sched]        |
| roo  | t     | 10  | 0.0  | 0.0  | Θ      | 0    | ?   | S    | 16:36 | 0:00 | [watchdog/0]       |
| roo  | t     | 12  | 0.0  | 0.0  | Θ      | 0    | ?   | S    | 16:36 | 0:00 | [kdevtmpfs]        |
| roo  | t     | 13  | 0.0  | 0.0  | Θ      | 0    | ?   | S<   | 16:36 | 0:00 | [netns]            |
| roo  | t     | 14  | 0.0  | 0.0  | Θ      | 0    | ?   | S    | 16:36 | 0:00 | [khungtaskd]       |
| roo  | t     | 15  | 0.0  | 0.0  | Θ      | 0    | ?   | S<   | 16:36 | 0:00 | [writeback]        |
| roo  | t     | 16  | 0.0  | 0.0  | Θ      | Θ    | ?   | S<   | 16:36 | 0:00 | [kintegrityd]      |
| roo  | t     | 17  | 0.0  | 0.0  | Θ      | Θ    | ?   | S<   | 16:36 | 0:00 | [bioset]           |
| roo  | t     | 18  | 0.0  | 0.0  | Θ      | Θ    | ?   | S<   | 16:36 | 0:00 | [kblockd]          |
| roo  | t     | 19  | 0.0  | 0.0  | Θ      | Θ    | ?   | S<   | 16:36 | 0:00 | [md]               |
| roo  | t     | 20  | 0.0  | 0.0  | Θ      | Θ    | ?   | S    | 16:36 | 0:00 | [kworker/0:1]      |
| roo  | t     | 25  | 0.0  | 0.0  | Θ      | Θ    | ?   | S    | 16:36 | 0:00 | [kswapd0]          |
| roo  | t     | 26  | 0.0  | 0.0  | Θ      | Θ    | ?   | SN   | 16:36 | 0:00 | [ksmd]             |
| roo  | t     | 27  | 0.0  | 0.0  | Θ      | Θ    | ?   | SN   | 16:36 | 0:00 | [khugepaged]       |
| roo  | t     | 28  | 0.0  | 0.0  | 0      | Θ    | ?   | S    | 16:36 | 0:00 | [fsnotify_mark]    |
| roo  | t     | 29  | 0.0  | 0.0  | 0      | Θ    | ?   | S<   | 16:36 | 0:00 | [crypto]           |
| (省   | 略)    |     |      |      |        |      |     |      |       |      |                    |

## [練習]

- 1. ユーザー student で 2 つ目の仮想コンソール (tty2) にログインします。
- 2. ps aux コマンドを使い端末 tty2 でユーザー student により、bash が起動されていることを確認 します。
- 3. 次のコマンド\*1を実行し、プロセスの依存関係を確かめます。

\$ pstree -p

\*1 「pstree -p」は、PID 付きでプロセスのツリー構造を表示するためのオプションです。

kill コマンド

動いているプロセスを止めることができるのが kill コマンドです。

kill <オプション> <プロセス ID>

kill コマンドを実行することができるのは、自分が実行しているプロセスのみです。他人のプロセスを止 めることはできません。他人のプロセスを kill しようとしたときには、以下のようなエラーメッセージが現 れます\*2。

例

#### \$ kill 2814

-bash: kill: (2814) - 許可されていない操作です

但し、root はプロセスの所有者が誰であろうとすべてのプロセスを kill できます。また、kill コマンドはた だプロセスを止めるためだけのものではありません。このコマンドは元々、シグナルと呼ばれるメッセージ をシステムに伝えるためのコマンドで、停止する以外にも様々なシグナルが用意されています。

- | オプションを付けて実行すると、定義されているシグナルの一覧が表示されます。この中で重要なのは、

| 値  | シグナル名   | 意味                     |
|----|---------|------------------------|
| 1  | SIGHUP  | ー度、プロセスを停止し、再度起動する     |
| 9  | SIGKILL | プロセスを強制的に停止する          |
| 15 | SIGTERM | プロセスを停止する(デフォルトの操作)    |
| 18 | SIGCONT | 一旦停止中(SIGSTOP)のプロセスの再開 |
| 19 | SIGSTOP | プロセスの一旦停止              |

です\*3。

シグナルを指定しない時は、デフォルトで SIGTERM が適用されるため、

| kill <pid></pid>          |  |
|---------------------------|--|
| kill -15 <pid></pid>      |  |
| kill -TERM <pid></pid>    |  |
| kill -SIGTERM <pid></pid> |  |

は全て同じ動作をします。kill コマンドの動作の指定にはシグナルの番号と名前のいずれを用いても構 いません。

\*2 動いてるプロセスの PID や所有ユーザは ps aux コマンドで参照できます。 \*3 シグナル名の SIG は省略すことができます。

[練習]

- 1. ユーザー student で tty3 にログインします。
- 2. tty3上で、次のコマンドを実行します。

\$ less /etc/bashrc

- 3. tty4 に移り、ユーザー student でログインします。
- 4. tty4 上で次のコマンドを実行し、2. で実行したプロセスの PID を調べます。

\$ ps aux

5. tty4 上で、4. で調べたプロセスを停止させます。

\$ kill <調べた PID>

6. tty3 に戻って、プロセスが停止されていることを確認します。

# 6.3 ジョブ

## 6.3.1 ジョブ

プロセスは処理の単位でした。これに対し、端末ごとに見た一連の処理をジョブと呼びます。ジョブは1 つもしくは複数のプロセスから成り立ちます。ジョブにはジョブ番号が付けられています。ジョブ番号は処 理に対して端末ごとに付けられる番号です。プロセス ID がシステムの中で一意的に振られているのと は異なり、端末が違えば、同じジョブ番号のジョブが存在することもあります。

## 6.3.2 フォアグラウンドジョブとバックグラウンドジョブ

Linux では1つの端末で複数のコマンドを同時に実行することができます。1組のキーボードとディスプレイしかない状態で複数のジョブを実行するためにフォアグラウンドジョブとバックグラウンドジョブという概念があります。

フォアグラウンドジョブ : 現在ユーザーが直接操作できるジョブ バックグラウンドジョブ : ユーザーには直接見えない、裏で動いているジョブ

ジョブはフォアグラウンドからバックグラウンドに、バックグラウンドからフォアグラウンドに移ることができるので、これを用いて一つの端末上で複数のジョブを同時に実行することができます。

バックグラウンドでジョブを実行するには普通のコマンド入力のあとに&(アンパサンド)を付けて実行します。

<コマンド> &

## [練習]

- 1. X Window System でターミナルを開きます。
- 2. 次のコマンドの持つ意味を考えて、実行します。

```
$ gedit &
[<ジョブ番号>] <プロセスID> ジョブ番号とPID が表示される
$ ps aux
$ jobs
```

## 6.3.3 jobs コマンド

起動しているジョブの一覧を表示するには、jobs コマンドを用います。

jobs [-1](-1オプションで PID を表示させることができます)

結果は

| [<ジョブ番号>](+/-) <ジョブの状態> <ジョブの名前>

という形式で表示されます。ジョブ番号のあとに続くマークは

| マーク | 意味             |
|-----|----------------|
| +   | 直前に実行したジョブ     |
| -   | 直前の1つ前に実行したジョブ |
| 無印  | それ以前に実行したジョブ   |

という意味を持ちます。

## 6.3.4 ジョブの操作

## フォアグラウンドのジョブを一時停止にする

[Ctrl]+[Z]キーを押すと、現在のフォアグラウンドジョブを一時停止して、バックグラウンドジョブに切り 替えることができます。

## 例

```
$ gedit
    [Ctrl]+[Z] キーを押す
$ jobs
```

## 停止中のバックグラウンドジョブをバックグラウンドのままで実行

bg コマンドを用いれば、バックグラウンドのままで停止中のジョブを再開することができます。

| bg | ← 直前のジョブをバックグラウンドで実行 |
|----|----------------------|
| また | は                    |
| bg | %<ジョブ番号>             |

## バックグラウンドジョブをフォアグラウンドにする

fg コマンドを使用すれば、バックグラウンドで動作もしくは停止しているジョブをフォアグラウンドで実行 することができます。

| \$ fg                          | ← 直前のジョブを実行          |
|--------------------------------|----------------------|
| または<br>  <b>\$ fg</b> %<ジョブ番号> | ← ジョブ番号を指定して実行       |
| または                            |                      |
| \$ fg +(-)                     | ← + または - のついたジョブを実行 |

## 実行中のジョブを停止する

kill コマンドを用いれば、ジョブを停止することができます。プロセスの停止と同様に

kill [オプション] %<ジョブ番号>

を用いることで、ジョブは停止します。プロセスの停止と同様、他人のジョブを終了させることはできません(root ではない場合)。

## [練習]

- 1. バックグラウンドで実行されているジョブを jobs コマンドで確認します。
- 2. バックグラウンドで実行しているジョブがあれば、kill コマンドを用いて、全て停止させます。

# 6.4 確認問題

1. top コマンド<sup>\*4</sup>を実行します。

\$ top

- 2. [Ctrl]+[Z]キーを押します。top コマンドによるプロセス情報の更新は停止します。top コマンドの結 果表示が画面に残ってしまうため clear コマンドを使って、画面表示をクリアします。
- 3. jobs コマンドを実行します。

\$ jobs

4. ps コマンドを実行します。

\$ ps aux

5. top コマンドは今、バックグラウンドで停止しています。これを fg コマンドでフォアグラウンドに戻します。

\$ fg %1

- 6. 再び、[Ctrl]+[Z]キーでバックグラウンドに戻します。
- 7. top のプロセスを正常終了させます。

\$ kill %1

※正常終了できなかった場合、プロセスを強制終了させます。

\$ kill -9 %1

<sup>\*4</sup> top コマンドは CPU への負荷が多い順にプロセスを表示するコマンドです。ps コマンドと違って、明示的に終了するまで情報を更新して表示し続けます。

7. Linux の基本操作(6)

# 7 Linuxの基本操作(6) ~リダイレクトとパイプライン~

本章のねらい

- リダイレクション・パイプについて学ぶ
- 圧縮と展開について学ぶ

# 予習編

## リダイレクション

多くのコマンドでは、キーボードからデータを入力し、ディスプレイに結果を出力します。しかし、コマンドの実行結果を何度も参照したい時はデータの出力先をファイルにした方が便利です。これを実現するのがリダイレクションです。たとえば Is コマンドの結果は標準ではディスプレイに表示されますが、これをファイルに書き出すよう変更することができます。Is コマンドの出力先をファイル Is.out にするには記号「>」を使って次のようにします。

\$ 1s > 1s.out

こうすると、Is コマンドの出力結果がファイル Is.out に書き込まれます。

# 7.1 リダイレクション

## 7.1.1 標準入出力

今までいくつかのコマンドを学んできましたが、キーボードから入力し、結果が画面に表示されるというタイプのものが一般的です。このデータの入出力先を、Linux では予め3つ用意しています。

| [stdin]  | 標準入力     |           |
|----------|----------|-----------|
| [stdout] | 標準出力     |           |
| [stderr] | 標準エラー出力、 | または標準診断出力 |

データの入力方法は、キーボードやファイルからの読み込み、フロッピーディスクや CD-ROM からの読 み込みなど様々です。しかし、これらの装置を区別なく汎用的な入力元として定義されたのが標準入力 です。標準出力、標準エラー出力も同様です。

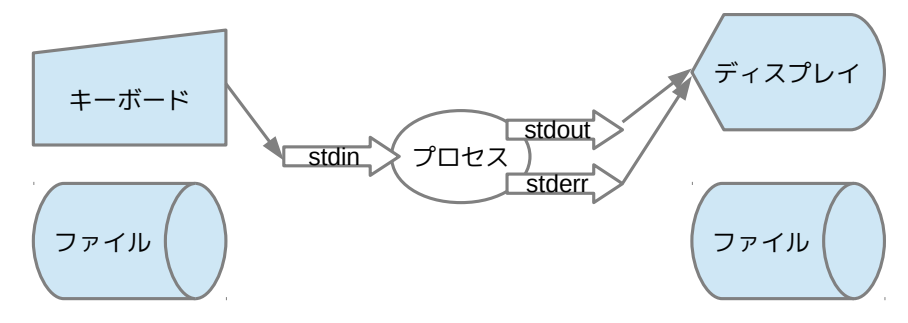

デフォルトでは、この標準入出力に下記の装置が割り当てられています。

| 標準入力(0)    | :キーボードからの入力  |  |
|------------|--------------|--|
| 標準出力(1)    | : ディスプレイへの出力 |  |
| 標準エラー出力(2) | : ディスプレイへの出力 |  |

この入力元、出力先は必要に応じて変更することができます。例えば、Is コマンドの結果をディスプレイで なく、ファイルに切り替えることができます。これをリダイレクション<sup>・</sup>」とよ呼びます。

\*1 リダイレクト(redirect)には元々、方向を変えるという意味があります。

## 7.1.2 出力リダイレクション

標準出力をディスプレイではなくファイルへ切り替えることを出力リダイレクションと呼び、コマンドライン から不等号を使って以下のように指定します。

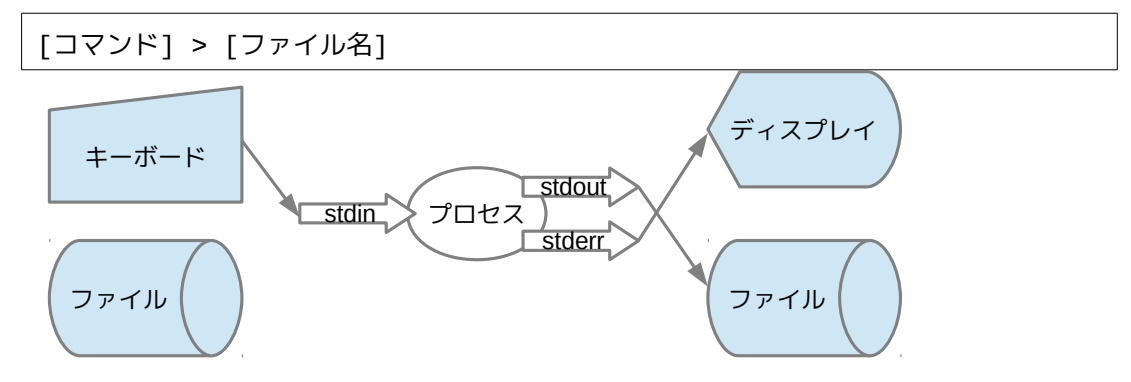

この時、出力先のファイルが存在すると上書きされ、元の内容は失われます。

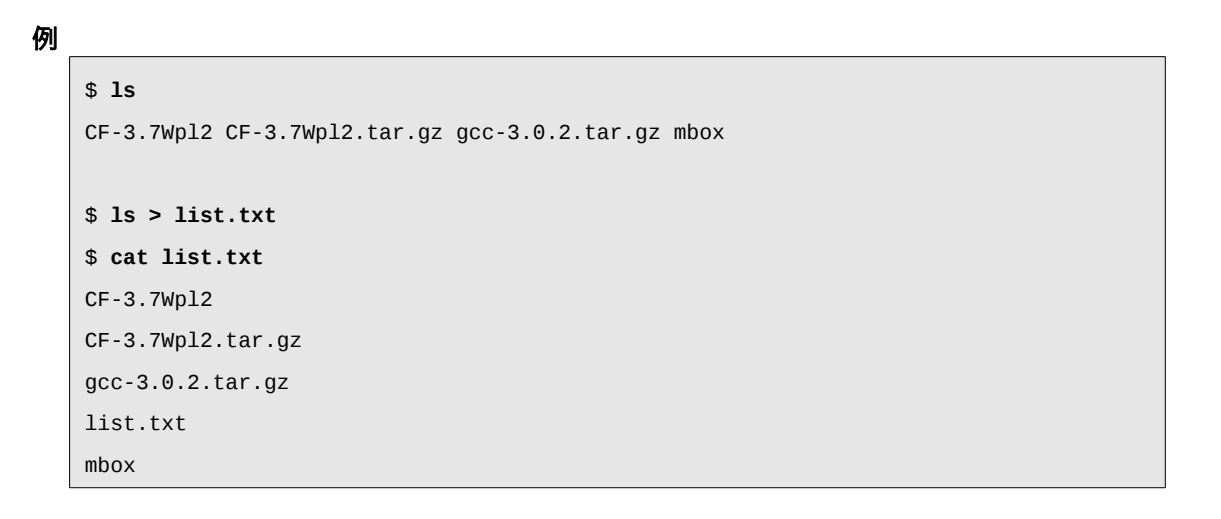

## [練習]

次のコマンドの持つ意味を考えて、実行します。

```
$ echo "Hello" > hello.txt
$ cat hello.txt
```

また、大なり記号(>)を2つ重ねて使うと、追加書き込みになります。

|[コマンド] >> [ファイル名]

例

```
$ date > date.out
$ date >> date.out
$ cat date.out
2018年 8月 6日 月曜日 13:20:04 JST
2018年 8月 6日 月曜日 13:20:09 JST
```

出力リダイレクションによる上書きを制限するにはシェルのオプション noclobber を有効にします。シェ ルオプションは set コマンドを用います。-o でシェルオプションを有効にし、+o で無効にすることができま す。

例

```
$ set -o noclobber
$ date > date.out
-bash: date.out: cannot overwrite existing file
$ date >> date.out
$ set +o noclobber
$ date > date.out
```

また、引数なしの-0では、現在の設定内容が表示されます。

| [student@h006 | ~]\$ set -o |  |
|---------------|-------------|--|
| allexport     | off         |  |
| braceexpand   | on          |  |
| emacs         | on          |  |
| errexit       | off         |  |
| errtrace      | off         |  |
| functrace     | off         |  |
| hashall       | on          |  |
|               |             |  |

## 7.1.3 入力リダイレクション

キーボードからデータを入力する代わりに、ファイルからまとめてコマンドへデータを投入することを入力 リダイレクションと呼びます。コマンドラインからは不等号を使って以下のように指定します。

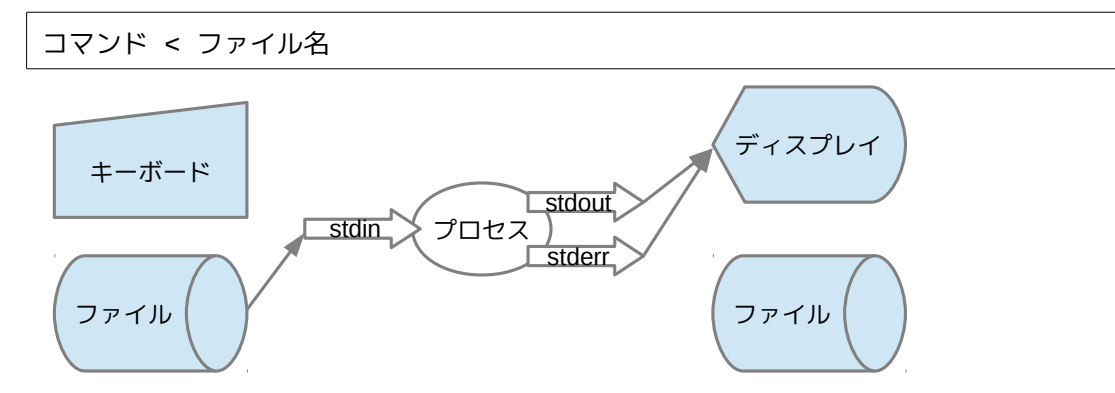

入力リダイレクションのバリエーションとして、ヒアドキュメントがあります。キーボード入力とファイル入力 の中間にあたる考え方で、入力する情報をスクリプト上に展開して表記します。

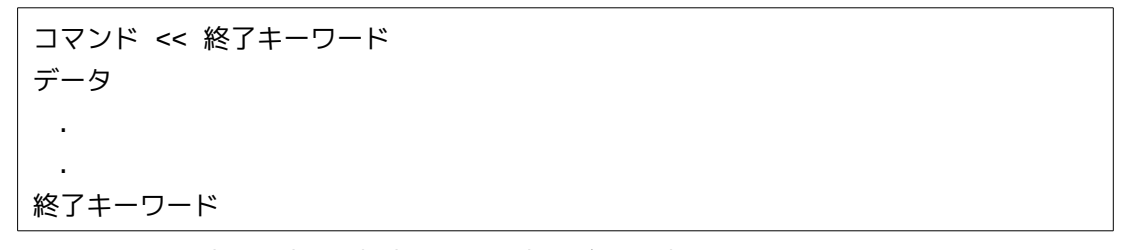

終了キーワードは任意の文字列を指定できます。定形データを扱う場合に用いられます。

キーボードからヒアドキュメントを起動した場合は、終了キーワードが入力されるまで継続プロンプト('>'、 コマンド入力が完了していない事を意味するプロンプト)が表示されつづけます。

入力リダイレクションは全てのデータをそのままプロセスに引き渡しますが、ヒアドキュメントは、一旦シェ ルの評価(特殊文字に関する処理)を行います。

# 7.2 パイプライン

## 7.2.1 標準入出力の連結

コマンドとコマンドを縦棒())で接続したものをパイプラインと呼び、前段の標準出力と後段の標準入力 が接続された状態となります。

```
[コマンド] | [コマンド]
```

```
例
```

```
$ ps aux | grep systemd
root
          1 0.0 0.2 125276 3824 ? Ss 16:36 0:00 /usr/lib/systemd/sys
temd --switched-root --system --deserialize 21
       357 0.0 0.1 36920 2568 ? Ss 16:36 0:00 /usr/lib/systemd/sys
root
temd-journald
       382 0.0 0.1 44360 2412 ? Ss 16:36 0:00 /usr/lib/systemd/sys
root
temd-udevd
       527 0.0 0.1 26764 2096 ? Ss 16:36 0:00 /bin/dbus-daemon
dbus
--system -address=systemd: --nofork --nopidfile --systemd-activation
       538 0.0 0.0 24188 1740 ? Ss 16:36 0:00 /usr/lib/systemd/sys
root
temd-logind
student 2520 0.0 0.0 112648 964 tty1 S+ 16:53 0:00 grep --color=auto
systemd
```

grep コマンドは与えられたファイルの中から、引数のパターンを持つ行を取り出すコマンドです。

## [練習]

次のコマンドの持つ意味を考えて、実行します。

\$ ps aux | grep bash

## 7.2.2 リスト

パイプ以外にも複数のコマンドを連結できます、リストには以下の種類があります。

コマンド1; コマンド2コマンド1が終わり次第コマンド2を実行コマンド1&コマンド2コマンド1をバックグランド実行し、コマンド2を同時実行コマンド1&&コマンド2コマンド1が正常の場合に限りコマンド2を実行コマンド1 || コマンド2コマンド1がエラー終了だった場合にコマンド2を実行

各コマンドの処理結果はシェル変数\$?に格納され、0が正常、それ以外はエラーというルールになっています。

[練習]

1.「Is ~」の結果が正常の場合に「echo "OK"」を実行する。

2.「Is /uso800」がエラーの場合に「echo "NG"」を実行する。

## 7.2.3 標準入出力処理に関連するコマンド

リダイレクトを使うと、出力は全てファイルに向けられます。ディスプレイとファイルに対して同時に出力するためには tee コマンドが用いられます。

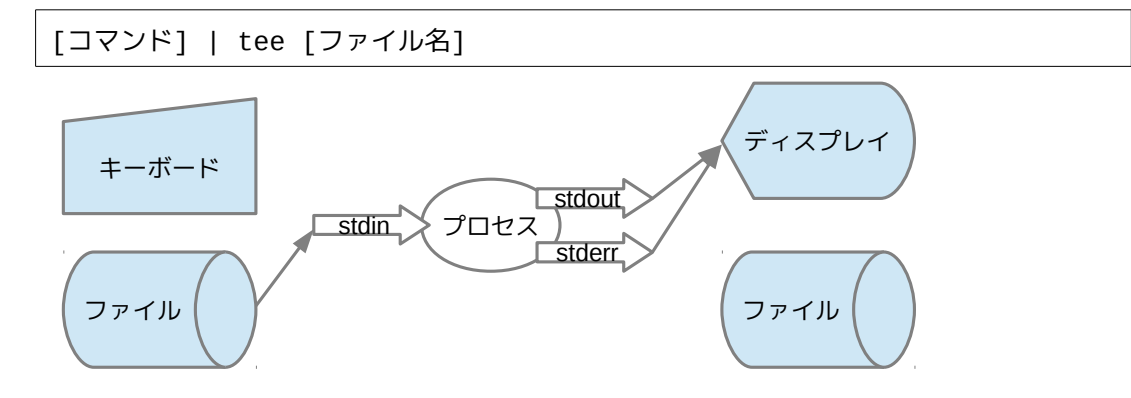

## [練習]

次のコマンドの持つ意味を考えて、実行します。

\$ ps aux | grep syslogd | tee syslogd.txt
\$ cat syslogd.txt
\$ pstree |tee pstree.log
\$ cat pstree.log

# 7.3 確認問題

- 1. ユーザー student でログインします。
- 2. top コマンドの結果をパイプにより、tee コマンドに渡します。

\$ top | tee top.log

- 3. [Ctrl]+[C]で top を終了します。
- 4. 作成された top コマンドの結果のログを参照します。

\$ cat top.log

# column

## エラーリダイレクション

普段、コマンドの出力はディスプレイに表示されていますが、この出力には標準出力と標準エラー出力 が混在している場合があります。この場合、出力リダイレクションを用いるとエラー出力の取りこぼしが発 生してしまいます。

### 例

\$ ls
date.out
\$ ls -l date.out uso800
ls: cannot access uso800: No such file or dirctory
-rw-rw-r-- 1 student student 86 3 月 30 01:03 date.out
\$ ls -l date.out uso800 > ls.out
ls: cannot access uso800: No such file or dirctory
\$

標準エラー出力をリダイレクションするときは、不等号の直前にファイルディスクリプタである「2」を付加 し、以下のように行います。

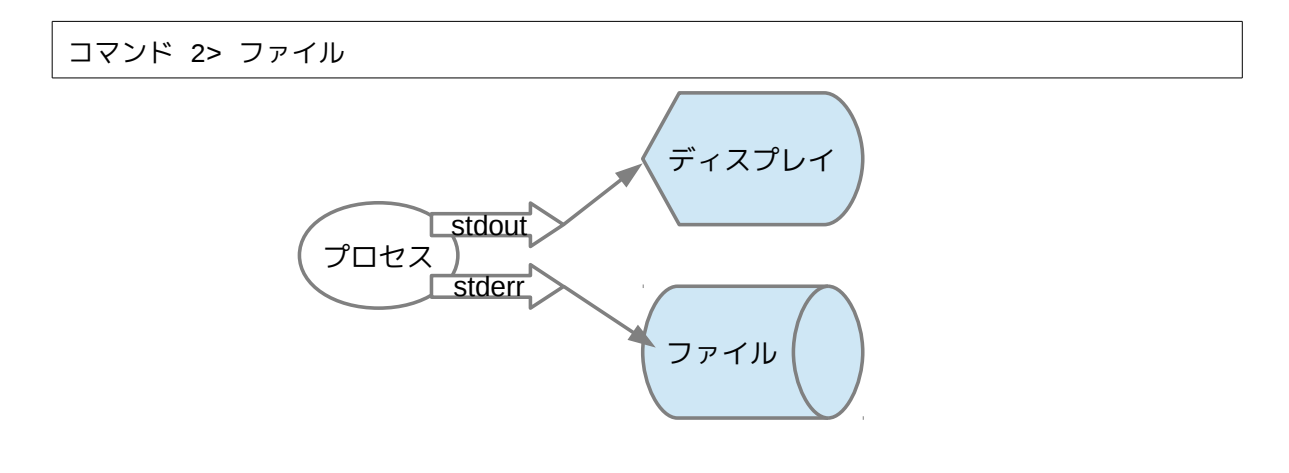

以下は、先の例を再度実行し、標準出力を ls.out、エラー出力を ls.err にリダイレクトした例です。ディス プレイに出力されていた両出力ともファイルに格納できましたが、別々のファイルになっています。(同じ ファイルへ出力した場合は、その内容が破損してしまいます)

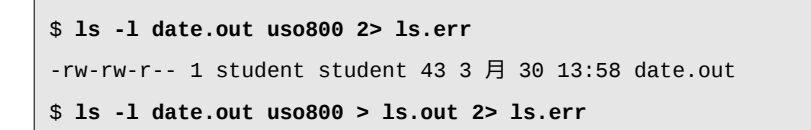

2つの出力を1つに片寄せするには、以下のようにファイルディスクリプタ番号と&を使って指示します。

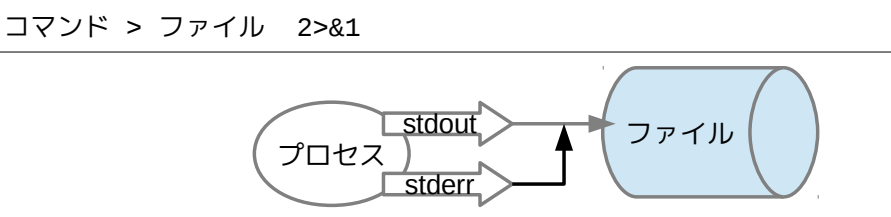

この例では、まず標準出力(1)をファイルヘリダイレクションし、エラー出力(2)を標準出力へ連結しています。

## 圧縮・解凍・アーカイブ作成と展開

## 圧縮(gzip)

ディスク領域の節約やインターネットからのダウンロードの便利性を求めて、ファイルを圧縮することが必要になる場合があります。Linux で多く用いられているのは gzip (GNU zip)形式の圧縮です。gzip 形式の圧縮は gzip コマンドを用いて行われます。

gzip [圧縮するファイル1] [圧縮するファイル2] ...

gzip コマンドを実行すると、指定したファイルが圧縮され、元のファイル名に.gz という拡張子が付けら れたファイルが作成されます。同時に複数のファイルを指定して、それぞれ圧縮ファイルにすることができ ます。

#### 例

| [student@h00                                        | 6 | ~]\$ cd   |           |        |    |    |       |           |
|-----------------------------------------------------|---|-----------|-----------|--------|----|----|-------|-----------|
| [student@h00                                        | 6 | ~]\$ cp / | /bin/bash | ı.     |    |    |       |           |
| [student@h00                                        | 6 | ~]\$ gzip | bash      |        |    |    |       |           |
| [student@h006 ~]\$ <b>ls -l /bin/bash ./bash.gz</b> |   |           |           |        |    |    |       |           |
| -rwxr-xr-x                                          | 1 | student   | student   | 470292 | 8月 | 15 | 12:55 | ./bash.gz |
| -rwxr-xr-x.                                         | 1 | root      | root      | 964544 | 4月 | 11 | 09:53 | /bin/bash |

## gzip の主なオプション

| オプション | 説明                                                    |
|-------|-------------------------------------------------------|
| -c    | 圧縮した結果をファイルに書き込まずに、標準出力に出力する                          |
| -v    | 処理情報を詳細に表示する                                          |
| -d    | 圧縮ファイルを解凍する                                           |
| -1    | 圧縮された個々のファイルについて、圧縮前・圧縮後のファイルサイズ、圧縮率、元のファイル<br>名を表示する |

gzip コマンドを使用すると、元のファイルは残されません。元のファイルを残して、ファイルを圧縮するには-c オプションの標準出力を別ファイルにリダイレクトします。

```
gzip -c [圧縮するファイル] > [圧縮したファイルの名前]
```

例

```
$ cd
$ gzip -c .bashrc > .bashrc.gz
$ ls -l .bashrc*
-rw-r--r-- 1 student student 256 8月 7 17:10 .bashrc
-rw-rw-r-- 1 student student 225 8月 15 12:57 .bashrc.gz
```

## 解凍(gunzip)

gzip 形式で圧縮したファイルは gunzip コマンド、もしくは gzip -d コマンドを実行することにより、解凍することができます。

gunzip [解凍するファイル(.gz)…] gzip -d [解凍するファイル.gz…]

gunzip コマンドは gzip コマンドと同様に複数のファイルを指定することができます。

## gunzip の主なオプション

| オプション | 説明                           |
|-------|------------------------------|
| -C    | 解凍した結果をファイルに書き込まずに、標準出力に出力する |
| -v    | 処理情報を詳細に表示する                 |

## 圧縮ファイルの表示

zcat コマンドや less コマンドを用いれば、圧縮ファイルの内容を直接表示することができます。

zcat [圧縮ファイル…] less [圧縮ファイル…]

これは、

gunzip -c [解凍するファイル(.gz)…]

としたときと、同じ効果があります。

## アーカイブの作成と展開(tar)

複数のファイルを一つにまとめたファイルにしたものをアーカイブ (archive、書庫)と呼びます。Linux で はアーカイブ作成に tar コマンドを使用します。

tar [オプション][ファイル..., ディレクトリ...]

## tar コマンドの主なオプション

| オプション | 説明                                    |
|-------|---------------------------------------|
| С     | アーカイブの作成                              |
| х     | アーカイブファイルの展開                          |
| t     | アーカイブファイルの内容を ls コマンド形式で一覧表示          |
| r     | 既存のアーカイブファイルの最後に新たにファイルを追加            |
| v     | 処理情報を詳細に表示する                          |
| f     | 作成するアーカイブファイルの名前を指定する                 |
| Z     | gzip 形式(LZ77法)の圧縮・解凍を同時に行う            |
| j     | bzip2形式(Burrows-Wheeler法)の圧縮・解凍を同時に行う |
| J     | xz 形式(LZMA法)の圧縮・解凍を同時に行う              |

## アーカイブファイルの作成

アーカイブファイルの作成には通常、C, v, f オプションを使用します。

| tar cvf | [アーカイブ名]. | tar [ファイル, | ディレクトリ] |
|---------|-----------|------------|---------|
|---------|-----------|------------|---------|

例

```
$ mkdir ~/archives
$ cd archives/
$ tar cvf bashfiles.tar ~/.bash*
tar: メンバ名から先頭の `/' を取り除きます
/home/student/.bash_history
/home/student/.bash_logout
/home/student/.bash_profile
/home/student/.bashrc.gz
[student@h006 archives]$ ls -l
合計 20
-rw-rw-r-- 1 student student 20480 8月 15 13:01 bashfiles.tar
```

## アーカイブファイルの展開

アーカイブファイルの展開には通常、x, v, f オプションを使用します。

tar xvf [アーカイブ名].tar

| 졧 | U Contraction of the second second second second second second second second second second second second second |
|---|----------------------------------------------------------------------------------------------------|
|   | \$ pwd                                                                                                    |
|   | /home/student/archives                                                                                          |
|   | <pre>\$ tar xvf bashfiles.tar</pre>                                                                             |
|   | home/student/.bash_history                                                                                      |
|   | home/student/.bash_logout                                                                                       |
|   | home/student/.bash_profile                                                                                      |
|   | home/student/.bashrc                                                                                            |
|   | home/student/.bashrc.gz                                                                                         |
|   | \$ ls -aR                                                                                                    |
|   | .:                                                                                                    |
|   | bashfiles.tar home                                                                                              |
|   |                                                                                                    |
|   | ./home:                                                                                                    |
|   | student                                                                                                    |
|   |                                                                                                    |
|   | ./home/student:                                                                                                 |
|   | bash_history .bash_logout .bash_profile .bashrc .bashrc.gz                                                      |

## tarball (ターボール)の作成・展開

アーカイブ作成後に gzip で圧縮してできた.tar.gz もしくは、.tgz という拡張子が付けられたファイルの ことを tarball と呼びます。tarball は、アプリケーションを配布する際によく用いられる形式です。

tarballの作成

```
tar czvf [tarball名].tar.gz [ファイル・ディレクトリ…]
tar czvf [tarball名].tgz [ファイル・ディレクトリ…]
```

tarball の解凍

```
tar xzvf [解凍するtarball名].tar.gz
tar xzvf [解凍するtarball名].tgz
```

## [練習]

次のコマンドの持つ意味を考えながら、実行します。

```
$ cd archives/
$ tar czvf www.tar.gz /var/www
tar: メンバ名から先頭の `/' を取り除きます
/var/www/
(省略)
```

\$ ls -l ~/archives/

| 合計 28                     |                                          |            |           |       |    |    |       |               |
|---------------------------|------------------------------------------|------------|-----------|-------|----|----|-------|---------------|
|                           | -rw-rw-r                                 | 1 student  | : student | 20480 | 8月 | 15 | 13:01 | bashfiles.tar |
|                           | drwxrwxr-x                               | 3 student  | : student | 21    | 8月 | 15 | 13:02 | home          |
|                           | -rw-rw-r                                 | 1 student  | : student | 668   | 8月 | 15 | 13:05 | www.tar.gz    |
|                           | \$ tar xzvf                              | www.tar.g  | <u>:</u>  |       |    |    |       |               |
|                           | var/www/                                 |            |           |       |    |    |       |               |
|                           | var/www/cgi                              | -bin/      |           |       |    |    |       |               |
|                           | var/www/cgi                              | -bin/sampi | .e.cgi    |       |    |    |       |               |
|                           | var/www/cgi-bin/count.cgi                |            |           |       |    |    |       |               |
| var/www/cgi-bin/count.dat |                                          |            |           |       |    |    |       |               |
| var/www/html/             |                                          |            |           |       |    |    |       |               |
| var/www/html/staff/       |                                          |            |           |       |    |    |       |               |
|                           | <pre>var/www/html/staff/index.html</pre> |            |           |       |    |    |       |               |
|                           | var/www/html/staff/.htpasswd             |            |           |       |    |    |       |               |

## BZIP2 に関する補足

最近では gzip(LZ 法による圧縮) だけでなく、bzip2(BW 法による圧縮) による圧縮も普及し始めていま す。使い方は gzip / gunzip と同様で、それぞれ bzip2 / bunzip2 コマンドを用います。拡張子は.bz2 と なり、tar のオプションは z に代えて j を用います。

\$ cp /bin/bash data0 ; cp data0 data1; cp data0 data2
\$ gzip -v data1
\$ bzip2 -v data2
\$ ls -l data\*
-rwxr-xr-x 1 student student 964544 8月 6 13:29 data0
-rwxr-xr-x 1 student student 470293 8月 6 13:29 data1.gz
-rwxr-xr-x 1 student student 445770 8月 6 13:30 data2.bz2

## 全てはファイル

1つ目の端末(tty1)を使っているときに、

\$ echo "Hello" > /dev/tty1

としてみましょう。

コンソールの画面に「Hello」と表示されたはずです。/dev ディレクトリ以下にあるこの tty1 というファイ ルは第3章で紹介した特殊デバイスファイルと呼ばれる種類のファイルです。上の例ではこのデバイス ファイルに対して、"Hello"という文字列をリダイレクトしています。つまり、Linux ではディスプレイという 物理的な装置をあたかもファイルと同じように扱っているわけです。/dev には同じような特殊デバイス ファイルがたくさん並んでいます。

※デバイスをファイルと同じように扱っているとはいえ、それはシステムの側から見てということであって、 ユーザーが直接デバイスファイルを操作するということはほとんどしません。闇雲にファイルを開いたりし ないようにしてください。

また、パイプではコマンドの結果を別のコマンドの引数として渡していました。例えば、

\$ cat /etc/httpd/conf/httpd.conf | wc

という例では、ファイル内容を cat コマンドで画面表示する代わりに wc コマンドの引数として渡しています。しかし、wc コマンドは

wc [オプション][ファイル]

という風に引数にはファイルを渡さないといけないはずです。なぜこのようなことができるのでしょうか? 実は Linux ではコマンドの結果も1 つの「ファイル」として扱うのです。

直感的なイメージとしては、「ファイル」というものは名前が付けられていて、ハードディスクやフロッピー ディスクに保存されているものとなるでしょう。しかし、Linuxの世界でいうファイルはそうとは限らず、1 つのデータのかたまりのことを指します。コマンドの結果、例えば、lsコマンドによるファイルのリストなど は1つのデータの集合、つまりファイルということになります。普通のファイルと区別するために「中間 ファイル」と呼ぶ場合もあります。

このように極めて抽象的にファイルを扱っているので、パイプやリダイレクションなどといった機能が利用できるのです。

## 名前付きパイプ

パイプラインではコマンド1とコマンド2が同時に実行され、先行するコマンド1が終了すると同時にコ マンド2も終了するという同期処理になっています。

```
コマンド1 | コマンド2
```

パイプライン処理をコマンド1とコマンド2を別々のタイミングで実行するには、名前付きパイプを作成し、 それをコマンド1とコマンド2がそれぞれ個別に読み書きすれば可能です。

```
$ ls -1 | cat -n
    1total 12
    2-rw-rw-r-- 1 student student 58 Jul 27 16:50 date.out
    3-rw-rw-r-- 1 student student 52 Jul 27 17:01 ls.err
    4-rw-rw-r-- 1 student student 54 Jul 27 17:01 ls.out
$ mkfifo fifo
$ ls -l > fifo &
[1] 2701
$ date
Thu Jul 27 17:02:29 JST 2017
$ cat -n fifo
    1total 12
    2-rw-rw-r-- 1 student student 58 Jul 27 16:50 date.out
    3prw-rw-r-- 1 student student 0 Jul 27 17:02 fifo
    4-rw-rw-r-- 1 student student 52 Jul 27 17:01 ls.err
    5-rw-rw-r-- 1 student student 54 Jul 27 17:01 ls.out
            ls -color=auto -l > fifo
[1]+ Done
$
```

8. Linux の基本操作(7)

# 8 Linuxの基本操作(7) ~ファイルシステムと RPM~

本章のねらい

● ファイルシステムのマウント

● RPM の利用

106 © Linux Academy

## 予習編

## ファイルシステムのマウント

Linux は、すべてのディレクトリがルートディレクトリを頂点としたひとつの大きなツリー状の構造をとって います。そのため、CD-ROM やフロッピーなどの外部デバイスを使用する際には、このディレクトリのツ リーの中に外部デバイス内のディレクトリを取り込む操作が必要になります。これが「マウント」と呼ばれ る操作です。マウントは、外部デバイスなどを自分のファイルシステムの一部として「接ぎ木する」イメー ジで考えると理解できます。

CDROMのマウントイメージ

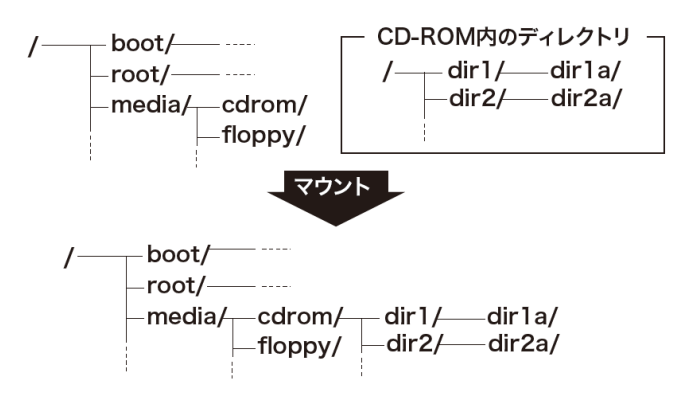

マウントを行うには mount コマンドを使います。接ぎ木を行った先のディレクトリ(上図の/media/cdrom ディレクトリ) を「マウントポイント」と言います。

マウントを解除することを「アンマウント」といい、umount コマンドを使います。アンマウントを行わずにフ ロッピーや CD-ROM などを取り出すと、システムの誤動作の原因になりますので、必ずアンマウントして から取り出すようにしましょう。

## アプリケーションのインストール

Red Hat Linux 系列の Linux では、アプリケーションのインストールおよびアップデートに RPM(RedHat Package Manager) という独自のシステムを採用しています。従来は、アプリケーションのインストール を行う際は、ソースコードからコンパイルしていましたが、この方法ではアプリケーションの依存関係など を自分で管理しなくてはならず、高度で面倒なものでした。RPM ではこれらを自動的に行うため、初級 者にも簡単にアプリケーションのインストールができます。また依存関係のチェックも行うためトラブルを 減らすことができます。

RPM を使ったアプリケーションのインストールを行うには rpm コマンドを使います。rpm コマンドではイ ンストールのほか、アップグレード、アンインストール、インストールされているアプリケーションの照会な どができます。

## 8.1 ファイルシステムの概要

CD-ROMやフロッピーの外部記憶メディアに保存されたファイルを読み書きするためにはマウント (mount)という手続きが必要です。「マウントする」とは、外部のファイルシステムをあたかも自分のファイ ルシステムのように扱えるようにすることです。

## 8.1.1 ファイルシステムの形式

ファイルシステムには様々な形式があります。Linux では ext2 が標準採用されており、i-node を用いた ファイルの管理が行われています。ext2 以外にも Linux は様々なタイプのファイルシステムをサポートし ており、他の OS にあるファイルを読み込んだりすることもできます。

| 名前       | 説明                                       |
|----------|------------------------------------------|
| ext2     | Linux で標準的に採用されている形式                     |
| ext3     | ext2 にジャーナル機能を追加した形式                     |
| ext4     | ext3に拡張性・セキュリティを追加した形式                   |
| i so9660 | CD-ROM、DVD-ROMの形式(読込みのみ)                 |
| UDF      | DVDの形式(読込みのみ)、iso9660の後継                 |
| FAT      | 古い Windows、および USB メモリの形式                |
| NTFS     | Windowsの形式                               |
| ReiserFS | 小さなファイルを多数処理するのに優れた形式                    |
| XFS      | SGI が開発したジャーナリング* <sup>1</sup> 形式、成熟している |
| CIFS     | Windows のネットワークファイル共有形式                  |
| NFS      | UNIX のネットワークファイル共有形式                     |

Linux でサポートされているファイルシステムの形式

CentOS 5.x では ext3、CentOS 6.x は ext4、CentOS 7.x は XFS が標準のファイルシステムになって います。

利用可能なファイルシステムは/proc/filesystems にあります。

| \$ cat | /proc/filesystems                       |
|--------|-----------------------------------------|
| nodev  | sysfs                                   |
| nodev  | rootfs                                  |
| nodev  | ramfs                                   |
| nodev  | bdev                                    |
| nodev  | proc                                    |
| (省略)   | l i i i i i i i i i i i i i i i i i i i |

\*1 ジャーナリングはファイルの更新状態を記録しておく事で、不意な停電等によるシステムダウン後の復旧作業時間を短縮する機能です。
## 8.1.2 ファイルシステムのマウント

外部のファイルシステムにあるファイルを使用するには mount コマンドを利用します。「外部のファイルシ ステムを自分のファイルシステムの一部に接ぎ木する」と考えるとよいでしょう。

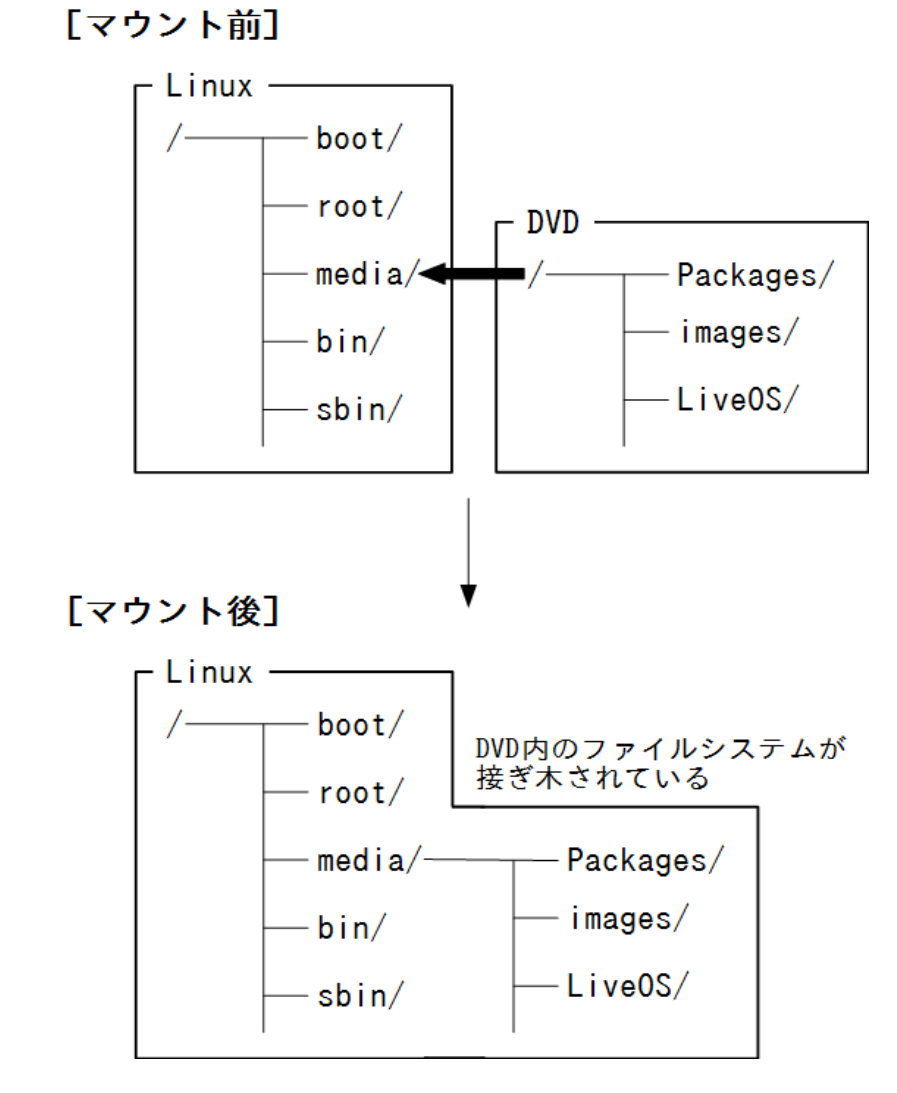

上のイメージは DVD を Linux からマウントした様子を表しています。

マウント前は外部にあったファイルシステムが、/media ディレクトリ以下に結びつけられ、あたか も/media ディレクトリ以下に Packages や images などといったディレクトリが存在しているように見え ます。

/mediaのようなマウント先のディレクトリのことをマウントポイント(mount point)と呼びます。

# 8.2 ファイルシステムの操作

## 8.2.1 mount と umount コマンド

マウント

外部のファイルシステムをマウントするには mount コマンドを用います。先の例では DVD 用の ISO9660 という形式のファイルシステムをマウントしています。mount コマンドは以下の形式となります。

mount -t ファイルシステム形式 [-o オプション] デバイス名 マウントポイント

ファイルシステム形式は、自明であれば省略できます。オプションは必要に応じて付与します。マウントポイントは接ぎ木する場所となるディレクトリで予め作成しておきます。

実際に DVD をマウントする例を示します。

# mount -t iso9660 -o ro /dev/cdrom /media

オプションの ro は読み取り専用(read only) で、省略形の -r も利用できます。

また引数なしの mount は、現在マウントされているファイルシステムの一覧が表示されます。

| # mount                                                                                      |
|----------------------------------------------------------------------------------------------|
| sysfs on /sys type sysfs (rw,nosuid,nodev,noexec,relatime)                                   |
| proc on /proc type proc (rw,nosuid,nodev,noexec,relatime)                                    |
| <pre>devtmpfs on /dev type devtmpfs (rw,nosuid,size=927556k,nr_inodes=231889,mode=755)</pre> |
| securityfs on /sys/kernel/security type securityfs (rw,nosuid,nodev,noexec,relatime)         |
| <pre>tmpfs on /dev/shm type tmpfs (rw,nosuid,nodev)</pre>                                    |
| (中略)                                                                                         |
| /dev/sr0 on /media type iso9660 (ro,relatime)                                                |

この内容は /etc/mtab にも記録されています。

#### アンマウント

マウント済みディスクを取り外す事をアンマウントといい、umount コマンドで行います。引数はデバイス 名またはマウントポイントを指定します。

umount デバイス名 umount マウントポイント

先の DVD を切り離すには次のようにします。

```
# umount /media
または
# umount /dev/cdrom
```

## 8.2.2 /etc/fstab ファイル

/etc/fstab へ必要な事項を記載しておけば、OS 起動時に自動でファイルシステムをマウントしてくれます。fstab は空白で区切られた6つの項目からなります。

#### 例

| # /etc/fstab                 |          |           |          |    |
|------------------------------|----------|-----------|----------|----|
| # Created by anaconda on Fri | Jul 21 1 | 1:58:07 2 | 017      |    |
| UUID=9d0158c4-3126-4dd5-98c  | /        | xfs       | defaults | 00 |
| UUID=8f8aca4d-1cbc-47fa-aac  | /boot    | xfs       | defaults | 00 |
| UUID=b77bb006-2d9d-4c65-be7  | /home    | xfs       | defaults | 00 |

イゲタ(#、hash)記号はコメントで、空白で区切られた各項目は左側から以下の通りです。

- 1. デバイスファイル名またはハードディスクの固有 ID
- 2. マウントポイント
- 3. ファイルシステム形式
- 4. マウントオプション(既定値を用いる場合は defaults)
- 5. バックアップ可否(1 はバックアップ対象、0 は対象でない)
- 6. ファイルシステムチェック順序(0はチェック対象外)

fstab に登録されている全ファイルシステムをマウントする場合は、mount -aを用います。

# mount -a

また、fstab に登録されているファイルシステムをマウントする際にはデバイスファイル名 (あるいはハード ディスクの固有 ID) かマウントポイントどちらか一方だけを指定するだけでかまいません。

```
# mount UUID=b77bb006-2d9d-4c65-be7
または
# mount /home
```

## 8.2.3 df コマンド

df コマンドを用いれば、現在マウントされているファイルシステムの一覧を表示することができます。

| 例          |           |        |           |      |         |    |
|------------|-----------|--------|-----------|------|---------|----|
| \$ df      |           |        |           |      |         |    |
| Filesystem | 1K-blocks | Used   | Available | Use% | Mounted | on |
| /dev/sda5  | 2037760   | 286936 | 1750824   | 15%  | /       |    |
| devtmpfs   | 927556    | Θ      | 927556    | 0%   | /dev    |    |
| (省略)       |           |        |           |      |         |    |

ファイルシステムとその容量、使用量とマウントポイントなどが表示されます。

-h オプションを付けて実行すると、容量や使用量が単位付きで表示されるのでわかりやすくなります。

#### 例

| \$ df -h   |      |      |       |      |         |    |
|------------|------|------|-------|------|---------|----|
| Filesystem | Size | Used | Avail | Use% | Mounted | 01 |
| /dev/sda5  | 2.0G | 281M | 1.7G  | 15%  | /       |    |
| devtmpfs   | 906M | Θ    | 906M  | 0%   | /dev    |    |
| (省略)       |      |      |       |      |         |    |

-iオプションはファイル数(i-nodeの数)を表示します。

| 1 | 3 | l |  |
|---|---|---|--|
|   |   |   |  |

| \$ df -i   |         |       |         |       |            |
|------------|---------|-------|---------|-------|------------|
| Filesystem | Inodes  | IUsed | IFree   | IUse% | Mounted on |
| /dev/sda5  | 1024000 | 4884  | 1019116 | 1%    | 1          |
| devtmpfs   | 231889  | 369   | 231520  | 1%    | /dev       |
| tmpfs      | 235474  | 7     | 235467  | 1%    | /dev/shm   |
| (省略)       |         |       |         |       |            |

#### [練習]

- 1. CentOS の DVD または CD を/media にマウントします。
- 2. df コマンドにより、マウントされたことを確認します。
- 3. /media 以下を参照しファイルが存在することを確認します。
- 4. /media をアンマウントします。
- 5. df コマンドにより、アンマウントされたことを確認します。

# 8.3 RPM パッケージ管理

RPM (Red hat Package Manager)は Red Hat 系 Linux ディストリビューション特有のアプリケーショ ンパッケージ管理システムです。ディストリビューションが登場する以前は tarball 形式 (必要なファイル 群を1つにまとめたもの)でを配布し、ユーザーはそれを自らコンパイルして、適切なディレクトリに配置す る必要がありました。これでは手間がかかり不便ですし、高度なスキルが必要でした。この不便さを解決 下のが RPM です。RPM の長所は手軽なだけでなく、パッケージ間の依存関係を考慮し、インストール やアップグレードを確実にできるという点です。

RPM 形式のファイル(RPM パッケージ) は拡張子が.rpm であり、rpm コマンドによって管理されます。 RPM ファイルは以下の形式で名づけられています。

[RPMパッケージ名]-[バージョン(数字)]-[リリース].[CPU アーキテクチャ].rpm

今後、パッケージ名とは上記の [RPM パッケージ名] を指します。

例

kernel-3.10.0-229.el7.x86\_64.rpm
kernel-doc-3.10.0-229.el7.noarch.rpm

バージョンは数字が3つ小数点で区切った形式で順に、メジャーバージョン、マイナーバージョン、リビ ジョンと呼んでいます。リリースはディストリビュータが変更管理を行うために付けた管理記号です。 CPU アーキテクチャは CPU の種別を表していて、これが違う環境ではバイナリファイルを実行すること ができません。

| アーキテクチャ       | 解説                                                           |
|---------------|--------------------------------------------------------------|
| i 386         | インテル社の 80386 以降、第3世代と呼ばれる CPU の総称。<br>Linux が誕生した頃の規格。       |
| x86_64(amd64) | 米 AMD 社が開発した i386 互換 64bit CPU。<br>Cent OS7ではこの形式のみ対応。       |
| arm           | 英 ARM 社が設計した低電力消費型 CPU。<br>殆どのスマートフォンやモバイルデバイスで採用されている。      |
| ppc(powerpc)  | IBM、Apple、Motorolaが共同開発した CPU。<br>現在は主に IBM のサーバー製品に採用されている。 |
| sparc         | Sun Microsystems(現Oracle)社が開発したCPU。<br>専用用途のサーバー機器に採用されている。  |
| noarch        | ソースコードやドキュメントなど CPU 非依存ファイル。                                 |

CentOS は、アーキテクチャを絞る(x86\_64)方向ですが、Debian は今でも数多くのアーキテクチャをサポートしています。

## 8.3.1 パッケージの照会

パッケージに関する情報は rpm コマンドの「-q」オプションを使います。

主なパッケージ照会系オプオプション

| コマンド             | 意味                     |
|------------------|------------------------|
| rpm -qa          | インストール済み全 RPM パッケージの一覧 |
| rpm -qi [パッケージ名] | 指定したパッケージに関する情報を表示     |
| rpm -ql [パッケージ名] | 指定したパッケージに関するファイルの一覧   |
| rpm -qf [ファイル名]  | 指定したファイルを含むパッケージ名を表示   |

## 8.3.2 アプリケーションのインストール

RPM 形式をrpmを用いて、インストールするには「-i」オプショnを使います。詳細情報を表示する「-v」や、進捗状況を表示する「-h」もよく用いられます。

```
rpm -ivh [RPM ファイル名]
```

```
例
```

さらに「-F」は指定したパッケージのみをバージョンアップ。「-U」はバージョンアップに必要な前庭パッケージも合わせてインストールします。

rpm -Uvh [RPMファイル名] rpm -Fvh [RPMファイル名]

依存関係を無視するは「--nodeps」オプションを用います。また、インストール済みのパッケージを再度インストールするとエラーが出になりますが、強制的に上書きする「--force」オプションがあります。

## 8.3.3 アプリケーションのアンインストール

インストール済みのパッケージをアンインストールするためには-eオプションを用います。

rpm -e [RPMパッケージ名]

# 8.4 yum を使った更新

yum (Yellow dog Updater, Modified) はネットワークを経由して、必要なパッケージの更新を自動的に 行うツールです。

## 8.4.1 GPG key の入手

初めて利用するには GPG(GNU Privacy Guard) の公開鍵を入手します。これは yum を初めて行う時 に必要です。

# rpm --import http://mirror.centos.org/centos/RPM-GPG-KEY-CentOS-7

実際には、yumを始めた実行した時に、上記を自動的に行ってくれます。

## 8.4.2 リポジトリーファイルの修正

yum が最新のパッケージ情報を問い合わせるサイトを記述したファイルをリポジトリーファイルと呼びま す。これは/etc/yum.repos.d/に格納され、用途によって複数のリポジトリーに分かれています。たとえば 基本機能の Base や、追加機能を格納する CentOS Plus などがあり、いくつかは無効化されています。 それらを有効にするには、当該ファイルを編集します。

| <pre># yum repolist</pre> |                      |       |  |
|---------------------------|----------------------|-------|--|
| 読み込んだプラグイン:fast           | testmirror           |       |  |
| Loading mirror speeds     | from cached hostfile |       |  |
| * base: mirror.fairw      | ay.ne.jp             |       |  |
| * extras: mirror.fai      | rway.ne.jp           |       |  |
| * updates: mirror.fa      | irway.ne.jp          |       |  |
| リポジトリー ID                 | リポジトリー名              | 状態    |  |
| !base/7/x86_64            | CentOS-7 - Base      | 9,911 |  |
| !extras/7/x86_64          | CentOS-7 - Extras    | 368   |  |
| !updates/7/x86_64         | CentOS-7 - Updates   | 1,041 |  |
| repolist: 11,320          |                      |       |  |

# vi /etc/yum.repos.d/CentOS-Base.repo

```
#additional packages that extend functionality of existing packages
[centosplus]
name=CentOS-$releasever - Plus
mirrorlist=http://mirrorlist.centos.org/?
release=$releasever&arch=$basearch&repo=centosplus&infra=$infra
#baseurl=http://mirror.centos.org/centos/$releasever/centosplus/$basearch/
gpgcheck=1
enabled=1 ← 0から1に修正し、保存
# yum repolist
読み込んだプラグイン:fastestmirror
Loading mirror speeds from cached hostfile
```

←追加されている

```
* base: mirror.fairway.ne.jp
```

```
* centosplus: mirror.fairway.ne.jp
```

| * extras: mirror.fairway.ne.  | .jp              |        |       |
|-------------------------------|------------------|--------|-------|
| * updates: mirror.fairway.ne  | e.jp             |        |       |
| base                          |                  | 3.6 kB | 00:00 |
| centosplus                    |                  | 3.4 kB | 00:00 |
| extras                        |                  | 3.4 kB | 00:00 |
| updates                       |                  | 3.4 kB | 00:00 |
| centosplus/7/x86_64/primary_c | db               | 2.2 MB | 00:00 |
| リポジトリー ID                     | リポジトリー名          |        | 状態    |
| base/7/x86_64                 | CentOS-7 - Base  |        | 9,911 |
| centosplus/7/x86_64           | CentOS-7 - Plus  |        | 63    |
| extras/7/x86_64               | CentOS-7 - Extra | S      | 368   |
| updates/7/x86_64              | CentOS-7 - Updat | es     | 1,041 |
| repolist: 11,383              |                  |        |       |

#### EPEL リポジトリ

Fedoraの成果物を提供する EPEL (Extra Packages for Enterprise Linux)は非常に多くのパッケージを提供していて、登録しておくと便利です。

```
[root@h006 ~]# yum -y install epel-release
読み込んだプラグイン:fastestmirror
(省略)
[root@h006 ~]# yum repolist
(省略)
                                                           | 3.2 kB 00:00:00
epel
(1/3): epel/x86_64/group_gz
                                                           | 88 kB 00:00:00
(2/3): epel/x86_64/updateinfo
                                                           | 934 kB 00:00:00
(3/3): epel/x86_64/primary
                                                           | 3.6 MB 00:00:00
                                                                     12646/12646
epel
リポジトリー ID
                                                                       状態
                      リポジトリー名
base/7/x86_64
                        CentOS-7 - Base
                                                                            9,911
                        CentOS-7 - Plus
centosplus/7/x86_64
                                                                                63
epel/x86_64
                        Extra Packages for Enterprise Linux 7 - x86_64
                                                                           <u>12,646</u>
extras/7/x86_64
                        CentOS-7 - Extras
                                                                              370
updates/7/x86_64
                        CentOS-7 - Updates
                                                                            1,042
repolist: 24,032
```

## 8.4.3 yum の実行

yum を使って、更新可能なパッケージー覧を表示するには、check-update を実行します。

| <pre># yum check-update</pre> |                                |            |
|-------------------------------|--------------------------------|------------|
| 読み込んだプラグイン:fas                | stestmirror                    |            |
| Loading mirror speed          | s from cached hostfile         |            |
| * base: mirror.fair           |                                |            |
| (中略)                          |                                |            |
| postfix.x86_64                | 2:2.10.1-6.0.1.el7.centos      | centosplus |
| python-perf.x86_64            | 3.10.0-862.9.1.el7.centos.plus | centosplus |
| (省略)                          |                                |            |

インストール済みパッケージ全てを更新する場合は、『yum update』を実行します。途中で全てを更新 するかどうかの確認があります。そこで y を入力すると上記のリストを元に、インストールされている最新 ではないパッケージが最新のものに更新されます。

| [root@h006 ~]# yum update centos-release                          |     |
|-------------------------------------------------------------------|-----|
| 読み込んだプラグイン:fastestmirror                                          |     |
| Loading mirror speeds from cached hostfile                        |     |
| * base: ftp.tsukuba.wide.ad.jp                                    |     |
| <pre>* centosplus: ftp.tsukuba.wide.ad.jp</pre>                   |     |
| * epel: ftp.tsukuba.wide.ad.jp                                    |     |
| * extras: ftp.tsukuba.wide.ad.jp                                  |     |
| * updates: ftp.tsukuba.wide.ad.jp                                 |     |
| 依存性の解決をしています                                                      |     |
| > トランザクションの確認を実行しています。                                            |     |
| > パッケージ centos-release.x86_64 0:7-5.1804.1.el7.centos を 更新        |     |
| > パッケージ centos-release.x86_64 0:7-5.1804.4.el7.centos を アップデート    |     |
| > 依存性解決を終了しました。                                                   |     |
| 依存性を解決しました                                                        |     |
|                                                                   | === |
| Package アーキテクチャー バージョン リポジトリー 容                                   | 暃   |
| =====================================                             | :== |
| $\nabla \pi   \nabla \alpha > \cdot$                              | k   |
| Centos-release X00_04 7-5.1004.4.017.Centos upuales 25            | ĸ   |
|                                                                   |     |
|                                                                   |     |
| 総ダウンロード容量: 25 k                                                   |     |
| Is this ok [y/d/N]: y                                             |     |
| Downloading packages:                                             |     |
| Delta RPMs disabled because /usr/bin/applydeltarpm not installed. |     |
| centos-release-7-5.1804.4.el7.centos.x86 64.rpm   25 kB 00:00:00  |     |
|                                                                   |     |
| Running transaction check                                         |     |

```
Transaction test succeeded
Running transaction
 更新します
                    : centos-release-7-5.1804.4.el7.centos.x86_64
                                                                        1/2
 整理中
                      : centos-release-7-5.1804.1.el7.centos.x86_64
                                                                        2/2
 検証中
                      : centos-release-7-5.1804.4.el7.centos.x86_64
                                                                        1/2
 検証中
                      : centos-release-7-5.1804.1.el7.centos.x86_64
                                                                        2/2
更新:
 centos-release.x86_64 0:7-5.1804.4.el7.centos
 完了しました!
```

## 主な yum のオプション

| オプション            | 解説                                          |
|------------------|---------------------------------------------|
| check-update     | 更新可能なパッケージー覧表示                              |
| update [パッケージ名]  | 指定したパッケージを更新します。省略すると可能な全てのパッ<br>ケージを更新します。 |
| info [パッケージ名]    | パッケージの情報を表示(rpm -qi 相当)                     |
| clean all        | ダウンロードしたファイルや作業データの削除                       |
| list             | 利用可能なパッケージの一覧                               |
| install [パッケージ名] | 指定したパッケージをインストール                            |
| repolist         | リポジトリとそこに格納されるパッケージ総数一覧                     |

# 8.5 確認問題

- 1. CentOS の DVD または CD を/media にマウントします。
- 2. /media/Packages 以下にある

```
wireshark-1.10.14-10.el7.x86_64.rpm
wireshark-gnome-1.10.14-10.el7.x86_64.rpm
libsmi-0.4.8-13.el7.x86_64.rpm
```

上記のパッケージをインストールします。オプションに何を指定すればよいか、考えて rpm コマンドを 実行します。

- 3. インストールできたことを確認してください。
- 4. yumを使って、最新版のパッケージを確認し必要であれば更新します。

# yum \_\_\_\_\_ wireshark

5. libsmiのみ削除を行ってみてください。

```
# rpm -e libsmi
```

依存性チェックでエラーが発生しているので、--nodepsオプションよる強制削除を行ってください。

# rpm -e --nodeps libsmi

6. 再度、libsmiをインストールしておきます。

# rpm -ivh libsmi-0.4.8-13.el7.x86\_64.rpm

# column

## Debian 系パッケージ管理

Debian GNU/Linux では Cent OS の rpm に相当する、dpkg コマンドによるパッケージ管理を行っています。

#### deb パッケージの照会

- オプションで、インストール済みパッケージの一覧を表示します。

| パッケージ照会に関う | するコマンド |
|------------|--------|
|------------|--------|

| オプション     | 意味                                           |
|-----------|----------------------------------------------|
| - L       | インストール済みパッケージの一覧。<br>ワイルドカードを含むパッケージ名を指定できる。 |
| -L パッケージ名 | パッケージに含まれるファイルの一覧                            |

```
$ dpkg -1
要望=(U)不明/(I)インストール/(R)削除/(P)完全削除/(H)保持
| 状態=(N)無/(I)インストール済/(C)設定/(U)展開/(F)設定失敗/(H)半インストール/(W)トリガ待ち/(T)ト
リガ保留
|/ エラー?=(空欄)無/(R)要再インストール (状態,エラーの大文字=異常)
||/ 名前
             バージョン アーキテクチ 説明
ii adduser
             3.115
                       all
                                 add and remove users and groups
ii anacron
             2.3-24
                       amd64
                                 cron-like program that doesn't go
ii apt
             1.4.8
                       amd64
                                 commandline package manager
. . .
$ dpkg -L adduser
1.
/etc
/etc/deluser.conf
/usr
/usr/sbin
/usr/sbin/adduser
/usr/sbin/deluser
/usr/share
/usr/share/adduser
```

```
deb パッケージのインストール
```

インストールは -i オプションにより行います。この時に --force-depends が指定されると依存関係の チェックを行いません。

```
# dpkg -i a2ps_4.14-2_amd64.deb
以前に未選択のパッケージ a2ps を選択しています。
(データベースを読み込んでいます ... 現在 30357 個のファイルとディレクトリがインストールされていま
す。)
a2ps_4.14-2_amd64.deb を展開する準備をしています ...
a2ps (1:4.14-2) を展開しています...
dpkg: 依存関係の問題により a2ps の設定ができません:
a2ps は以下に依存 (depends) します: psutils ...しかし:
 パッケージ psutils はまだインストールされていません。
a2ps は以下に依存 (depends) します: libpaper1 ...しかし:
 パッケージ libpaper1 はまだインストールされていません。
dpkg: パッケージ a2ps の処理中にエラーが発生しました (--install):
依存関係の問題 - 設定を見送ります
man-db (2.7.6.1-2) のトリガを処理しています ...
処理中にエラーが発生しました:
a2ps
# dpkg -i --force-depends a2ps_4.14-2_amd64.deb
(データベースを読み込んでいます ... 現在 30679 個のファイルとディレクトリがインストールされていま
す。)
a2ps_4.14-2_amd64.deb を展開する準備をしています ...
a2ps (1:4.14-2) で (1:4.14-2 に) 上書き展開しています ...
dpkg: a2ps: 依存関係の問題、しかし要求どおり設定を行います:
a2ps は以下に依存 (depends) します: psutils ...しかし:
 パッケージ psutils はまだインストールされていません。
a2ps は以下に依存 (depends) します: libpaper1 ...しかし:
 パッケージ libpaper1 はまだインストールされていません。
a2ps (1:4.14-2) を設定しています ...
man-db (2.7.6.1-2) のトリガを処理しています ...
```

```
deb パッケージのアンインストール
```

```
# dpkg -r a2ps
(データベースを読み込んでいます ... 現在 30679 個のファイルとディレクトリがインストールされていま
す。)
a2ps (1:4.14-2) を削除しています ...
man-db (2.7.6.1-2) のトリガを処理しています ...
```

ネットワーク経由のインストール

また yum 同様、ネットワークを経由しパッケージファイルを取得、インストールするためのツール apt-get もあります。

パッケージのリスト取得

```
# apt-get update
無視:1 cdrom://[Debian..._Stretch_ - Official amd64...] stretch InRelease
無視:2 cdrom://[Debian..._Stretch_ - Official amd64...] stretch Release
無視:3 cdrom://[Debian..._Stretch_ - Official amd64...] stretch/contrib all Packages
. . . (省略)
取得:15 http://security.debian.org/debian-security...Packages [386 kB]
取得:16 http://security.debian.org/debian-security...Translation-en [182 kB]
820 kB を 1秒 で取得しました (455 kB/s)
パッケージリストを読み込んでいます... 完了
. . . (省略)
```

パッケージのインストール

```
# apt-get install zsh
パッケージリストを読み込んでいます... 完了
依存関係ツリーを作成しています
状態情報を読み取っています... 完了
以下の追加パッケージがインストールされます:
zsh-common
提案パッケージ:
zsh-doc
以下のパッケージが新たにインストールされます:
zsh zsh-common
アップグレード: 0 個、新規インストール: 2 個、削除: 0 個、保留: 1 個。
4,270 kB 中 0 B のアーカイブを取得する必要があります。
この操作後に追加で 15.2 MB のディスク容量が消費されます。
続行しますか? [Y/n] n
中断しました。
```

パッケージのバージョンアップ

| # apt-get upgrade                           |
|---------------------------------------------|
| パッケージリストを読み込んでいます 完了                        |
| 依存関係ツリーを作成しています                             |
| 状態情報を読み取っています 完了                            |
| アップグレードパッケージを検出しています 完了                     |
| 以下のパッケージはアップグレードされます:                       |
| linux-image-4.9.0-7-amd64                   |
| アップグレード: 1 個、新規インストール: 0 個、削除: 0 個、保留: 0 個。 |
| 39.1 MB のアーカイブを取得する必要があります。                 |
| この操作後に追加で 5,120 B のディスク容量が消費されます。           |

続行しますか? [Y/n] y 取得:1 http://security.debian.org/debian-security stretch/updates/main amd64 linuximage-4.9.0-7-amd64 amd64 4.9.110-3+deb9u1 [39.1 MB] 39.1 MB を 6秒 で取得しました (6,025 kB/s) changelog を読んでいます... 完了 (データベースを読み込んでいます ... 現在 30362 個のファイルとディレクトリがインストールされていま す。) .../linux-image-4.9.0-7-amd64\_4.9.110-3+deb9u1\_amd64.deb を展開する準備をしています ... linux-image-4.9.0-7-amd64 (4.9.110-3+deb9u1) で (4.9.110-1 に) 上書き展開しています ... linux-image-4.9.0-7-amd64 (4.9.110-3+deb9u1) を設定しています ... /etc/kernel/postinst.d/initramfs-tools: update-initramfs: Generating /boot/initrd.img-4.9.0-7-amd64 /etc/kernel/postinst.d/zz-update-grub: Generating grub configuration file ... Linux イメージを見つけました: /boot/vmlinuz-4.9.0-7-amd64 Found initrd image: /boot/initrd.img-4.9.0-7-amd64 完了

#### ファイル検索

Linux ではコンピューターの全ての情報が「/」ルートを起点としファイルシステムに置かれています。設定ファイル、デバイスファイルを見失ってしまうと、本当に大変です。 では、ファイル(ディレクトリ)検索コマンド find を紹介します。

find [検索の基点となるディレクトリ] [検索条件] [[動作]]

使用できる主な検索条件と動作としては、以下のがあります。

| 検索条件          | 意味                                    |
|---------------|---------------------------------------|
| -name [ファイル名] | 指定したファイル名のファイルを探す                     |
| -user [ユーザー名] | 指定した所有ユーザーのファイルを探す                    |
| -type d/f/l   | ファイル種別指定(d:ディレクトリ、f:ファイル、l:シンボリックリンク) |

検索結果に対して、操作できる主なものとしては以下があります。

| 動作              | 意味                     |
|-----------------|------------------------|
| -ls             | 検索結果のファイル情報を詳細表示       |
| -exec [コマンド] ¥; | 検索結果のファイルを引数として、コマンド実行 |

-name オプションを用いると、ファイル名には「\*」や「?」などのワイルドカードを使用することもできます。 「whi\*」とすれば、「whi」で始まる全てのファイルを指し、「whi?」とすれば、「whi + 1 文字」を指します。な おワイルドカードを使う場合は、ファイル名全体をダブルクォーテーション(")でくくります。

#### find コマンドの使用例

```
$ find /etc -name "*.cf"
find: 'etc/pki/CA/private': Permission denied
 (中略)
find: 'etc/audit': Permission denied
/etc/postfix/main.cf
/etc/postfix/master.cf
find: 'etc/vmware-tools/GuestProxyData/trusted': Permission denied
find: 'etc/sssd': Permission denied
find: 'etc/sudoers.d': Permission denied
find: 'etc/cups/ssl': Permission denied
```

ー般ユーザーで/etc ディレクトリの中身などを参照した場合はパーミッションが与えられていないため、 エラーが出る場合があります。上の例では、.cf で終わるファイルを/etc ディレクトリの中から検索して参照しています。 付録 練習と確認問題の解答

# 付録 練習と確認問題の解答

# 第1章

#### 1.3.3 練習

[student@h006 ~]\$ exit

localhost login: **root** 

Password: ← 入力した文字は画面に表示されません

[root@h006 ~]# logout

1.4 確認問題の結果例

```
1-2.
login: student
                    ← 入力した文字は画面に表示されません
Password:
з.
[student@h006 ~]$ who
student tty1
                   2018-06-21 10:32
student tty2
                    2018-06-21 11:55
4.
[student@h006 ~]$ exit
5.
login: root
Password:
6.
[root@h006 ~]# who
student tty1 2018-06-21 10:32
root tty2 2018-06-21 12:03
7.
[root@h006 ~]# logout
8.
login: student
Password:
9.
[student@h006 ~]$ su -
Password:
10.
[root@h006 ~]# shutdown -r now
11.
login: root
Password:
12.
[root@h006 ~]# shutdown -h now
```

# 第2章

## 2.1.2 練習

| [student@h0 | 06 ~]\$ <b>pwd</b>   |            |       |    |  |          |
|-------------|----------------------|------------|-------|----|--|----------|
| /home/stude | nt                   |            |       |    |  |          |
| [student@h0 | 06 ~]\$ <b>ls</b>    |            |       |    |  |          |
| mail        | テンプレート               | ドキュメント     | 音楽    | 公開 |  |          |
| ダウンロード      | デスクトップ               | ビデオ        | 画像    |    |  |          |
| [student@h0 | 06 ~]\$ <b>ls /e</b> | tc         |       |    |  |          |
| DIR_COLORS  |                      | hosts.allo | W     |    |  | python   |
| DIR_COLORS. | 256color             | hosts.deny |       |    |  | qemu-ga  |
| DIR_COLORS. | lightbgcolor         | httpd      | httpd |    |  |          |
| GREP_COLORS |                      | init.d     |       |    |  | rc.local |
| (後略)        |                      |            |       |    |  |          |

#### 2.1.3 練習

```
[student@h006 ~]$ cd /home
[student@h006 home]$ pwd
/home
[student@h006 home]$ cd /home/student
[student@h006 ~]$ cd /etc
[student@h006 etc]$ ls
DIR_COLORS
                         hosts.allow
                                                   python
DIR_COLORS.256color
                         hosts.deny
                                                   qemu-ga
(後略)
[student@h006 etc]$ cd
[student@h006 ~]$ pwd
/home/student
```

#### 2.1.4 練習

```
[student@h006 ~]$ cd ..
[student@h006 home]$ pwd
/home
[student@h006 home]$ cd ~
[student@h006 ~]$ pwd
/home/student
```

2.1.5 練習(関係ないファイルは非表示)

```
[student@h006 ~]$ cp /etc/resolv.conf ~
[student@h006 ~]$ cd
[student@h006 ~]$ ls
resolv.conf
[student@h006 ~]$ cp resolv.conf resolv.conf.bak
[student@h006 ~]$ ls
resolv.conf resolv.conf.bak
```

#### 2.1.6 練習

[student@h006 ~]\$ cd /etc [student@h006 etc]\$ cat resolv.conf # Generated by NetworkManager search s143.la.net nameserver 192.168.10.1 nameserver 172.30.0.1 [student@h006 etc]\$ cd [student@h006 ~]\$ cat resolv.conf.bak # Generated by NetworkManager search s143.la.net nameserver 192.168.10.1 nameserver 172.30.0.1 [student@h006 ~]\$ cat /etc/bashrc # /etc/bashrc # System wide functions and aliases # Environment stuff goes in /etc/profile (省略) [student@h006 ~]\$ less /etc/bashrc

2.1.7 練習(関係ないファイルは非表示)

```
[student@h006 ~]$ cd
[student@h006 ~]$ mv resolv.conf resolv.conf2
[student@h006 ~]$ ls
resolv.conf.bak resolv.conf2
[student@h006 ~]$ cat resolv.conf2
# Generated by NetworkManager
search s143.la.net
nameserver 192.168.10.1
nameserver 172.30.0.1
```

2.1.8 練習(関係ないファイルは非表示)

```
[student@h006 ~]$ rm resolv.conf.bak
[student@h006 ~]$ ls
resolv.conf2
[student@h006 ~]$ cp resolv.conf2 resolv.conf
[student@h006 ~]$ rm resolv.conf2
[student@h006 ~]$ ls
resolv.conf
```

2.3.1 練習(関係ないファイルは非表示)

```
[student@h006 ~]$ cd ~
[student@h006 ~]$ ls -R
.:
resolv.conf
[student@h006 ~]$ mkdir schedule
[student@h006 ~]$ mkdir diary
```

[student@h006 ~]\$ mkdir schedule/work
[student@h006 ~]\$ mkdir schedule/work/meeting
[student@h006 ~]\$ ls -R
.:
diary resolv.conf schedule
./diary:
./schedule:
work
./schedule/work:
meeting
./schedule/work/meeting:

2.3.2 練習(関係ないファイルは非表示)

```
[student@h006 ~]$ cd ~
[student@h006 ~]$ ls -R
(結果は2.3.1と同じ)
[student@h006 ~]$ rmdir schedule/work
rmdir: `schedule/work/' を削除できません: ディレクトリは空ではありません
[student@h006 ~]$ rm -r schedule/work
[student@h006 ~]$ ls -R
.:
diary resolv.conf schedule
./diary:
./schedule:
```

2.3.3 練習(関係ないファイルは非表示)

```
[student@h006 ~]$ mv schedule diary
[student@h006 ~]$ ls -R
.:
diary resolv.conf
./diary:
schedule
./diary/schedule:
[student@h006 ~]$ mv diary/schedule diary/dream
[student@h006 ~]$ ls -R
.:
diary resolv.conf
```

./diary:

dream

./diary/dream:

[student@h006 ~]\$ cd ~
[student@h006 ~]\$ cp -r diary diary2
[student@h006 ~]\$ ls -R diary
diary:
dream
diary/dream:
[student@h006 ~]\$ ls -R diary2
diary2:
dream

diary2/dream:

#### 2.4 確認問題

[student@h006 ~]\$ cd /

[student@h006 /]\$ cd ./etc
[student@h006 etc]\$ pwd
/etc

[student@h006 etc]\$ cd
[student@h006 ~]\$ pwd
/home/student

[student@h006 ~]\$ cd ../../etc
[student@h006 etc]\$ pwd
/etc

```
[student@h006 etc]$ cp /etc/postfix/main.cf ~
[student@h006 etc]$ less ~/main.cf
```

# 第3章

#### 3.1.2 練習

```
[student@h006 ~]$ su -
パスワード:
最終ログイン: 2018/08/07 (火) 11:10:19 JST日時 pts/0
[root@h006 ~]# useradd abe
[root@h006 ~]# passwd abe
ユーザー abe のパスワードを変更。
新しいパスワード:
よくないパスワード: このパスワードは 8 未満の文字列です。
新しいパスワードを再入力してください:
passwd: すべての認証トークンが正しく更新できました。
```

#### 3.1.3 練習と補足

```
[student@h006 ~]$ grep abe /etc/passwd
abe:x:1001:1001::/home/abe:/bin/bash
```

\*補足事項)grep コマンドは、指定したキーワードを抽出します。

#### 3.1.4 練習

```
[root@h006 ~]# useradd -u 2000 tanaka
[root@h006 ~]# grep tanaka /etc/passwd
tanaka:x:2000:2000::/home/tanaka:/bin/bash
[root@h006 ~]# useradd yoshida
[root@h006 ~]# grep yoshida /etc/passwd
yoshida:x:2001:2001::/home/yoshida:/bin/bash
```

#### 3.1.5 練習

```
[root@h006 ~]# useradd -d /home/dir sato
[root@h006 ~]# grep sato /etc/passwd
sato:x:2002:2002::/home/dir:/bin/bash
[root@h006 ~]# ls /home
abe dir student tanaka yoshida
```

#### 3.1.6 練習

```
[root@h006 ~]# userdel tanaka
[root@h006 ~]# ls -l /home
合計 0
drwx----- 2 abe abe 62 8月 7 11:56 abe
drwx----- 2 sato sato 62 8月 7 12:02 dir
drwx----- 6 student student 214 8月 7 11:51 student
drwx----- 2 <u>2000</u> 2000 62 8月 7 12:00 tanaka
drwx----- 2 yoshida yoshida 62 8月 7 12:01 yoshida
```

[root@h006 ~]# userdel -r sato

```
[root@h006 ~]# ls /home
abe student tanaka yoshida
```

#### 3.1.7 練習

```
[root@h006 ~]# groupadd eigyo
[root@h006 ~]# groupadd keiri
[root@h006 ~]# groupadd somu
[root@h006 ~]# cat /etc/group
(省略)
apache:x:48:
abe:x:1001:
yoshida:x:2001:
eigyo:x:2002:
keiri:x:2003:
somu:x:2004:
```

#### 3.1.8 練習

```
[root@h006 ~]# useradd -g eigyo sato
[root@h006 ~]# grep sato /etc/passwd
sato:x:2002:2002::/home/sato:/bin/bash
[root@h006 ~]# id sato
uid=2002(sato) gid=2002(eigyo) groups=2002(eigyo)
```

```
[root@h006 ~]# usermod -g keiri -G eigyo,somu sato
[root@h006 ~]# grep sato /etc/passwd
sato:x:2002:2003::/home/sato:/bin/bash
[root@h006 ~]# id sato
uid=2002(sato) gid=2003(keiri) groups=2003(keiri),2002(eigyo),2004(somu)
```

#### 3.1.9 練習

```
[root@h006 ~]# useradd -g somu kato
[root@h006 ~]# groupdel somu
groupdel: ユーザ 'kato' のプライマリグループは削除できません。
[root@h006 ~]# userdel -r kato
[root@h006 ~]# groupdel somu
```

# 第4章

#### 4.1.3 練習

```
[student@h006 ~]$ cd
[student@h006 ~]$ cp /etc/fstab .
[student@h006 ~]$ ls -l fstab
-rw-r--r-- 1 student student 475 8月 7 12:21 fstab
[student@h006 ~]$ cat fstab
#
# /etc/fstab
# Created by anaconda on Mon Jul 23 09:16:28 2018
(省略)
[student@h006 ~]$ chmod a-r fstab
[student@h006 ~]$ ls -l fstab
--w----- 1 student student 475 8月 7 12:21 fstab
[student@h006 ~]$ cat fstab
cat: fstab: 許可がありません
[student@h006 ~]$ chmod 666 fstab
[student@h006 ~]$ ls -l fstab
-rw-rw-rw- 1 student student 475 8月 7 12:21 fstab
```

#### 4.1.4 練習

```
[student@h006 ~]$ cd ~
[student@h006 ~]$ touch sample
[student@h006 ~]$ ln sample sample.hard
[student@h006 ~]$ ln -s sample sample.slink
[student@h006 ~]$ ls -l sample*
-rw-rw-r-- 2 student student 0 8月 7 12:28 sample
-rw-rw-r-- 2 student student 0 8月 7 12:28 sample.hard
lrwxrwxrwx 1 student student 6 8月 7 12:28 sample.slink -> sample
```

#### 4.1.5 練習

```
[root@h006 ~]# cp /etc/hosts /home/student[root@h006 ~]# ls -l /home/student合計 36drwxrwxr-x 3 student student19 8月 7 11:39 diarydrwxrwxr-x 3 student student19 8月 7 11:42 diary2-rw-r--r-1 rootroot1 student student 271768月 7 11:51 main.cf-rw-r--r-1 student student95 8月 7 11:31 resolv.conf[root@h006 ~]# chown student /home/student[root@h006 ~]# ls -l /home/student合計 36drwxrwxr-x 3 student student19 8月 7 11:39 diarydrwxrwxr-x 3 student student19 8月 7 11:39 diary-rw-r--r-1 student student19 8月 7 11:39 diarydrwxrwxr-x 3 student student19 8月 7 11:42 diary2-rw-r--r-1 student student19 8月 7 11:42 diary2
```

```
-rw-r--r- 1 student student 27176 8月 7 11:51 main.cf
-rw-r--r-- 1 student student
                             95 8月 7 11:31 resolv.conf
[root@h006 ~]# chown -R root.root /home/student
[root@h006 ~]# ls -l /home/student
合計 36
drwxrwxr-x 3 root root 19 8月 7 11:39 diary
drwxrwxr-x 3 root root 19 8月 7 11:42 diary2
-rw-r--r-- 1 root root 185 8月 7 12:15 hosts
-rw-r--r-- 1 root root 27176 8月 7 11:51 main.cf
                       95 8月 7 11:31 resolv.conf
-rw-r--r-- 1 root root
[root@h006 ~]# chown -R student.student /home/student/
[root@h006 ~]# ls -l /home/student
合計 36
drwxrwxr-x 3 student student 19 8月 7 11:39 diary
drwxrwxr-x 3 student student 19 8月 7 11:42 diary2
-rw-r--r- 1 student student 185 8月 7 12:15 hosts
-rw-r--r-- 1 student student 27176 8月 7 11:51 main.cf
-rw-r--r- 1 student student 95 8月 7 11:31 resolv.conf
```

```
4.2 確認問題
```

```
[student@h006 ~]$ pwd
/home/student
[student@h006 ~]$ mkdir tmp
[student@h006 ~]$ chmod 755 ~ tmp
[student@h006 ~]$ cd tmp
[student@h006 tmp]$ mkdir spring summer fall winter
[student@h006 tmp]$ chmod 750 spring/
[student@h006 tmp]$ chmod 751 summer/
[student@h006 tmp]$ chmod 752 fall/
[student@h006 tmp]$ chmod 754 winter/
[student@h006 tmp]$ ln -s summer.slink
[student@h006 tmp]$ ls -l
合計 0
drwxr-x-w- 2 student student 6 8月 7 12:37 fall
drwxr-x--- 2 student student 6 8月 7 12:37 spring
drwxr-x--x 2 student student 6 8月 7 12:37 summer
lrwxrwxrwx 1 student student 6 8月 7 12:38 summer.slink -> summer
drwxr-xr-- 2 student student 6 8月 7 12:37 winter
[student@h006 tmp]$ su abe
パスワード:
[abe@h006 tmp]$ id
uid=1001(abe) gid=1001(abe) groups=1001(abe)
[abe@h006 tmp]$ cd spring/
bash: cd: spring/: 許可がありません
(省略)
```

```
[abe@h006 tmp]$ ls spring/
ls: ディレクトリ spring/ を開くことが出来ません: 許可がありません
(省略)
[abe@h006 tmp]$ touch spring/data
touch: `spring/data' に touch できません: 許可がありません
(省略)
```

確認結果まとめ(〇が成功、Xが失敗)

| ディレクトリ       | cd | ls | touch |
|--------------|----|----|-------|
| spring       | Х  | Х  | Х     |
| summer       | 0  | Х  | Х     |
| summer.slink | 0  | Х  | Х     |
| fall         | Х  | Х  | Х     |
| winter       | Х  | 0  | Х     |

考察)一見、fallではファイル作成で来そうだが、実際には実行権が必要となる。

# 第5章

#### 5.1.1 練習

```
[student@h006 ~]$ vi hello.txt
 ~
 ~
                                                 0,0-1
 "hello.txt" [新ファイル]
                                                              全て
```

:q!

```
[student@h006 ~]$ ls
diary fstab main.cf
                         sample
                                      sample.slink
diary2 hosts resolv.conf sample.hard tmp
```

5.1.2 練習

[student@h006 ~]\$ vi hello.txt [student@h006 ~]\$ cat hello.txt Hello! I'm using vi on CentOS.

[student@h006 ~]\$

#### 5.1.7 練習

```
[student@h006 ~]$ vi address.memo
[student@h006 ~]$ cat address.memo
Akihito YAKOSHI ycos
               1966/07/05
Birthday
Email
                        ycos001@yahoo.co.jp
Hobby
                        Rock music and Drink
```

5.2 確認問題

```
[student@h006 ~]$ vi ~/.bashrc
(以下を最後に追加)
PS1="[\u@\h \W \t]\$ "
[student@h006 ~]$ su student
パスワード:
[student@h006 ~ 13:04:24]$
```

# 第6章

#### 6.1 練習

自明なため割愛

```
6.2.2 練習
```

自明なため割愛

```
6.2.3 練習
```

[Ctrl] + [Alt] + [F2]

```
CentOS Linux 7 (Core)
Kernel 3.10.0-862.9.1.el7.x86_64 on an x86_64
localhost login: student
Password:
 Last login: Tue Aug 7 13:04:24 on pts/0
[student@h006 ~]$ ps aux | grep tty2
 student 5802 0.0 0.0 116100 2776 tty2 Ss 13:37 0:00 -bash
 student 5931 0.0 0.0 151112 1852 tty2 R+ 13:38 0:00 ps aux
 student 5932 0.0 0.0 112708 960 tty2 S+ 13:38 0:00 grep --color=auto tty2
 [student@h006 ~]$ pstree -p
 systemd(1)---ModemManager(680)----{ModemManager}(721)
                                                                                                                                    └-{ModemManager}(723)
                                                └-{NetworkManager}(746)
                                                head a price of the second second secon
    (省略)
```

```
[Ctrl] + [Alt] + [F3]
```

```
[student@h006 -]$ tty
/dev/tty3
[student@h006 -]$ less /etc/bashrc
[Ctrl] + [Alt] + [F4]
[student@h006 -]$ tty
/dev/tty4
[student@h006 -]$ ps aux |grep tty3
student 6168 0.0 0.0 116100 2836 tty3 Ss 13:52 0:00 -bash
student 6273 0.0 0.0 110308 984 tty3 S+ 13:52 0:00 less /etc/bashrc
student 6384 0.0 0.0 112708 960 tty3 S+ 13:54 0:00 grep --color=auto tty3
[student@h006 -]$ kill 6273
```

[Ctrl] + [Alt] + [F3]

#### 6.3.2 練習

```
[student@h006 ~]$ gedit &
[1] 6675
[student@h006 ~]$ ps aux | grep gedit
student 6675 4.1 0.3 750996 28228 pts/0 Sl 14:06 0:00 gedit
student 6686 0.0 0.0 112724 972 pts/0 S+ 14:06 0:00 grep --color=auto gedit
[student@h006 ~]$ jobs
[1]+ 実行中 gedit &
```

6.3.4 練習

```
[student@h006 ~]$ jobs
[1]
    実行中
                       gedit &
[2]- 実行中
                       gnome-clocks &
[3]+ 実行中
                       gnome-calculator &
[student@h006 ~]$ kill %
[student@h006 ~]$ jobs
     実行中
[1]
                       gedit &
[2]- 実行中
                       gnome-clocks &
[3]+ Terminated
                              gnome-calculator
[student@h006 ~]$ kill %2
[2]+ Terminated
                              gnome-clocks
[student@h006 ~]$ kill %1
[1]+ Terminated
                              gedit[student@h006 ~]$ gedit &
```

#### 6.4 確認問題

[student@h006 ~]\$ top

| top -  | 13:40:20 | ) up | 2:30,  | 1 use  | r, load   | avera | ige: | 0.0  | 0, 0.0 | 01, 0.03 |
|--------|----------|------|--------|--------|-----------|-------|------|------|--------|----------|
| Tasks  | : 90 tot | al,  | 1 run  | ning,  | 89 sleep  | oing, | Θ    | sto  | opped, | 0 zom    |
| %Cpu(  | s): 0.0  | us,  | 0.3 sy | , 0.0  | ni, 99.7  | 7 id, | 0.   | 0 wa | a, 0.0 | 9 hi, 0  |
| KiB M  | em : 101 | 5500 | total, | 8238   | 364 free, | , 6   | 830  | 8 us | sed,   | 123328   |
| KiB Sı | wap: 83  | 9676 | total, | 8396   | 676 free, | ,     |      | 0 us | sed.   | 805104   |
|        |          |      |        |        |           |       |      |      |        |          |
| PID    | USER     | PR   | NI     | VIRT   | RES       | SHR   | S %  | CPU  | %MEM   | TIME+    |
| 895    | root     | 20   | 0 5    | 73852  | 17024     | 6036  | S    | 0.7  | 1.7    | 0:01.36  |
| 1      | root     | 20   | 0 1    | .25336 | 3772      | 2568  | S    | 0.0  | 0.4    | 0:00.88  |
|        |          |      |        |        |           |       |      |      |        |          |
| 15     | root     | 20   | Θ      | Θ      | 0         | 0     | S    | 0.0  | 0.0    | 0:00.00  |

```
Θ
          0 -20
                                0 0 S 0.0 0.0 0:00.00
  16 root
[1]+ 停止
                        top
[student@h006 ~]$ jobs
[1]+ 停止
                        top
[student@h006 ~]$ ps aux | grep top
student 2354 0.0 0.2 161840 2156 pts/0 T 13:40 0:00 top
student 2385 0.0 0.0 112720 976 pts/0 R+ 13:46 0:00 grep --color=auto top
[student@h006 ~]$ fg %1
1]+ 停止
                       top
[student@h006 ~]$ kill %1
[1]+ 停止
                       top
[student@h006 ~]$ jobs
[1]+ 停止
                      top ←停止しない
[student@h006 ~]$ clear
[student@h006 ~]$ kill -9 %1
[1]+ 停止
                        top
[student@h006 ~]$ [Enter]
[1]+ 強制終了
                     top
```

# 第7章

#### 7.1.2 練習

```
[student@h006 ~]$ echo "Hello" > hello.txt
[student@h006 ~]$ cat hello.txt
Hello
```

#### 7.2.1 練習

```
[student@h006 ~]$ ps aux | grep bash
student 1452 0.0 0.2 115580 2140 pts/0 Ss 17:10 0:00 -bash
student 1476 0.0 0.0 112720 976 pts/0 R+ 17:13 0:00 grep --color=autobash
```

#### 7.2.2 練習

```
[student@h006 ~]$ ls ~ && echo "OK"
address.memo hello.txt main.cf resolv.conf time.sh top.log
fstab hosts pstree.log syslogd.txt tmp
OK
[student@h006 ~]$ ls /uso800 || echo "NG"
ls: /uso800 にアクセスできません: そのようなファイルやディレクトリはありません
NG
```

#### 7.2.3 練習

```
[student@h006 ~]$ ps aux|grep syslogd|tee syslogd.txt
        895 0.0 0.3 214532 3640 ? Ssl 16:23 0:00 /usr/sbin/rsyslogd -n
root
student 1628 0.0 0.0 112720 972 pts/0 R+ 17:20 0:00 grep --color=auto syslogd
student 1629 0.0 0.0 108208 660 pts/0 S+ 17:20 0:00 tee syslogd.txt
[student@h006 ~]$ cat syslogd.txt
root
        895 0.0 0.3 214532 3640 ?
                                       Ssl 16:23 0:00 /usr/sbin/rsyslogd -n
student 1628 0.0 0.0 112720 972 pts/0 R+ 17:20 0:00 grep --color=auto syslogd
student 1629 0.0 0.0 108208 660 pts/0 S+ 17:20 0:00 tee syslogd.txt
[student@h006 ~]$ pstree | tee pstree.log
systemd-+-NetworkManager-+-2*[dhclient]
                      `-2*[{NetworkManager}]
       |-agetty
       |-auditd---{auditd}
(省略)
[student@h006 ~]$ cat pstree.log
systemd-+-NetworkManager-+-2*[dhclient]
                      `-2*[{NetworkManager}]
       |-agetty
(省略)
```

7.3 確認問題と補足

[student@h006 ~]\$ top | tee top.log
(10秒程度放置)

[Ctrl] + [C]
[student@h006 ~]\$ cat top.log

## (補足)

Linux のコンソールは、cursesと呼ばれる機能を使って、テキストのカーソルを上下左右、タブをエス ケープシーケンスと呼ばれる特殊文字([ESC]で始まるためこの名があります)に移動させています。

[student@h006 ~]\$ vi top.log

```
^[[?1h^[=^[[?251^[[H^[[2J^[(B^[[mtop - 18:10:58 up 1:47, 1 user, load average:
0.00, 0.01, 0.01^[(B^[[m^[[39;49m^[(B^[[m^[[39;49m^[[K
Tasks:^[(B^[[m^[[39;49m^[[1m 91 ^[(B^[[m^[[39;49mtotal,^[(B^[[m^[[39;49m^[[1m 1
^[(B^[[m^[[39;49mrunning,^[(B^[[m^[[39;49m^[[1m 90
```
## 第8章

8.2.3 練習の結果例

| [root@h006 ~]# mount -o ro /dev/cdrom /media |            |         |         |                   |  |
|----------------------------------------------|------------|---------|---------|-------------------|--|
| [root@h006 ~]# <b>df</b>                     |            |         |         |                   |  |
| ファイルシス                                       | 1K-ブロック    | 使用 使用   | 用可 使用%  | マウント位置            |  |
| /dev/mapper/centos_h006-roc                  | ot 6486016 | 1386788 | 5099228 | 22% /             |  |
| devtmpfs                                     | 495956     | 0       | 495956  | 0% /dev           |  |
| tmpfs                                        | 507748     | 0       | 507748  | 0% /dev/shm       |  |
| tmpfs                                        | 507748     | 6828    | 500920  | 2% /run           |  |
| tmpfs                                        | 507748     | 0       | 507748  | 0% /sys/fs/cgroup |  |
| /dev/sda1                                    | 1038336    | 161724  | 876612  | 16% /boot         |  |
| tmpfs                                        | 101552     | 0       | 101552  | 0% /run/user/1000 |  |
| /dev/sr0                                     | 1354850    | 1354850 | Θ       | 100% /media       |  |
| [root@h006 ~]# ls /media/                    |            |         |         |                   |  |
| LiveOS isolinux                              |            |         |         |                   |  |
| [root@h006 ~]# <b>umount /media</b>          |            |         |         |                   |  |
| [root@h006 ~]# <b>df</b>                     |            |         |         |                   |  |
| ファイルシス                                       | 1K-ブロック    | 使用使用    | 用可 使用%  | マウント位置            |  |
| /dev/mapper/centos_h006-roc                  | ot 6486016 | 1386788 | 5099228 | 22% /             |  |
| devtmpfs                                     | 495956     | 0       | 495956  | 0% /dev           |  |
| tmpfs                                        | 507748     | 0       | 507748  | 0% /dev/shm       |  |
| tmpfs                                        | 507748     | 6828    | 500920  | 2% /run           |  |
| tmpfs                                        | 507748     | Θ       | 507748  | 0% /sys/fs/cgroup |  |
| /dev/sda1                                    | 1038336    | 161724  | 876612  | 16% /boot         |  |
| tmpfs                                        | 101552     | 0       | 101552  | 0% /run/user/1000 |  |

8.5 確認問題の結果例

```
[root@h006 ~]# mount -r /dev/cdrom /media
[root@h006 ~]# cd /media/Packages
[root@h006 Packages]# rpm -ivh libsmi-* wireshark-*
準備しています...
                  更新中 / インストール中...
 1:libsmi-0.4.8-13.el7
                        2:wireshark-1.10.14-14.el7
                        [root@h006 Packages]# rpm -qi wireshark
Name
       : wireshark
Version
       : 1.10.14
Release
       : 14.el7
Architecture: x86_64
Install Date: 2018年08月08日 10時25分40秒
Group
       : Applications/Internet
(省略)
[root@h006 Packages]# yum update wireshark
```

```
読み込んだプラグイン:fastestmirror
Loading mirror speeds from cached hostfile
* base: ftp.tsukuba.wide.ad.jp
* centosplus: ftp.tsukuba.wide.ad.jp
* extras: ftp.tsukuba.wide.ad.jp
* updates: ftp.tsukuba.wide.ad.jp
No packages marked for update
[root@h006 Packages]# rpm -e libsmi
エラー: 依存性の欠如:
libsmi.so.2()(64bit) は (インストール済み)wireshark-1.10.14-14.el7.x86_64 に必要とされてい
ます
[root@h006 Packages]# rpm -e libsmi --nodeps
[root@h006 Packages]# rpm -ivh libsmi-*
準備しています...
                     更新中 / インストール中...
  1:libsmi-0.4.8-13.el7
```

## ダウンロード

本テキストの補足的な内容は、以下のサイトからダウンロードできます。

## 付録1:viコマンド一覧

http://s.linuxacademy.ne.jp/linuxbasic\_apdx1.pdf